# Operating Instructions **COMBIPROBE CP100**

c/v/p/T-Measuring System

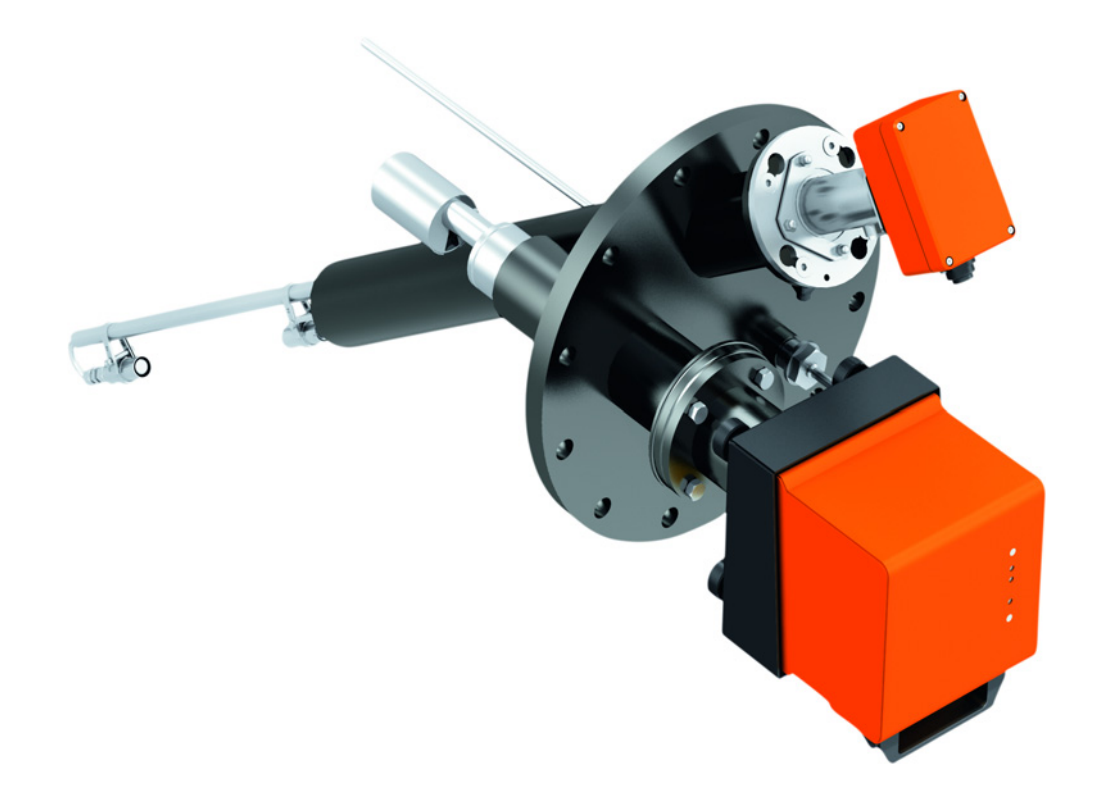

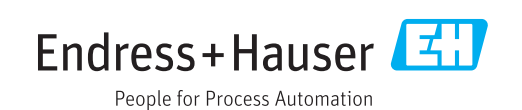

### Beschriebenes Produkt

Produktname: COMBIPROBE CP100

### Hersteller

Endress+Hauser SICK GmbH+Co. KG Bergener Ring 27 01458 Ottendorf-Okrilla Deutschland

### **Rechtliche Hinweise**

Dieses Werk ist urheberrechtlich geschützt. Die dadurch begründeten Rechte bleiben bei der Firma Endress+Hauser SICK GmbH+Co. KG. Die Vervielfältigung des Werks oder von Teilen dieses Werks ist nur in den Grenzen der gesetzlichen Bestimmungen des Urheberrechtsgesetzes zulässig.

Jede Änderung, Kürzung oder Übersetzung des Werks ohne ausdrückliche schriftliche Zustimmung der Firma Endress+Hauser SICK GmbH+Co. KG ist untersagt.

Die in diesem Dokument genannten Marken sind Eigentum ihrer jeweiligen Inhaber.

© Endress+Hauser SICK GmbH+Co. KG. Alle Rechte vorbehalten.

### Originaldokument

Dieses Dokument ist ein Originaldokument der Endress+Hauser SICK GmbH+Co. KG.

### **Described product**

Product name: COMBIPROBE CP100

### Manufacturer

Endress+Hauser SICK GmbH+Co. KG Bergener Ring 27 01458 Ottendorf-Okrilla Germany

### Legal information

This work is protected by copyright. Any rights derived from the copyright shall be reserved for Endress+Hauser SICK GmbH+Co. KG. Reproduction of this document or parts of this document is only permissible within the limits of the legal determination of Copyright Law.

Any modification, abridgment or translation of this document is prohibited without the express written permission of Endress+Hauser SICK GmbH+Co. KG.

The trademarks stated in this document are the property of their respective owner.

© Endress+Hauser SICK GmbH+Co. KG. All rights reserved.

### **Original document**

This document is an original document of Endress+Hauser SICK GmbH+Co. KG.

### Warnsymbole

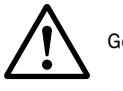

Gefahr (allgemein)

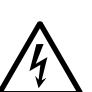

Gefahr durch elektrische Spannung

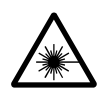

Gefahr durch Laser-Strahlung

### Warnstufen/Signalwörter

### GEFAHR

Gefahr für Menschen mit der sicheren Folge schwerer Verletzungen oder des Todes.

### WARNUNG

Gefahr für Menschen mit der möglichen Folge schwerer Verletzungen oder des Todes.

### VORSICHT

Gefahr mit der möglichen Folge minder schwerer oder leichter Verletzungen.

### WICHTIG

Gefahr mit der möglichen Folge von Sachschäden.

### Hinweissymbole

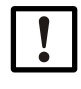

Wichtige technische Information für dieses Produkt

Zusatzinformation

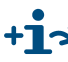

Hinweis auf Information an anderer Stelle

### Warning symbols

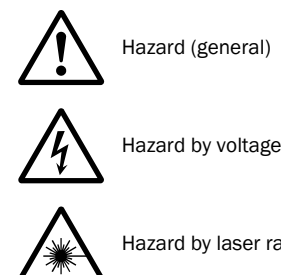

Hazard by laser radiation

### Warning levels / signal words

#### DANGER

Risk or hazardous situation which will result in severe personal injury or death.

### WARNING

Risk or hazardous situation which could result in severe personal injury or death.

### CAUTION

Hazard or unsafe practice which could result in personal injury or property damage.

### NOTICE

Hazard which could result in property damage.

### Information symbols

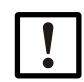

Important technical information for this product

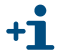

Supplementary information

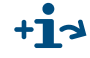

Link to information at another place

| 1       | Wichtige Hinweise                                                    | 7          |
|---------|----------------------------------------------------------------------|------------|
| 1.1     | Zu diesem Dokument                                                   | 8          |
| 1.2     | Wesentliche Gefahren                                                 | 8          |
| 1.3     | Bestimmungsgemäßer Gebrauch                                          | . 9        |
| 1.4     | Verantwortung des Anwenders, Sicherheitshinweise und Schutzmaßnahmen | 9          |
| 2       | Produktbeschreibung                                                  | . 11       |
| 2.1     | Funktionsprinzip                                                     | . 12       |
| 2.2     | Systemkomponenten                                                    | . 13       |
| 3       | Montage und Installation                                             | . 15       |
| 3.1     | Projektierung                                                        | . 16       |
| 3.2     | Montage                                                              | . 17       |
| 3.2.1   | Flansch mit Rohr einbauen                                            | . 17       |
| 3.2.2   | Steuereinheit MCU montieren                                          | . 18       |
| 3.3     | Installation                                                         | . 19       |
| 3.3.1   | Allgemeine Hinweise, Voraussetzungen                                 | . 19       |
| 3.3.2   | Spülluftversorgung installieren                                      | . 19       |
| 3.3.3   | Steuereinheit MCU anschließen                                        | . 20       |
| 3.3.4   | Optionen Interface- und E/A-Modul einbauen und anschließen           | . 23       |
| 3.4     | Gerätekomponenten am Kanal installieren                              | . 24       |
| 3.4.1   | Kombiflansch am Flansch mit Rohr anbauen                             | . 24       |
| 3.4.2   | Sende-/Empfangseinheit DHSP-T2V2 installieren                        | . 25       |
| 3.4.3   | Sende-/Empfangseinheit FLSE100-PR installieren                       | . 26       |
| 3.4.4   | Druckmesseinrichtung einbauen und anschließen                        | . 27       |
| 3.4.5   | Temperaturmesseinrichtung einbauen und anschließen                   | . 27       |
| 3.4.6   | Option Wetterschutzhaube montieren                                   | . 28       |
| 4       | Inbetriebnahme und Parametrierung                                    | . 29       |
| 4.1     | Grundeinstellungen                                                   | . 30       |
| 4.1.1   | Allgemeine Hinweise                                                  | . 30       |
| 4.1.2   | Sende-/Empfangseinheiten dem Messort zuordnen                        | . 30       |
| 4.2     | Parametrierung                                                       | . 31       |
| 4.2.1   | Eingabe gerätespezifischer Parameter                                 | . 31       |
| 4.2.2   | Kontrollzyklus festlegen                                             | . 31       |
| 4.2.3   | Analogausgange parametrieren                                         | . 32       |
| 4.2.3.1 |                                                                      | . 34       |
| 4.2.4   |                                                                      | . 30       |
| 4.2.3   | Kalibriorung für Mossung Staubkonzontration (nur DUSTHUNTER SP100)   | . 31<br>20 |
| 4.2.0   |                                                                      | . 30<br>38 |
| 4.2.1   | Normalen Messhetrieh starten                                         | . 30<br>38 |
| 4.2.9   | Signalform überprüfen (nur FLOWSIC100)                               | . 38       |
| 4.2.10  | Parametrierung optionaler Module                                     | . 38       |
| 4.3     | Bedienung/Parametrierung über I C-Display                            | 30         |
| 4.3.1   | Allgemeine Hinweise zur Nutzung                                      | . 39       |
| 4.3.2   | Menüstruktur                                                         | . 39       |
| 4.3.3   | Parametrierung.                                                      | . 39       |
| 4.3.4   | Displayeinstellungen mittels SOPAS ET ändern                         | . 40       |

4

| 5     | Spezifikationen                                       | 43 |
|-------|-------------------------------------------------------|----|
| 5.1   | Technische Daten                                      | 44 |
| 5.2   | Abmessungen, Bestellnummern                           | 46 |
| 5.2.1 | Sende-/Empfangseinheit DHSP-T2V2                      | 46 |
| 5.2.2 | Sende-/Empfangseinheit FLSE100-PR                     | 46 |
| 5.2.3 | Druckmesseinrichtung                                  | 47 |
| 5.2.4 | Temperaturmesseinrichtung                             | 47 |
| 5.2.5 | Kombiflanschsystem                                    | 48 |
| 5.2.6 | Steuereinheit MCU                                     | 49 |
| 5.2.7 | Wetterschutzhaube für COMBIPROBE CP100                | 50 |
| 5.3   | Zubehör, Optionen                                     | 51 |
| 5.3.1 | Zubehör für Geräteüberprüfung                         | 51 |
| 5.3.2 | Optionen für Installation                             | 51 |
| 5.3.3 | Optionen für Steuereinheit MCU                        | 51 |
| 5.4   | Verbrauchsteile für 2-jährigen Betrieb                | 52 |
| 5.4.1 | Sende-/Empfangseinheiten                              | 52 |
| 5.4.2 | Steuereinheit MCU mit integrierter Spülluftversorgung | 52 |

### **COMBIPROBE CP100**

### **1** Wichtige Hinweise

Zu diesem Dokument Wesentliche Gefahren Bestimmungsgemäßer Gebrauch Verantwortung des Anwenders, Sicherheitshinweise und Schutzmaßnahmen

### **Zu diesem Dokument**

Dieses Dokument beschreibt das Messsystem COMBIPROBE CP100 als Kombination von DUSTHUNTER SP100, FLOWSIC100 PR, Druck- und Temperatursensor zur gleichzeitigen Messung von Gasgeschwindigkeit/Volumenstrom, Staubgehalt, Druck und Temperatur.

Es ergänzt die gerätebezogenen Betriebsanleitungen (BA) für DUSTHUNTER SP100 (Art.-Nr. 8029853) und FLOWSIC100 (Art.-Nr. 8029809) mit spezifischen Informationen zu Einsatzbereich, Planung, Montage/Installation und Inbetriebnahme und gilt nur in Verbindung mit den gerätebezogenen Betriebsanleitungen.

Angaben zu Wartung und Behebung von Geräteproblemen sind der jeweiligen Betriebsanleitung zu entnehmen.

### 1.2 Wesentliche Gefahren

Es gelten die gerätespezifischen Angaben im Absch. 1.1 der BA DUSTHUNTER SP100 und Abschn. 1.3 der BA FLOWSIC100.

### Gefahren durch heiße und/oder aggressive Gase und/oder hohen Druck

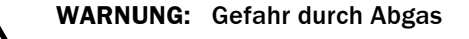

Die Sensoren sind direkt am gasführenden Kanal angebaut..

- Bei allen Arbeiten am Messsystem die g
  ültigen Vorschriften und Sicherheitsbestimmungen der Anlage beachten und notwendige und geeignete Schutzma
  ßnahmen ergreifen.
- Bei Anlagen mit gesundheitsschädigenden Gasen, hohem Druck, hohen Temperaturen besondere Schutzmaßnahmen beim Öffnen des Gerätes ergreifen.

### Gefahr durch Laserlicht

| Λ | W         | ARNUN   |
|---|-----------|---------|
|   | $\otimes$ | Nie dir |
|   | $\otimes$ | Lasers  |
|   |           | Auf Re  |

### VARNUNG: Gefahr durch Laserlicht

Nie direkt in den Strahlengang blicken

- Laserstrahl nicht auf Personen richten
- Auf Reflexionen des Laserstrahls achten.

### Gefahr durch elektrische Betriebsmittel

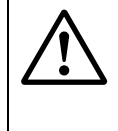

### WARNUNG: Gefahr durch Netzspannung

- Bei Arbeiten an Netzanschlüssen oder an Netzspannung führenden Teilen die Netzzuleitungen spannungsfrei schalten.
- Einen eventuell entfernten Berührungsschutz vor Einschalten der Netzspannung wieder anbringen.

### **Bestimmungsgemäßer Gebrauch**

### Zweck des Gerätes

Das Messsystem COMBIPROBE CP100 dient zur gleichzeitigen Messung von Gasgeschwindigkeit bzw. Volumenstrom, Staubkonzentration, Druck und Gastemperatur in Abgas- oder Abluftkanälen mit Temperaturen bis 200 °C.

### Korrekte Verwendung

- Das Gerät nur so verwenden, wie es in dieser Betriebsanleitung beschrieben ist. Für andere Verwendungen trägt der Hersteller keine Verantwortung.
- Sämtliche zur Werterhaltung erforderlichen Maßnahmen, z.B. für Wartung und Inspektion bzw. Transport und Lagerung, einhalten.
- ⊗ Am und im Gerät keine Bauteile entfernen, hinzufügen oder verändern, sofern dies nicht in offiziellen Informationen des Herstellers beschrieben und spezifiziert ist. Sonst
  - könnte das Gerät zu einer Gefahr werden
  - entfällt jede Gewährleistung des Herstellers

### Anwendungseinschränkungen

 $\otimes~$  Das Messsystem COMBIPROBE CP100 ist nicht zugelassen zum Betrieb in explosionsgefährdeten Bereichen.

### 1.4 Verantwortung des Anwenders, Sicherheitshinweise und Schutzmaßnahmen

Es gelten die Angaben im Abschn. 1.3 der BA DUSTHUNTER SP100 und Abschn. 1.2 und Abschn. 1.3 der BA FLOWSIC100.

# **COMBIPROBE CP100**

# 2 Produktbeschreibung

Funktionsprinzip Systemkomponenten

### 2.1 **Funktionsprinzip**

### Staubkonzentrationsmessung

Es gelten die Angaben im Abschn. 2.1 der BA DUSTHUNTER SP100.

### Gasgeschwindigkeits-/Volumenstrommessung

Es gelten die Angaben in der BA FLOWSIC100 Abschn. 2.2.2 (Funktionsprinzip), Abschnitt 2.4 (Verrechnungen) und Abschnit 2.5 (Kontrollzyklus).

### Druckmessung

Der Kanalinnendruck wird mit einem Druckmessumformer auf Basis des piezoresistiven oder Dünnfilm-DMS-Messprinzips bestimmt und als Analogsignal 4 bis 20 mA ausgegeben.

### Temperaturmessung

Die Gastemperatur wird mit einem Pt100-Sensor ermittelt und über einen angeschlossenen Messumformer als Analogsignal 4 bis 20 mA ausgegeben.

### 2.2 Systemkomponenten

Ein komplettes Messsystem besteht aus den Komponenten:

| Komponente                           |                                                                                                    | BestNr. |  |
|--------------------------------------|----------------------------------------------------------------------------------------------------|---------|--|
| Combiprobe CP100                     | Sende-/Empfangseinheit DHSP-T2V2 (NL735 mm, bis 220 °C) zur Messung der Staubkonzentration                                                                                                    | 1050330 |  |
|                                      | Sende-/Empfangseinheit FLSE100-PR 75SSTI<br>zur Messung von Gasgeschwindigkeit/Volumenstrom                                                                                                    |         |  |
|                                      | Einschraub-Temperatursensor Pt100<br>Anschluss G 3/4, mit Messumformer 4 20 mA                                                                                                    |         |  |
|                                      | Druckmessumformer Typ dTRANS p30,<br>Signalwandler 4 20 mA und Vorschraub-Kühlelement, Anschluss G 1/2;                                                                                                    |         |  |
|                                      | Steuereinheit MCU-PWODN01000NNNE<br>im Wandgehäuse (orange), mit Spüllufteinheit, mit LC-Display, 3 Analog- und 5<br>Relaisausgängen, Versorgungsspannung 90 250 V AC<br>für Signalverarbeitung, Steuerung und Datenübertragung |         |  |
|                                      | Montage- und Installationsmaterial<br>2 St. Verbindungskabel Länge 10 m, Spülluftschlauch Länge 10 m, Befestigungssätze                                                                                                    |         |  |
| Kombiflanschsystem<br>k335 DN250 St  | <ul> <li>Kombiflansch k335 DN250<br/>für Montage der Sende-/Empfangseinheiten, Druck- und Temperatursensor</li> <li>Flansch mit Rohr DN250 PN6<br/>für Montage des Kombiflanschs</li> </ul>                                     |         |  |
| Kombiflanschsystem<br>k335 DN250 V4A |                                                                                                    |         |  |

Bild 1

Übersicht Systemkomponenten COMBIPROBE CP100

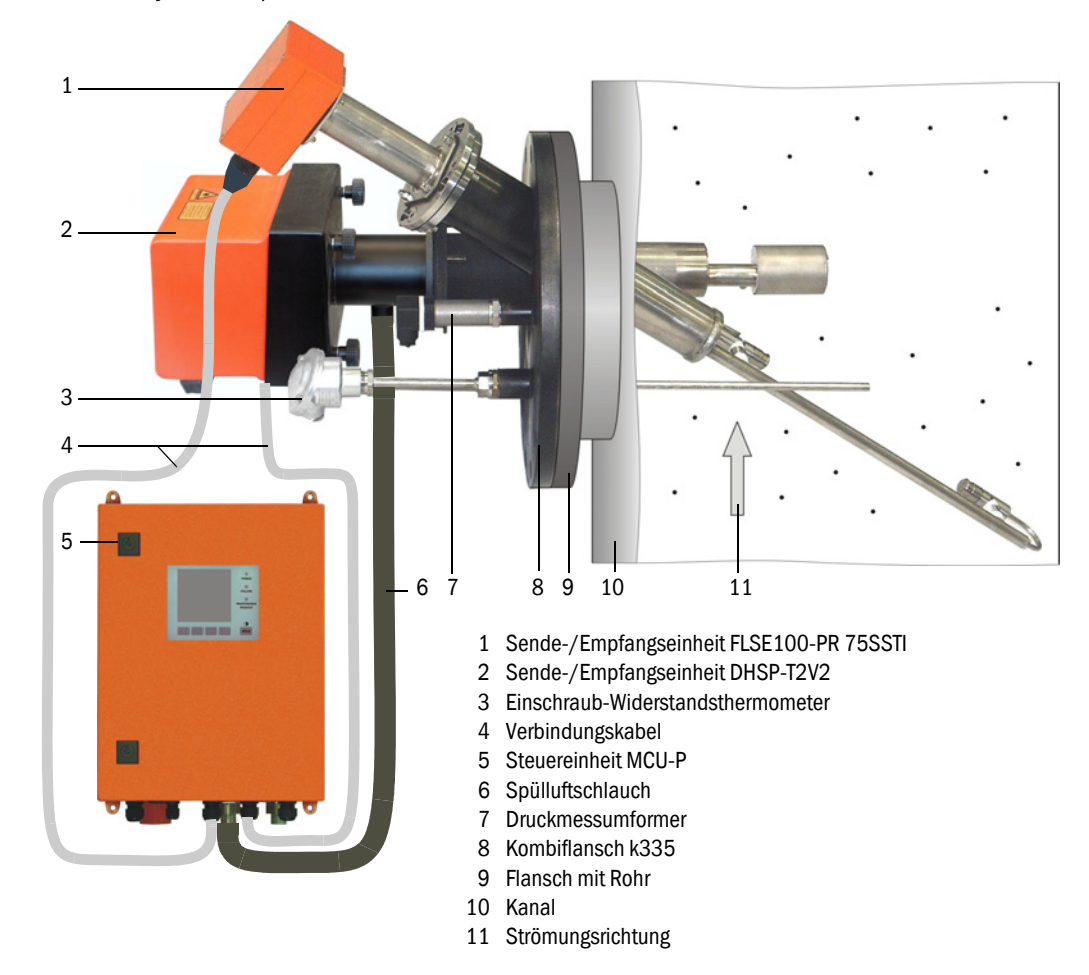

### Optionen

- MCU (siehe auch BA DUSTHUNTER SP100 Abschn. 2.2.3 bzw. BA FLOWSIC100 Abschn. 2.3.3):
  - 1x Analogeingangsmodul mit zwei Eingängen 0/4 ... 22 mA
  - Interface-Modul, wahlweise für Profibus DP VO oder Ethernet
- Wetterschutzhaube für COMBIPROBE CP100 (für Anbau am Kombiflansch k335).
- Prüfmittel für Linearitätstest (siehe BA DUSTHUNTER SP100 Abschn. 2.2.8)

## **COMBIPROBE CP100**

## **3** Montage und Installation

Projektierung Montage Installation Gerätekomponenten am Kanal installieren

### 3.1 **Projektierung**

Die nachfolgende Tabelle gibt eine Übersicht über die notwendigen Projektierungsarbeiten als Voraussetzung für eine problemlose Montage und spätere Gerätefunktion. Sie können diese Tabelle als Checkliste nutzen und die abgearbeiteten Schritte abhaken.

| Aufgabe                           | Anforderungen                                                                                                    |                                                                                                    | Arbeitsschritt                                                                                                    | $\checkmark$ |
|-----------------------------------|----------------------------------------------------------------------------------------------------|----------------------------------------------------------------------------------------------------|----------------------------------------------------------------------------------------------------|--------------|
| Messort festlegen                 | Ein- und Auslaufstrecken<br>gemäß DIN EN 13284-1<br>(Einlauf wenn möglich 20x<br>hydraulischer Durch-<br>messer D <sub>h</sub> , Auslauf wenn<br>möglich 10x D <sub>h</sub> ; Abstand<br>zur Kaminöffnung mind. 5x<br>d <sub>h</sub> | bei runden und quadratischen<br>Kanälen:<br>d <sub>h</sub> = Kanaldurchmesser<br>bei rechteckigen Kanälen:<br>d <sub>h</sub> = 4x Querschnitt durch Umfang | <ul> <li>bei Neuanlagen Vorgaben einhalten,</li> <li>bei bestehenden Anlagen best-<br/>mögliche Stelle auswählen;</li> <li>bei zu kurzen Ein-/Auslaufs-<br/>trecken: Einlaufstrecke &gt; Auslaufs-<br/>trecke</li> </ul> |              |
|                                   | <ul> <li>homogene Strömungs-<br/>verteilung</li> <li>repräsentative Staub-<br/>verteilung</li> </ul>                                                                                                    | im Bereich der Ein- und<br>Auslaufstrecken möglichst keine<br>Umlenkungen, Quer-<br>schnittveränderungen, Zu- und Ab-<br>leitungen, Klappen, Einbauten     | Falls Bedingungen nicht gewährleistet<br>sind, Strömungsprofil gemäß DIN EN<br>13284-1 bestimmen und<br>bestmögliche Stelle auswählen                                                                                    |              |
|                                   | Zugänglichkeit,<br>Unfallverhütung                                                                                                    | Die Gerätekomponenten müssen<br>bequem und sicher erreichbar sein                                                                                          | ggf. Bühnen oder Podeste vorsehen                                                                                                    |              |
|                                   | schwingungsfreier Anbau                                                                                                    | Beschleunigungen < 1 g                                                                                                    | Vibrationen durch geeignete Maß-<br>nahmen verhindern/reduzieren                                                                                                    |              |
|                                   | Umgebungsbedingungen                                                                                                    | Grenzwerte gemäß Techn. Daten                                                                                                    | <ul> <li>Falls notwendig:</li> <li>Wetterschutzhauben / Sonnen-<br/>schutz vorsehen</li> <li>Gerätekomponenten einhausen<br/>oder -isolieren</li> </ul>                                                                  |              |
| Kombiflansch-<br>system auswählen | Kanalmaterial                                                                                                    | Material Flansch mit Rohr/Kombi-<br>flansch                                                                                                    | Komponente gemäß Tabelle aus-<br>wählen (→ S. 13, §2.2)                                                                                                    |              |
| Kalibrieröffnungen                | Zugänglichkeit                                                                                                    | leicht und sicher                                                                                                    | ggf. Bühnen oder Podeste vorsehen                                                                                                    |              |
| planen                            | Abstände zur Messebene                                                                                                    | keine gegenseitige Beeinflussung<br>von Kalibriersonde und<br>Messsystem                                                                                   | ausreichenden Abstand zw. Mess- und<br>Kalibrierebene (ca. 500 mm) vorsehen                                                                                                    |              |
| Spannungsver-<br>sorgung planen   | Betriebsspannung,<br>Leistungsbedarf                                                                                                    | gemäß Techn. Daten (→ S. 44,<br>§5.1)                                                                                                    | ausreichende Kabelquerschnitte und<br>Absicherung planen                                                                                                    |              |

### 3.2 Montage

Die Montagearbeiten (Einbau Flansch mit Rohr, Montage der Steuereinheit) sind bauseits auszuführen.

| Δ | W | ARNUNG:                                                                                         |
|---|---|-------------------------------------------------------------------------------------------------|
|   | ► | Bei allen Montagearbeiten die einschlägigen Sicherheitsbestimmungen                             |
|   |   | sowie die Sicherheitshinweise in Kapitel 1 beachten.                                            |
|   | ► | Montagearbeiten an Anlagen mit Gefahrpotenzial (heiße oder aggressive                           |
|   |   | Gase, höherer Kanalinnendruck) nur bei Anlagenstillstand durchführen.                           |
|   | ► | Geeignete Schutzmaßnahmen gegen mögliche örtliche oder anlagen-<br>bedingte Gefahren ergreifen. |

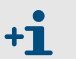

Alle Maße sind in mm angegeben.

### 3.2.1 Flansch mit Rohr einbauen

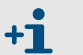

Flansch mit Rohr und Kombiflansch als Teile des Kombiflanschsystems werden aneinander montiert ausgeliefert.

### Durchzuführende Arbeiten

Anbaustelle ausmessen und Montageort anzeichnen, dabei ausreichend Freiraum für Anbau und Ein- und Ausbau der Sende-/Empfangseinheiten beachten.

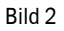

Freiraum für Sende-/Empfangseinheiten

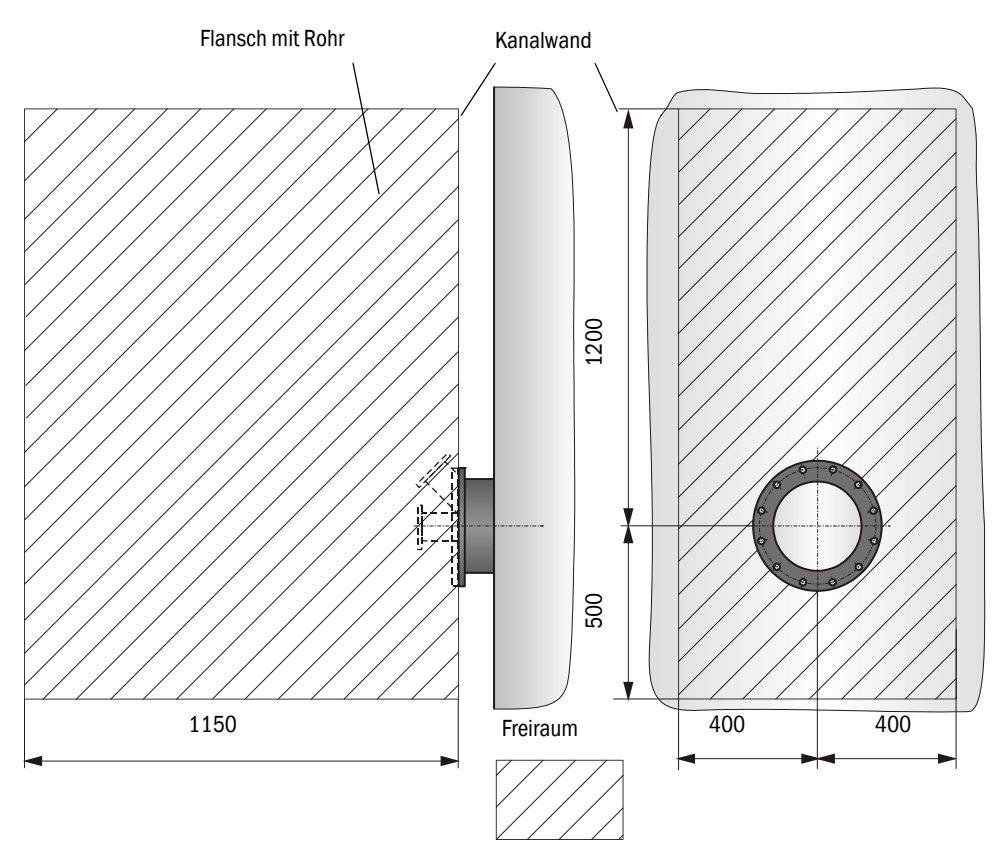

- Isolierung (sofern vorhanden) entfernen
- ► Passende Öffnungen in die Kanalwand schneiden; bei Stein- und Betonkaminen ausreichend große Löcher bohren (Rohrdurchmesser Flanschrohr (→ S. 48, Bild 30))

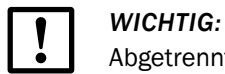

Abgetrennte Teile nicht in den Kanal fallen lassen.

► Flansch mit Rohr leicht nach unten geneigt so in die Öffnung einsetzen, dass eventuell entstehendes Kondensat in den Kanal abfließen kann.

Bild 3

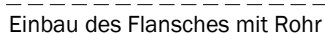

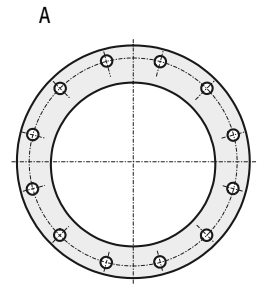

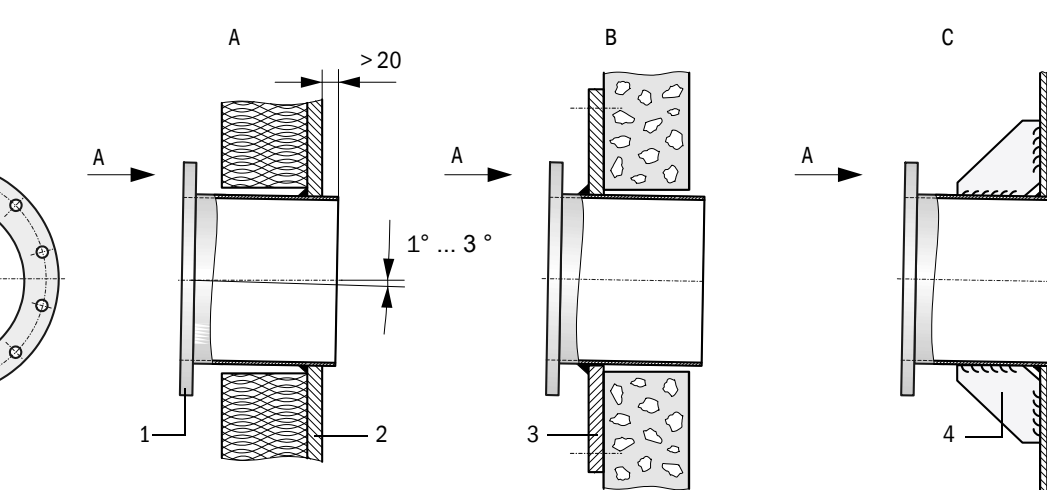

- A Montage am Stahlkanal
- B Montage am Steinkamin
- C Montage an dünnwandigem Kanal
- 1 Flansch mit Rohr
- 2 Kanalwand
- 3 Ankerplatte
- 4 Knotenblech
- Flansch mit Rohr anschweißen, bei Stein- oder Betonkaminen an Ankerplatte, bei dünnwandigen Kanälen Knotenbleche einsetzen.
- Flanschöffnung nach dem Anbau abdecken, um den Austritt von Gas zu verhindern.

### 3.2.2 Steuereinheit MCU montieren

Es gelten die Hinweise in Abschn. 3.2.2 der BA DUSTHUNTER SP100 oder FLOWSIC100.

### 3.3 Installation

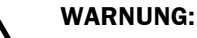

- Bei allen Installationsarbeiten die einschlägigen Sicherheitsbestimmungen sowie die Sicherheitshinweise in Kapitel 1 beachten.
- Geeignete Schutzmaßnahmen gegen mögliche örtliche oder anlagenbedingte Gefahren ergreifen.

### 3.3.1 Allgemeine Hinweise, Voraussetzungen

Vor Beginn der Installationsarbeiten müssen alle vorher beschriebenen Montagearbeiten ausgeführt sein (sofern zutreffend).

Sofern nicht ausdrücklich mit Endress+Hauser oder autorisierten Vertretungen vereinbart, sind alle Installationsarbeiten bauseits auszuführen. Dazu gehören Verlegung und Anschluss von Stromversorgungs- und Signalkabeln, Installation von Schaltern und Netzsicherungen und Anschluss der Spülluftversorgung.

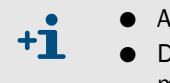

- Ausreichende Leitungsquerschnitte planen ( $\rightarrow$  S. 44, §5.1).
- Die Kabelenden mit Stecker zum Anschluss der Sende-/Empfangseinheit müssen eine ausreichend freie Länge haben.

### 3.3.2 **Spülluftversorgung installieren**

Spülluftschläuche auf kurzem Weg und knickfrei verlegen, ggf. kürzen.

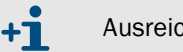

Ausreichend Abstand zu heißen Kanalwänden einhalten.

Spülluftschlauch DN25 am Spülluftaustritt auf der Unterseite der MCU-P anschließen (→ Bild 4) und mit Spannband sichern. Der mittige Spülluftaustritt muss in der dargestellten Weise eingestellt sein (falls erforderlich entsprechend korrigieren). Der zweite Spülluftaustritt muss mit einer Kappe verschlossen sein (Lieferumfang).

Bild 4

Unterseite Steuereinheit mit integrierter Spülluftversorgung

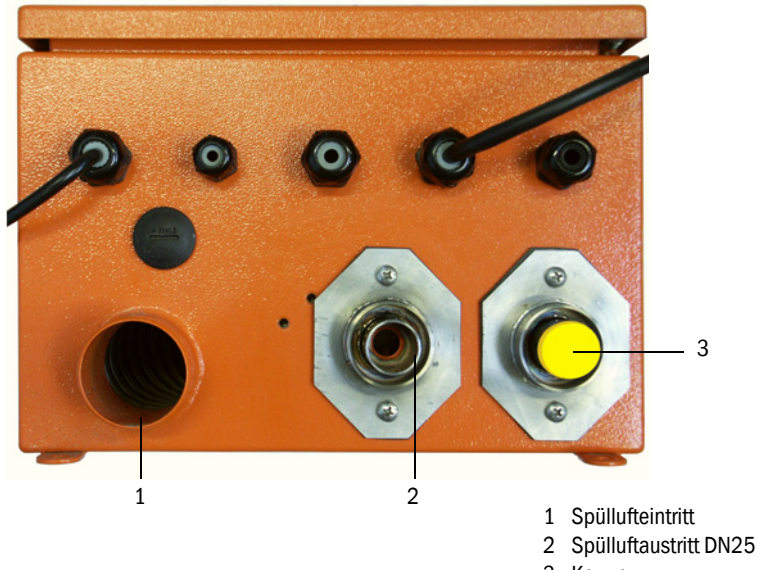

### 3.3.3 Steuereinheit MCU anschließen

### Bild 5 Innenansicht MCU

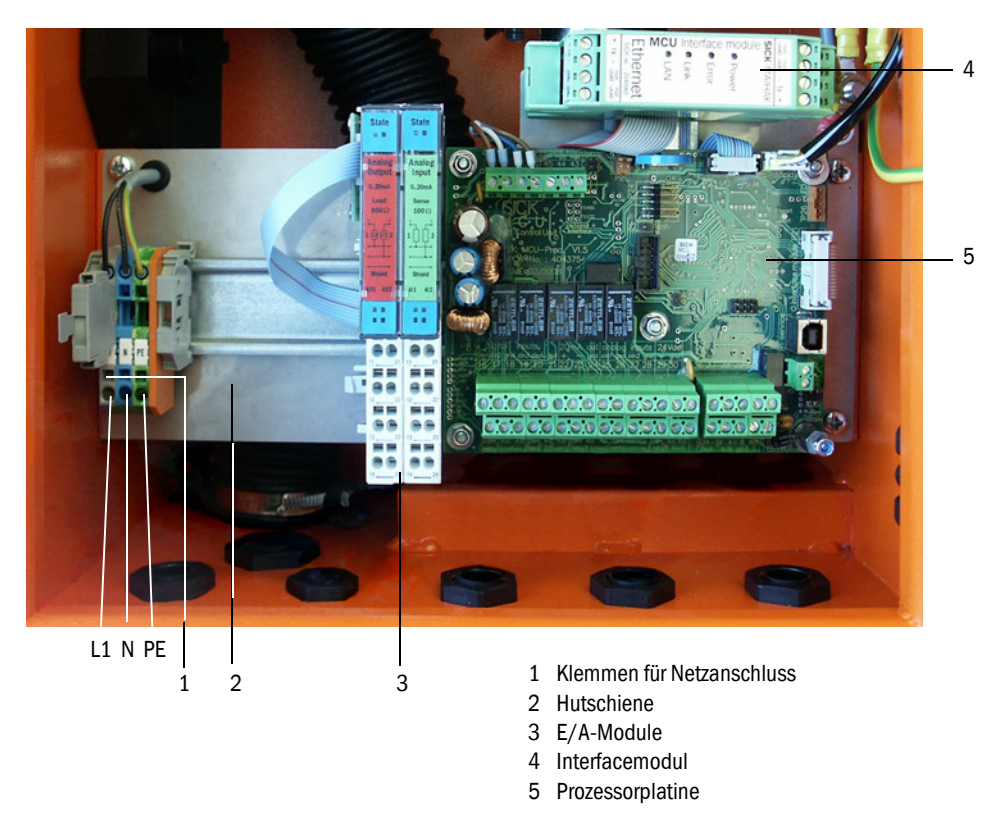

### Auszuführende Arbeiten

Verbindungskabel zu den Sende-/Empfangseinheiten gemäß S. 21, Bild 7 und S. 22, Bild 8 anschließen.

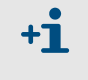

Falls ein bauseitiges Kabel verwendet werden soll, muss dieses an eine passende 7-polige Buchse angeschlossen werden (siehe BA DUSTHUNTER SB100 Abschn. 3.3.4).

► Kabel für Statussignale (Betrieb/Störung, Grenzwert, Warnung, Wartung, Kontrollzyklus), Analogausgang, Analog- und Digitaleingänge entsprechend der Erfordernisse anschließen (→ S. 22, Bild 8, Bild 9 und Bild 10).

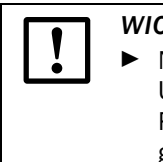

### WICHTIG:

- Nur geschirmte Kabel mit paarweise verdrillten Adern verwenden (z.B. UNITRONIC LiYCY (TP) 2 x 2 x 0,5 mm<sup>2</sup> von LAPPKabel; 1 Adernpaar für RS 485, 1 Adernpaar für Stromversorgung; nicht für Erdverlegung geeignet).
- Netzkabel an Klemmen L1, N, PE der MCU anschließen ( $\rightarrow$  Bild 5).

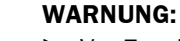

- Vor Zuschalten der Versorgungsspannung unbedingt die Verdrahtung überprüfen.
- ► Verdrahtungsänderungen nur im spannungsfreien Zustand vornehmen.

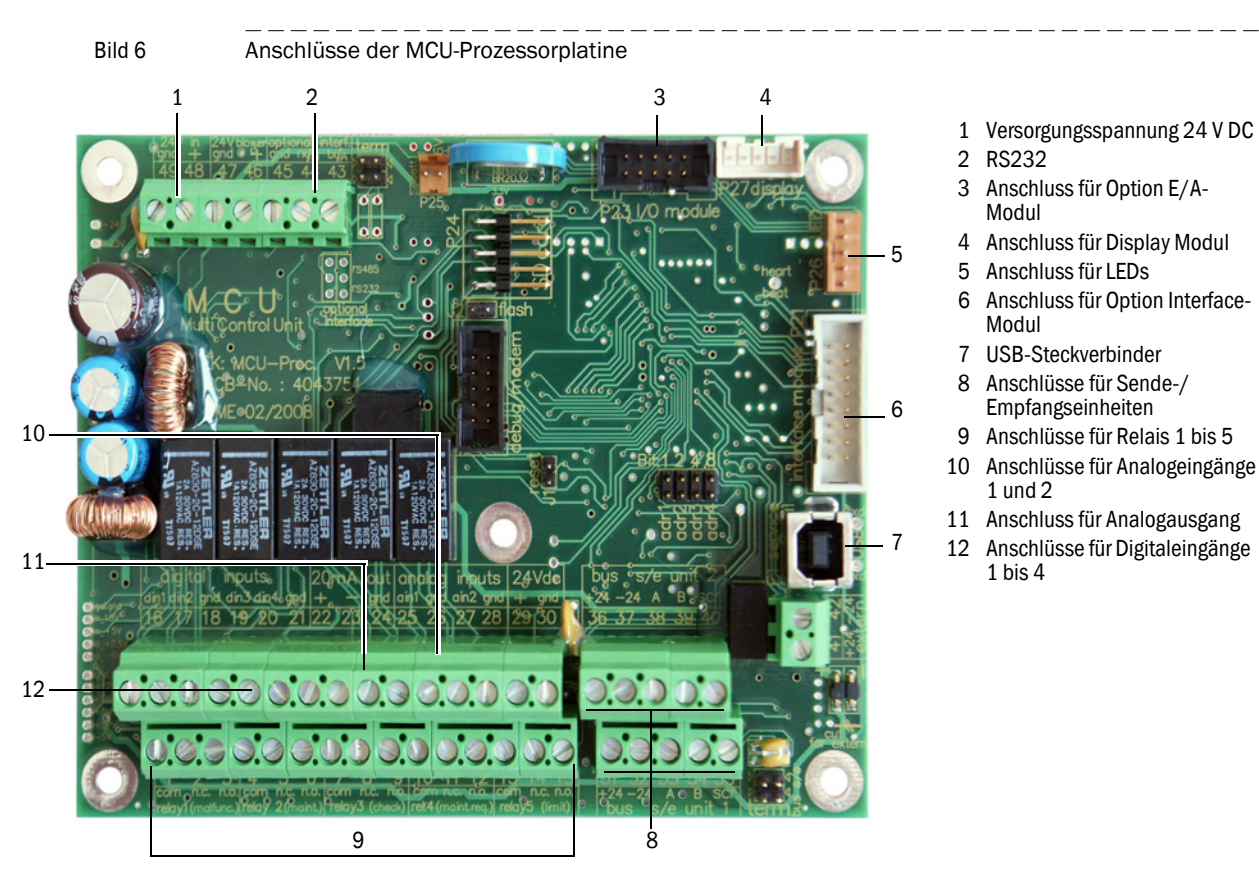

### Anschlüsse der MCU-Prozessorplatine

### Anschluss der Sende-/Empfangseinheiten

Bild 7

Anschluss der Sende-/Empfangseinheiten

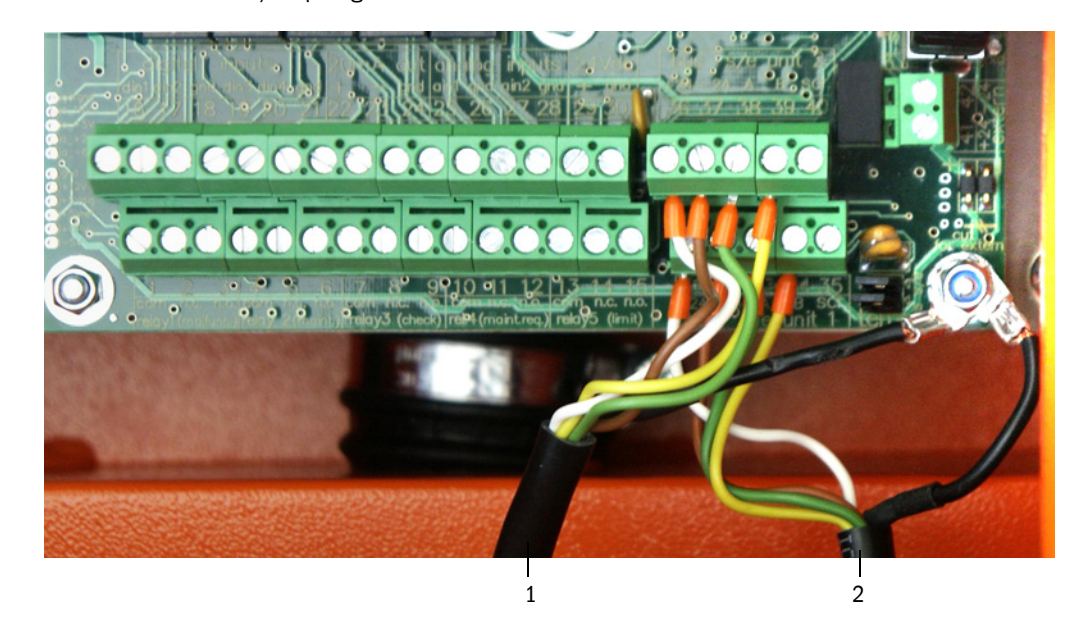

1 Verbindungskabel von Sende-/Empfangseinheit 1

2 Verbindungskabel von Sende-/Empfangseinheit 2

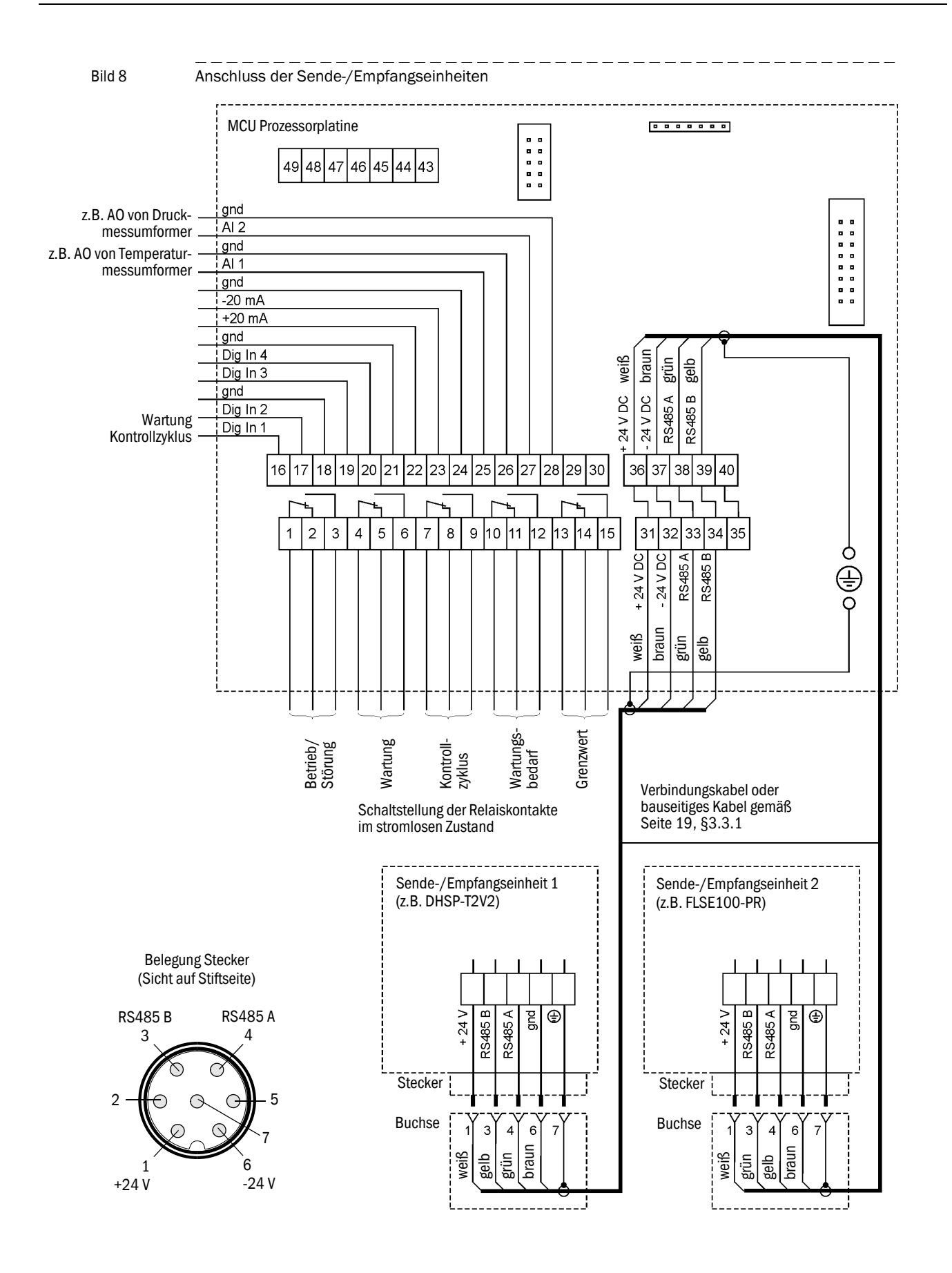

#### Optionen Interface- und E/A-Modul einbauen und anschließen 3.3.4

Interfacemodule und Modulträger für E/A-Module sind auf die Hutschiene in der MCU aufzustecken (→ S. 20, Bild 5) und mit dem Kabel mit Steckverbinder an den zugehörigen Anschluss auf der Prozessorplatine anzuschließen ( $\rightarrow$  S. 21, Bild 6). Die E/A-Module sind anschließend auf die Modulträger zu stecken.

Die E/A-Module sind an den Klemmstellen am Modulträger (→ Bild 9 bis Bild 12), das Profibusmodul an den Klemmstellen des Moduls und das Ethernetmodul mittels bauseitigem Netzwerkkabel anzuschließen.

Anschlussbelegung AO-Modul

```
Bild 9
```

Anschlussbelegung Analogausgangsmodul Analogausgangsmodul Modulträger AO 2

Anschlussbelegung Al-Modul

Bild 10

Anschlussbelegung Analogeingangsmodul

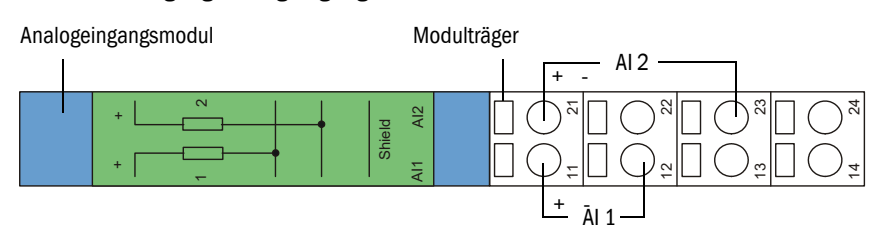

Anschlussbelegung DO-Modul Power Relay (2 Wechsler)

Anschlussbelegung Digitalausgangsmodul Power Relay

Bild 11

Digitalausgangsmodul

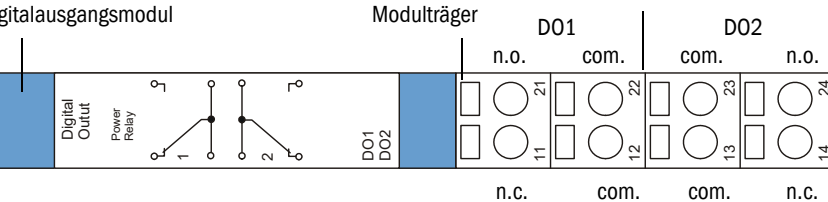

Anschlussbelegung DO-Modul Signal Relay (4 Schließer)

Bild 12

Anschlussbelegung Digitalausgangsmodul Signal Relay (4 Schließer)

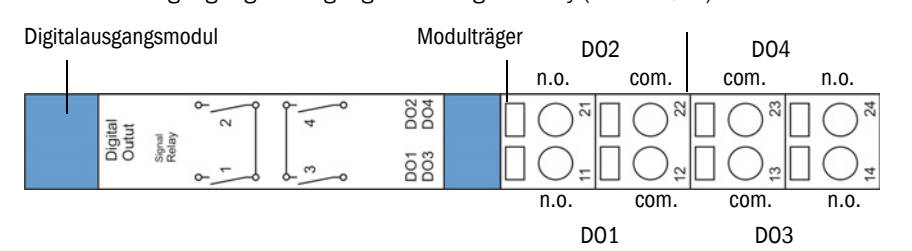

Bild 13

#### Gerätekomponenten am Kanal installieren 3.4

### WARNUNG:

- Bei allen Montagearbeiten die einschlägigen Sicherheitsbestimmungen sowie die Sicherheitshinweise in Kapitel 1 beachten.
- Montagearbeiten an Anlagen mit Gefahrpotenzial (heiße oder aggressive ► Gase, höherer Kanalinnendruck) nur bei Anlagenstillstand durchführen.
- Geeignete Schutzmaßnahmen gegen mögliche örtliche oder anlagen-► bedingte Gefahren ergreifen.

Wenn bei Bestellung kein Hinweis zum Kanalverlauf (horizontal oder vertikal) **+Ť** gegeben ist, werden die Sende/Empfangseinheiten DHSP-T2V2 und FLSE100-PR standardmäßig für den Anbau an einen vertikalen Kanal geliefert. Der Kabelanschluss muss sich immer auf der Unterseite der Elektronikeinheit befinden.

#### 3.4.1 Kombiflansch am Flansch mit Rohr anbauen

Der Kombiflansch ist gemäß Bild 13 mit Dichtung und Befestigungselementen (Lieferumfang) am Flansch mit Rohr zu befestigen.

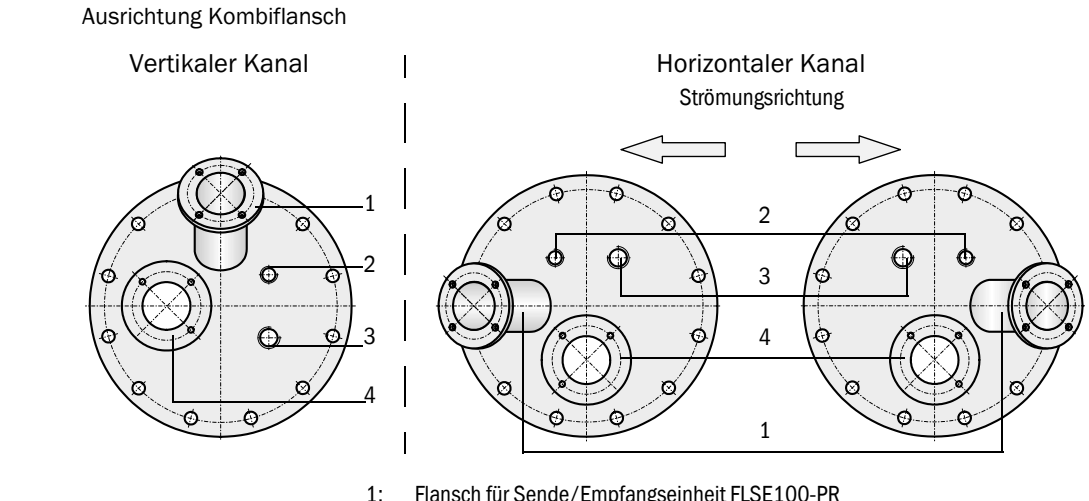

- Flansch für Sende/Empfangseinheit FLSE100-PR
- 2: G 1/2 für Druckmessumformer
- 3: G 3/4 für Einschraub-Widerstandsthermometer
- 4: Flansch für Sende/Empfangseinheit DHSP-T2V2

24

### 3.4.2 Sende-/Empfangseinheit DHSP-T2V2 installieren

### Sende-/Empfangseinheit an die Strömungsrichtung anpassen

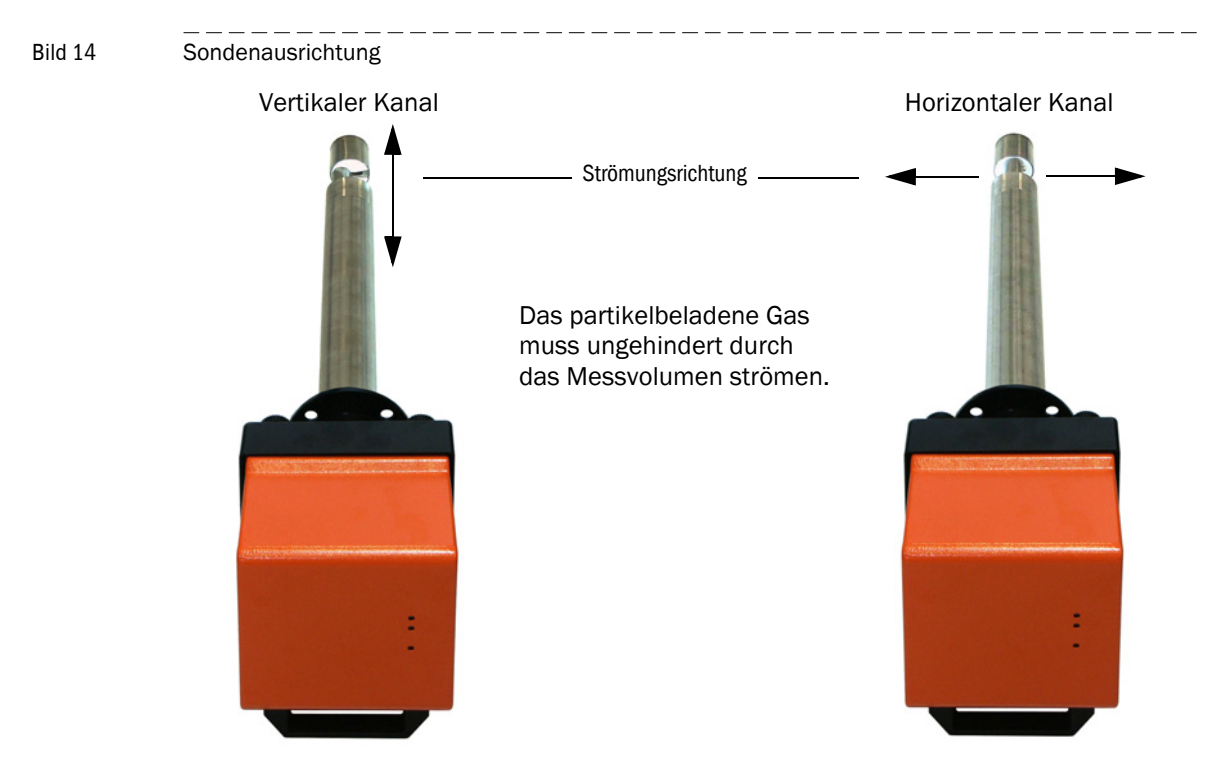

Für den Anbau an einen horizontalen Kanal sind folgende Schritte notwendig:

- ► Griffschrauben (1) lösen und Sondenflansch (2) von der Elektronikeinheit (3) abziehen.
- Befestigungsschrauben (4) lösen, Sonde mit Elektronikeinheit vorsichtig etwas aus dem Gehäuse (5) herausziehen, um 90 ° drehen und wieder befestigen.
- Sondenflansch so anbringen, dass der Spülluftstutzen (6) im eingebauten Zustand unten ist.

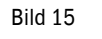

Sende-/Empfangseinheit an die Strömungsrichtung anpassen

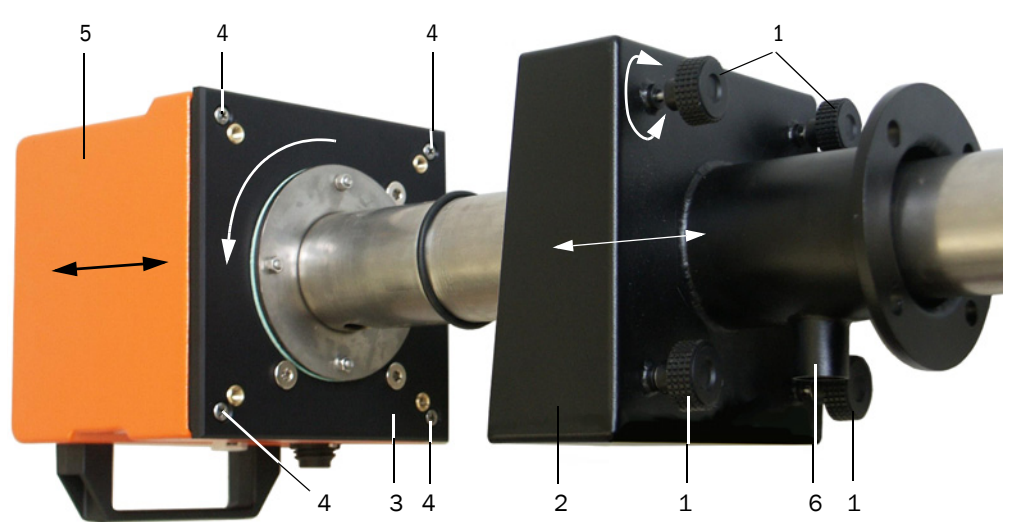

### Sende-/Empfangseinheit am Kanal anbauen und anschließen

Spülluftschlauch DN 25 auf den Stutzen an der Sende-/Empfangseinheit schieben und mit Spannband sichern.

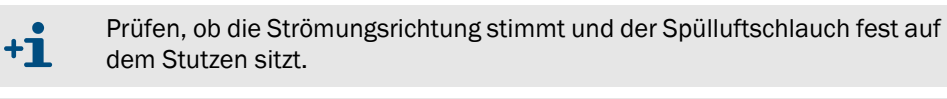

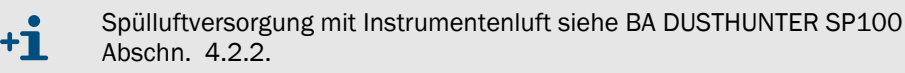

Sende-/Empfangseinheit mit der richtigen Ausrichtung ( → S. 25, Bild 14) in den Flansch ► mit Rohr schieben (Dichtung nicht vergessen) und mit dem Montagesatz befestigen. Beim Einsetzen darauf achten, dass der Sondenkopf nicht beschädigt wird.

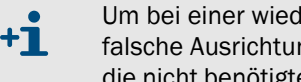

Um bei einer wiederholten Montage des Gerätes (z B. bei Wartung) eine falsche Ausrichtung zur Strömungsrichtung zu verhindern, empfehlen wir, die nicht benötigte Bohrung mit der mitgelieferten Abdeckung zu versehen.

▶ Verbindungskabel zur MCU am Steckverbinder anschließen und fest verschrauben.

#### Sende-/Empfangseinheit FLSE100-PR installieren 3.4.3

Ausrichtung FLSE100-PR (Kombiflansch nicht dargestellt) Bild 16

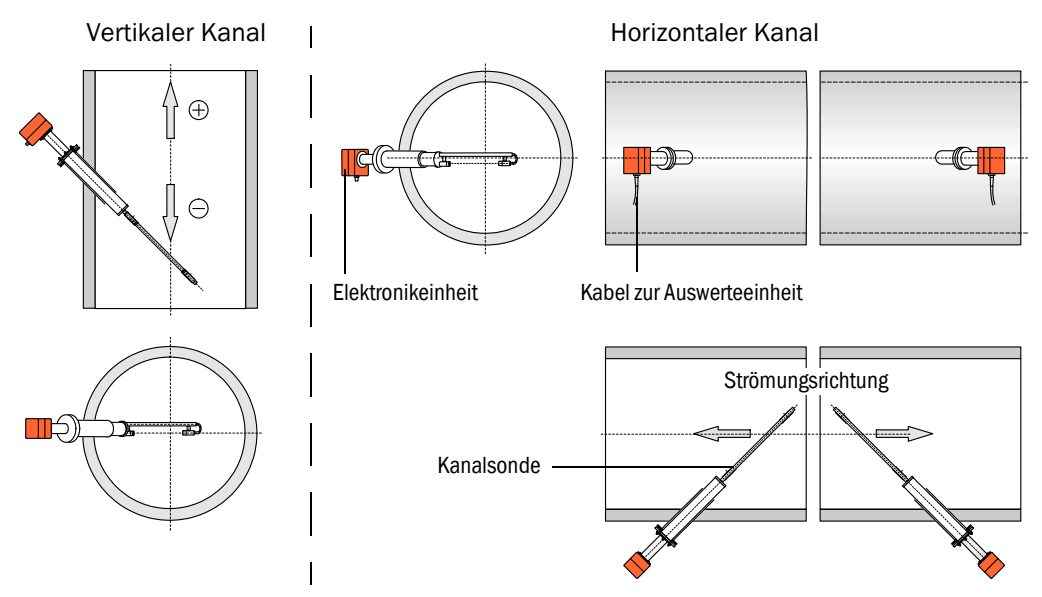

Für den Anbau an einen horizontalen Kanal sind folgende Schritte notwendig:

- Kanalsonde gegenüber der Elektronikeinheit um 90° verdrehen, dazu die Schraubverbindungen zwischen Elektronikeinheit und Anschluss PR lösen und Teile mit der notwendigen Verdrehung anschließend wieder miteinander verschrauben (vgl. BA FLOWSIC100 Abschn. 2.3.1.2).
- ► Sende-/Empfangseinheit gemäß Bild 16 in den Flansch für FLSE100-PR (→ S. 24, Bild 13) schieben und anschrauben.
- ► Verbindungskabel zur MCU am Steckverbinder anschließen und fest verschrauben.

26

### Druckmesseinrichtung einbauen und anschließen

- ▶ Druckmessumformer so in die Bohrung mit Gewinde G 1/2 (→ S. 24, Bild 13) einschrauben, dass der Kabelanschluss nach unten zeigt.
- Druckmessumformer gemäß Bild 17 anschließen (siehe auch zugehörige Betriebsanleitung Abschnitt 4.3).

Bild 17

3.4.4

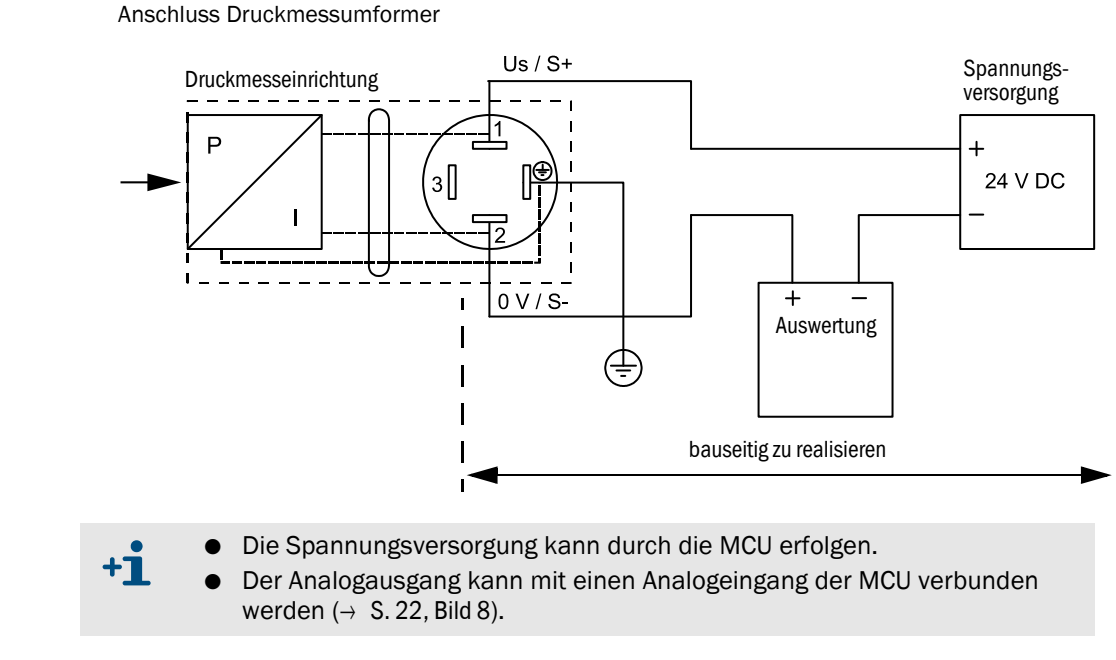

3.4.5

### Temperaturmesseinrichtung einbauen und anschließen

- Einschraub-Widerstandsthermometer so in die Bohrung mit Gewinde G 3/4 ( $\rightarrow$  S. 24, Bild 13) einschrauben, dass der Kabelanschluss nach unten zeigt.
- Temperaturmessumformer gemäß Bild 18 anschließen (siehe auch zugehörige Betriebsanleitung Abschnitt 2.2).

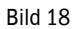

Anschluss Temperaturmessumformer

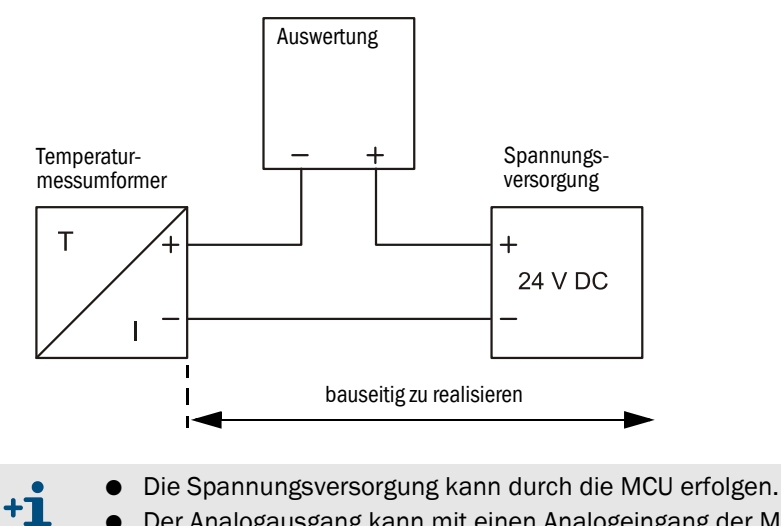

 Der Analogausgang kann mit einen Analogeingang der MCU verbunden werden (→ S. 22, Bild 8).

### 3.4.6 **Option Wetterschutzhaube montieren**

Die Wetterschutzhaube besteht aus Grundplatte und Haube. Montage:

- Grundplatte auf den Kombiflansch setzen und anschrauben.
- ► Haube von oben aufsetzen.
- ► Seitliche Halteriegel in die Gegenstücke einführen, drehen und einrasten lassen.
- Bild 19 Montage der Wetterschutzhaube für COMBIPROBE CP100

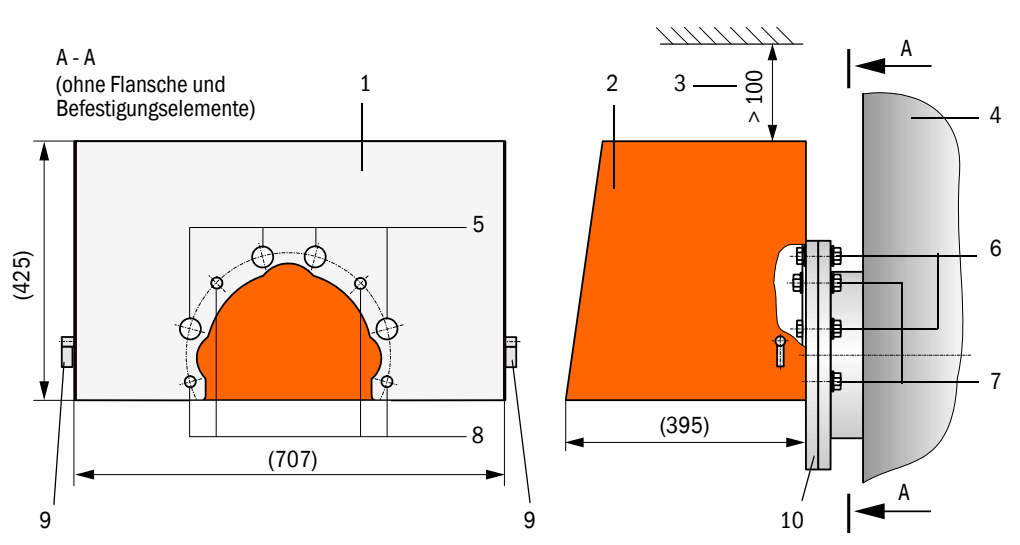

- 1 Grundplatte
- 2 Haube
- 3 Freiraum zum Abheben
- 4 Kanal
- 5 Aussparung für Montageelemente zur Befestigung des Kombiflansches
- 6 Montageelemente zur Befestigung des Kombiflansches
- 7 Montageelemente zur Befestigung von Wetterschutzhaube und Kombiflansch
- 8 Bohrung zur Befestigung der Wetterschutzhaube
- 9 Halteriegel
- 10 Kombiflansch

28

# **COMBIPROBE CP100**

### **4** Inbetriebnahme und Parametrierung

Grundeinstellungen Parametrierung Bedienung/Parametrierung über LC-Display

### 4.1 Grundeinstellungen

### 4.1.1 Allgemeine Hinweise

Für Installation und Benutzung des zur Parametrierung mitgelieferten Programmes SOPAS ET gelten die Hinweise in Abschn. 4.1 der BA DUSTHUNTER SP100/FLOWSIC100.

### 4.1.2 Sende-/Empfangseinheiten dem Messort zuordnen

Es gelten die Hinweise in Abschn. 4.2.3 der BA DUSTHUNTER SP100, ebenso zur Festlegung von Regressionskoeffizienten.

30

### 4.2 **Parametrierung**

### 4.2.1 Eingabe gerätespezifischer Parameter

Es gelten die Hinweise in Abschn. 4.2.1 der BA $\mathsf{FLOWSIC100}$  zur Eingabe der Anlagendaten.

### 4.2.2 Kontrollzyklus festlegen

Es gelten die Hinweise in Abschn. 4.3.3 der BA DUSTHUNTER SP100 oder Abschn. 4.2.2 der BA FLOWSIC100.

### 4.2.3 Analogausgänge parametrieren

Zur Parametrierung der Analogausgänge ist das Verzeichnis "Parametrierung / IO Konfiguration / Ausgangsparameter" aufzurufen.

Bild 20 Verzeichnis "Parametrierung / IO Konfiguration / Ausgangsparameter" (Analogausgänge)

| SOPAS Engineeringtool Neues Projekt*                                                                                                    |                                                                                    |                                                       |  |  |
|----------------------------------------------------------------------------------------------------|------------------------------------------------------------------------------------|-------------------------------------------------------|--|--|
| Projekt Bearbeiten MCU (Dresden)                                                                                                    | Kommunikation Ansicht Extras Hilfe                                                 |                                                       |  |  |
|                                                                                                    |                                                                                    |                                                       |  |  |
| Projektbaum                                                                                                    | Gerätekatalog Netzwerkscanassistent Wartungsbetrieb Ausgangsparameter I/O Diognose | *                                                     |  |  |
| Kuuss Rrojskt     Analogausgänge - alig. Konfiguration                                                                                     |                                                                                    |                                                       |  |  |
| Obersicht     Joagnose     Cerate Info     Cerate Info     Fehlermeldungen / Warnungen     Protokole     Jr /O Diagnose     Parametrierung | Fehlerstrom ausgeben ja 💌 Fehle<br>Wartungsstrom Letzter Messwert 💌 Denu           | erstrom 21 mA v<br>Itzerwert für Wertungsstrom 0,5 mA |  |  |
| Anwendungseinstellung Displayeinstellungen                                                                                                 | Auswahl optionale Analogmodule                                                     |                                                       |  |  |
| U/C Konfiguration                                                                                                    | erstes optionales AO Modul verwenden 🔽 zweit                                       | tes optionales AO Modul verwenden                     |  |  |
| i 🤪 Justage                                                                                                    | Parameter Analogausgang 1                                                          | Analogausgang 1 Skallerung                            |  |  |
| ●- 🥔 Wartung                                                                                                    | Wert am Analogausgang 1 Volumenstrom i.fl.                                         |                                                       |  |  |
|                                                                                                    | Live Zero 4mA v                                                                    | unterer Endwert 0,00 m³/h 💌                           |  |  |
| Kontroliverte ausgeben 🔽 oberer Endwert 100000,00 m³/h 💌                                                                                   |                                                                                    | oberer Endwert 100000,00 m³/h 💌                       |  |  |
| Betragswert ausgeben                                                                                                    |                                                                                    |                                                       |  |  |
|                                                                                                    | Parameter Analogausgang 2                                                          | Analogausgang 2 Skalierung                            |  |  |
|                                                                                                    | Wert am Analogausgang 2 Konzentration i.B. (Ext)                                   |                                                       |  |  |
|                                                                                                    | live Zero 4mA 💌                                                                    | unterer Endwert 0,00 mg/m <sup>3</sup>                |  |  |
|                                                                                                    | Kontrollwerte ausgeben 🔽                                                           | oberer Endwert 500,00 mg/m³                           |  |  |
|                                                                                                    | Betragswert ausgeben                                                               |                                                       |  |  |
|                                                                                                    | Parameter Analogausgang 3                                                          | Analogausgang 3 Skalierung                            |  |  |
|                                                                                                    | Wert am Analogausgang 3 Gasgeschwindigkeit                                         |                                                       |  |  |
|                                                                                                    | Live Zero 4mA x unterer Endwert 0,00 m/s                                           |                                                       |  |  |
| Kontexthilfe   Systemzustand MCU                                                                                                    | Kontroliverte ausgeben 🔽                                                           | oberer Endwert 40,00 m/s                              |  |  |
| SICK<br>Sensor Intelligence.                                                                                                    | Detragswert ausgeben                                                               |                                                       |  |  |
| ዿ Autorisierter Kunde 🚦 MCU (Dresden) 💊 COM10 🥥 online 🖋 synchron 🤤 Sofortiger Download 📔                                                  |                                                                                    |                                                       |  |  |

 Die Felder "Parameter Analogausgang 2"/"Parameter Analogausgang 3" und "Analogausgang 2 Skalierung"/"Analogausgang 3 Skalierung" erscheinen nur wenn ein Analogausgangsmodul gesteckt ist und das Kontrollkästchens "erstes optionales AO Modul verwenden" aktiviert ist.

• Zwei weitere Analogausgänge (AO4 und AO5) sind verfügbar nach Stecken eines weiteren AO-Moduls und Aktivierung des Kontrollkästchens "zweites optionales AO Modul verwenden".

32

**+i** 

| Feld                      |                                   | Parameter                                | Bemerkung                                                                                                    |
|---------------------------|-----------------------------------|------------------------------------------|----------------------------------------------------------------------------------------------------|
| Analog-                   | Fehlerstrom                       | ja                                       | Der Fehlerstrom wird ausgegeben.                                                                                                    |
| ausgange<br>- allg.       | ausgeben                          | nein                                     | Der Fehlerstrom wird nicht ausgegeben.                                                                                                  |
| Konfiguration             | Fehlerstrom                       | Wert < Live Zero (LZ)<br>oder > 20 mA    | Im Zustand "Störung" (Fehlerfall) auszugebender mA-Wert<br>(Größe ist abhängig vom angeschlossenen Auswertesystem).                     |
|                           | Wartungsstrom                     | Benutzerwert                             | Während "Wartung" wird ein zu definierender Wert<br>ausgegeben                                                                          |
|                           |                                   | letzter Messwert                         | Während "Wartung" wird der zuletzt gemessene Wert<br>ausgegeben                                                                         |
|                           |                                   | Messwertausgabe                          | Während "Wartung" wird der aktuelle Messwert ausgegeben.                                                                                |
|                           | Benutzerwert für<br>Wartungsstrom | Wert möglichst ≠ LZ                      | Im Zustand "Wartung" auszugebender mA-Wert                                                                                              |
| Auswahl                   | erstes optiona-                   | aktiv                                    | Öffnet die Felder zur Parametrierung von AO 2 und AO 3                                                                                  |
| optionale<br>Analogmodule | les AO Modul<br>verwenden         | inaktiv                                  | Nicht zulässig, wenn ein optionales Analogausgangsmodul gesteckt ist.                                                                   |
| Parameter                 | Wert am Analog-                   | Gasgeschwindigkeit                       |                                                                                                    |
| Analog-<br>ausgang 1      | ausgang 1 *)                      | Volumenstrom i. B.                       | Volumenstrom im Betriebszustand                                                                                                    |
|                           |                                   | Volumenstrom i. N. tr.                   | Volumenstrom im Normzustand trocken                                                                                                    |
|                           |                                   | Konzentration i.B. (SL)                  | Staubkonzentration im Betriebszustand (Basis Streulicht-<br>intensität)                                                                 |
|                           |                                   | Konzentration i.N. tr. O2 korr.<br>(SL)  | Staubkonzentration im Normzustand (Basis<br>Streulichtintensität)                                                                       |
|                           |                                   | Opazität                                 |                                                                                                    |
|                           |                                   | Extinktion                               | Nicht bei COMBIPROBE SP100                                                                                                    |
|                           |                                   | Transmission                             |                                                                                                    |
|                           |                                   | SL                                       | Streulichtintensität                                                                                                    |
|                           |                                   | rel. Opazität                            |                                                                                                    |
|                           |                                   | Konzentration i.B. (Ext)                 | Nicht bei COMBIPROBE SP100                                                                                                    |
|                           |                                   | Konzentration i.N. tr. O2 korr.<br>(Ext) |                                                                                                    |
|                           |                                   | Staubmassenstrom                         |                                                                                                    |
|                           | Live Zero                         | Nullpunkt<br>(0, 2 oder 4 mA)            | 2 oder 4 mA auswählen, um sicher zwischen Messwert und ausgeschaltetem Gerät oder unterbrochener Stromschleife unterscheiden zu können. |
|                           | Kontrollwerte<br>ausgeben         | aktiv                                    | Die während des Kontrollzyklus gemessenen Werte werden auf den AO ausgegeben.                                                           |
|                           |                                   | inaktiv                                  | Es werden keine Kontrollwerte auf den AO ausgegeben.                                                                                    |
|                           | Betragswert<br>ausgeben           | aktiv                                    | Es wird zwischen positiven und negativen Messwerten unterschieden (nur für Messgrößen FLOWSIC100).                                      |
|                           |                                   | inaktiv                                  | Es wird der Betragswert ausgegeben.                                                                                                    |
| Analog-                   | unterer Endwert                   | Untere Messbereichsgrenze                | physikalischer Wert bei Live Zero                                                                                                    |
| ausgang 1<br>Skalierung   | oberer Endwert                    | Obere Messbereichsgrenze                 | physikalischer Wert bei 20 mA                                                                                                    |

\*): Die ausgewählte Messgröße wird am Analogausgang ausgegeben.

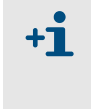

Die Felder "Parameter Analogausgang 2"/ "Parameter Analogausgang 3" und "Analogausgang 2 Skalierung"/ "Analogausgang 3 Skalierung" sind analog zu den Feldern "Parameter Analogausgang 1" und "Analogausgang 1 Skalierung" zu parametrieren.

### 4.2.3.1 Digitalausgänge

Zur Parametrierung der Digitalausgänge ist das Verzeichnis "Parametrierung / IO Konfiguration / Ausgangsparameter" aufzurufen.

| SOPAS Engineeringtool Neues Projekt*                                        |                                                                                    |                                             |  |  |  |
|-----------------------------------------------------------------------------|------------------------------------------------------------------------------------|---------------------------------------------|--|--|--|
| Projekt Bearbeiten MCU (Dresden)                                            | Kommunikation Ansicht Extras Hilfe                                                 |                                             |  |  |  |
|                                                                             |                                                                                    |                                             |  |  |  |
| Projektbaum                                                                 | Gerätekatalog Netzwerkscanassistent Wartungsbetrieb Ausgangsparameter 1/O Diagnose | *                                           |  |  |  |
| S. Neues Projekt                                                            | Grenzwertschalter 1                                                                | Grenzwert                                   |  |  |  |
| Gerate-Info                                                                 | Mesawert Staubmassestrom Hystoresecinstollung C Prozent                            | Grenzwert 5,00 kg/h 💌 Hysterese Wert 5,00 % |  |  |  |
| I/O Diagnose     I/O Diagnose     Arwendungseinstellung                     | Schalten bei Überschrietung 💌                                                      |                                             |  |  |  |
| □ Displayenstellungen<br>□ ↓ I/O Konfiguration<br>□ Engangsparameter        | Konfiguration optionaler DigitalOut Module                                         |                                             |  |  |  |
| Ausgangsparameter     Systemiconfiguration     Messwertdämpfung     Justage | Verwendungszweck Grenzwert und Status                                              | "Grenzwert und Statue" nicht möglich        |  |  |  |
| 🖲 🥥 Wartung                                                                 | Grenzwertschalter 2                                                                | Grenzwert                                   |  |  |  |
|                                                                             | Mesowert Konzentration i.B. (Ext)    Hystereseeinstellung   Absolut                | Grenzwert 10,00 mg/m³ Hysterese Wert 1,00 % |  |  |  |
|                                                                             | Schalten bei Uberschreitung 💌                                                      |                                             |  |  |  |
|                                                                             | Grenzwertschalter 3                                                                | Grenzwert                                   |  |  |  |
| Kontexthilfe   Systemzustand MCU   #                                        | Mesowert Gasgeschwindigkeit • Hystereseenstellung C Absolut                        | Grenzwert 35,00 m/s Hysterese Wert 5,00 %   |  |  |  |
| Sensor Intelligence.                                                        | Schalten bei Überschreitung 💌                                                      |                                             |  |  |  |
| ଌ Autorisierter Kunde 🔋 MCU (Dresden) 💊                                     | , COM10 🕥 online 🖌 synchron 🔅 Sofortiger Download                                  | iii (1997)                                  |  |  |  |

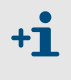

Die Felder "Grenzwertschalter 2"/"Grenzwertschalter 3" und die dazugehörigen Felder "Grenzwert" erscheinen nur, wenn mindestens ein Digitalausgangsmodul gesteckt ist.

Wenn von jeder angeschlossenen Sende-/Empfangseinheit Grenzwert- und Statusinformationen ausgegeben werden sollen, sind 8 Digitalausgänge erforderlich (2 DO-Module ,Signal Relay' oder 4 Module ,Power Relay'). Die folgende Tabelle zeigt die Relaiszuordnung (Kontaktzuordnung  $\rightarrow$  S. 23, Bild 11 und Bild 12).

| Gerät      | Status          | s Relaiszustand                         |                                                            | DO-Modul Signal Relay D |       | DO-Modul Power Relay |  |
|------------|-----------------|-----------------------------------------|------------------------------------------------------------|-------------------------|-------|----------------------|--|
|            |                 |                                         | Modul                                                      | Relais                  | Modul | Relais               |  |
|            | Betrieb/Störung | ein bei "Betrieb"                       |                                                            | 1                       | 1     | 1                    |  |
| DUSTHUNTER | Kontrollzyklus  | ein bei Ausführung Kontrollzyklus       | 1 2                                                        |                         | 1     | 2                    |  |
| SP100      | Wartungsbedarf  | ein bei Signalisierung "Wartungsbedarf" | L                                                          | 3                       | 2     | 1                    |  |
|            | Grenzwert 2     | ein bei Grenzwertüber-/unterschreitung  | 4                                                          |                         | 2     | 2                    |  |
| FLOWSIC100 | Betrieb/Störung | ein bei "Betrieb"                       | $\begin{array}{c} 1\\ 2\\ \hline 3\\ \hline 4 \end{array}$ |                         | 3     | 1                    |  |
|            | Kontrollzyklus  | ein bei Ausführung Kontrollzyklus       |                                                            |                         | 5     | 2                    |  |
|            | Wartungsbedarf  | ein bei Signalisierung "Wartungsbedarf" |                                                            |                         | Λ     | 1                    |  |
|            | Grenzwert 3     | ein bei Grenzwertüber-/unterschreitung  |                                                            |                         |       | 2                    |  |

Bild 21 Verzeichnis "Parametrierung / IO Konfiguration / Ausgangsparameter" (Digitalausgänge)

| Feld                              |                       | Parameter                                | Bemerkung                                                                                                    |
|-----------------------------------|-----------------------|------------------------------------------|----------------------------------------------------------------------------------------------------|
| Grenzwert-                        | Messwert *)           | Gasgeschwindigkeit                       |                                                                                                    |
| schalter 1<br>(standardmäßig      |                       | Volumenstrom i. B.                       | Volumenstrom im Betriebszustand                                                                                                    |
| vorhandener                       |                       | Volumenstrom i. N. tr.                   | Voluumenstrom im Normzustand trocken                                                                                                    |
| Relaisausgang)                    |                       | Konzentration i.B. (SL)                  | Staubkonzentration im Betriebszustand (Basis Streulichtintensität)                                                                                                    |
|                                   |                       | Konzentration i.N. tr. 02<br>korr. (SL)  | Staubkonzentration im Normzustand (Basis Streulichtintensität)                                                                                                    |
|                                   |                       | Opazität                                 |                                                                                                    |
|                                   |                       | Extinktion                               | Nicht bei COMBIPROBE CP100                                                                                                    |
|                                   |                       | Transmission                             | -                                                                                                    |
|                                   |                       | SL                                       | Streulichtintensität                                                                                                    |
|                                   |                       | rel. Opazität                            |                                                                                                    |
|                                   |                       | Konzentration i.B. (Ext)                 | Nicht bei COMBIPROBE CP100                                                                                                    |
|                                   |                       | Konzentration i.N. tr. O2<br>korr. (Ext) |                                                                                                    |
|                                   |                       | TaSensor1                                |                                                                                                    |
|                                   |                       | TbSensor1                                |                                                                                                    |
|                                   |                       | Staubmassenstrom                         |                                                                                                    |
|                                   | Hysterese-            | Prozent                                  | Zuordnung der im Feld "Hystere Wert" eingegebenen Größe                                                                                                    |
|                                   | einstellung           | Absolut                                  | als Relativ- oder Absolutwert vom festgelegten Grenzwert                                                                                                    |
|                                   | Schalten bei          | Überschreitung                           | Festlegung der Schaltrichtung                                                                                                    |
|                                   |                       | Unterschreitung                          |                                                                                                    |
| Grenzwert                         | Grenzwert             | Wert                                     | Eingabe eines Wertes, bei dem das Grenzwertrelais bei<br>Über-/Unterschreitung schalten soll                                                                           |
|                                   | Hysterese Wert        | Wert                                     | Festlegung eines Spielraumes für das Rücksetzen des Grenzwertrelais                                                                                                    |
| Konfiguration optionaler Digital- | Verwendungs-<br>zweck | nur Grenzwert                            | beliebige Zuordnung eines Grenzwertes zu einer Messgröße analog zum Feld "Grenzwertschalter 1"                                                                         |
| out Module                        |                       | Grenzwert und Status                     | Die Anzahl der zusätzlichen Digitalausgänge muss durch 4<br>teilbar sein. Wenn das nicht der Fall ist, leuchtet die Anzeige<br>""Grenzwert und Status" nicht möglich". |

\*): Auswahl der Messgröße, für die ein Grenzwert überwacht werden soll.

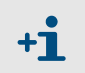

Die Felder "Grenzwertschalter 2"/ "Grenzwertschalter 3" und "Grenzwert" sind analog zu "Grenzwertschalter 1" und "Grenzwert" zu parametrieren.

### 4.2.4 Analogeingänge parametrieren

Zur Einstellung der Analogeingänge ist das Verzeichnis "Parametrierung / IO Konfiguration / Eingangsparameter" aufzurufen.

Bild 22 Verzeichnis "Parametrierung / IO Konfiguration / Eingangsparameter "

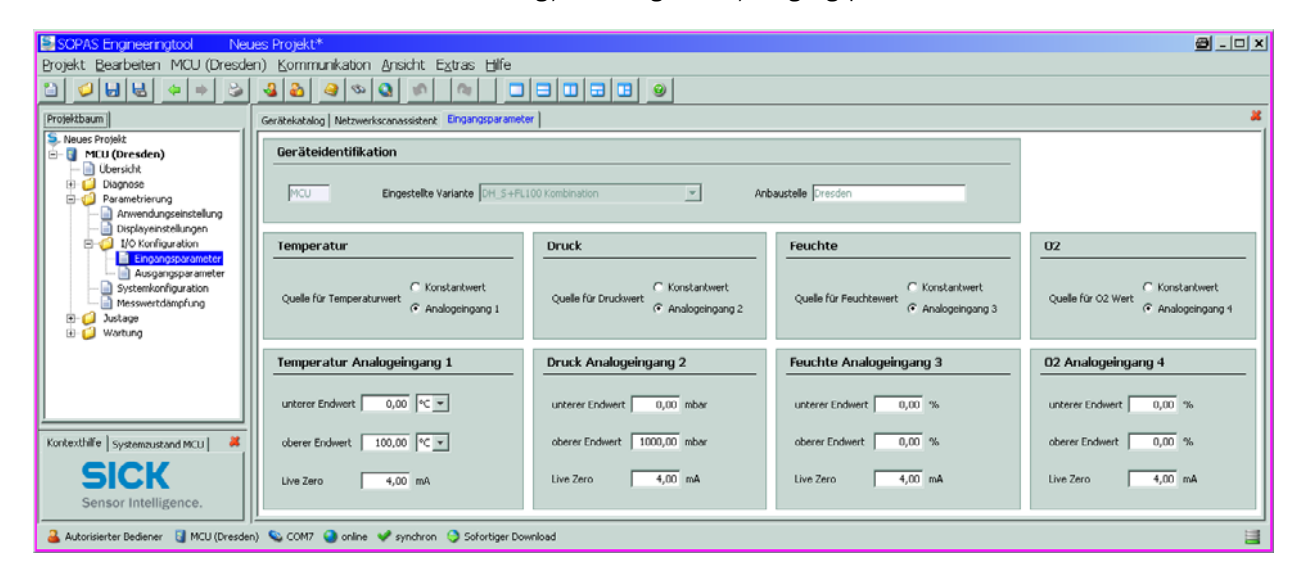

| Feld       | Parameter       | Bemerkung                                                                                                    |
|------------|-----------------|----------------------------------------------------------------------------------------------------|
| Temperatur | Konstantwert    | Für die Berechnung des normierten Wertes wird ein Festwert verwendet.<br>Dieser Parameter öffnet das Feld "Temperatur Konstantwert" für die Eingabes des<br>Normierungswertes in °C oder K.                                                                                                    |
|            | Analogeingang 1 | Für die Berechnung des normierten Wertes wird der Wert eines an der Analogeingang<br>1 (Standard-Lieferumfang) angeschlossenen externen Sensors verwendet.<br>Dieser Parameter öffnet das Feld "Temperatur Analogeingang 1" für die<br>Parametrierung des unteren und oberen Bereichsendwertes.      |
| Druck      | Konstantwert    | Für die Berechnung des normierten Wertes wird ein Festwert verwendet.<br>Dieser Parameter öffnet das Feld "Druck Konstantwert" für die Eingabes des<br>Normierungswertes in hPa.                                                                                                    |
|            | Analogeingang 2 | Für die Berechnung des normierten Wertes wird der Wert eines an den Analogeingang<br>2 (optionales Modul erforderlich) angeschlossenen externen Sensors verwendet.<br>Dieser Parameter öffnet das Feld "Druck Analogeingang 2" für die Parametrierung des<br>unteren und oberen Bereichsendwertes.   |
| Feuchte    | Konstantwert    | Für die Berechnung des normierten Wertes wird ein Festwert verwendet.<br>Dieser Parameter öffnet das Feld "Feuchte Konstantwert" für die Eingabes des<br>Normierungswertes in %.                                                                                                    |
|            | Analogeingang 3 | Für die Berechnung des normierten Wertes wird der Wert eines an der Analogeingang<br>3 (optionales Modul erforderlich) angeschlossenen externen Sensors verwendet.<br>Dieser Parameter öffnet das Feld "Feuchte Analogeingang 3" für die Parametrierung<br>des unteren und oberen Bereichsendwertes. |
| 02         | Konstantwert    | Für die Berechnung des normierten Wertes wird ein Festwert verwendet.<br>Dieser Parameter öffnet das Feld "O2 Konstantwert" für die Eingabes des<br>Normierungswertes in %.                                                                                                    |
|            | Analogeingang 4 | Für die Berechnung des normierten Wertes wird der Wert eines an der Analogeingang<br>4 (optionales Modul erforderlich) angeschlossenen externen Sensors verwendet.<br>Dieser Parameter öffnet das Feld "O2 Analogeingang 4" für die Parametrierung des<br>unteren und oberen Bereichsendwertes.      |

36
\_\_\_\_\_

\_ \_

### 4.2.5 Dämpfungszeit einstellen

Zur Einstellung der Dämpfungszeit ist das Verzeichnis "Parametrierung / Messwertdämpfung" aufzurufen.

Bild 23 Verzeichnis "Parametrierung / Messwertdämpfung

| SOPAS Engineeringtool                                                                                                    | Neues Projekt*                                         | . 🗆 🗙 |
|----------------------------------------------------------------------------------------------------|--------------------------------------------------------|-------|
| Projekt Bearbeiten MCU (SICK)                                                                                                    | ) Kommunikation Ansicht Extras Hilfe                   |       |
|                                                                                                    |                                                        |       |
| Projektbaum                                                                                                    | Gerätekatalog Netzwerkscanassistent Messwertdämpfung   | ×     |
| Neues Projekt  MCU (SICK)  Übersicht                                                                                                    |                                                        |       |
| ⊕                                                                                                    | Geräteidentifikation                                   |       |
| Displayeinstellungen     Josephanen     Josephanenen     Josephanenen     Josephanen     Jo | MCU Variante DH_S+FL100 Kombination   Anbaustelle SICK |       |
| Gingspolanceer     Gingspolanceer     Gingspol | Messwertdämpfung                                       |       |
| Justage     Wartung                                                                                                    | Dämpfungszeit Sensor 1 1 sec                           |       |
| Kontexthilfe                                                                                                    | Dämpfungszeit Sensor 2 sec                             |       |
| SICK                                                                                                    |                                                        |       |
| Sensor Intelligence.                                                                                                    |                                                        |       |
| ଌ Autorisierter Kunde 🛛 MCU (SICK) 🔇                                                                                                    | 💫 COM10 🔮 online 🖋 synchron 🤤 Sofortiger Download      | 111   |

| Feld                        | Parameter | Bemerkung                                                     |
|-----------------------------|-----------|---------------------------------------------------------------|
| Dämpfungs-<br>zeit Sensor 1 | Wert in s | Dämpfungszeit der ausgewählten Messgröße (siehe BA DUSTHUNTER |
| Dämpfungs-<br>zeit Sensor 2 | Worthing  | SP100 Abschn. 2.1.2 und BA FLOWSIC100 Abschn. 2.4.3)          |

4.2.6 **Kalibrierung für Messung Staubkonzentration (nur DUSTHUNTER SP100)** Es gelten die Hinweise in Abschn. 4.3.7 der BA DUSTHUNTER SP100.

#### 4.2.7 Datensicherung

Es gelten die Hinweise in Abschn. 4.3.8 der BA DUSTHUNTER SP100 und Abschn. 4.2.6 der BA FLOWSIC100.

#### 4.2.8 Normalen Messbetrieb starten

Es gelten die Hinweise in Abschn. 4.3.9 der BA DUSTHUNTER SP100 und Abschn. 4.2.7 der BA FLOWSIC100.

#### 4.2.9 Signalform überprüfen (nur FLOWSIC100)

Es gelten die Hinweise in Abschn. 4.2.8 der BA FLOWSIC100.

#### 4.2.10 Parametrierung optionaler Module

Es gelten die Hinweise in Abschn. 4.4 der BA DUSTHUNTER SP100 und Abschn. 4.3.1 und 4.3.2 der BA FLOWSIC100.

# 4.3 Bedienung/Parametrierung über LC-Display

#### 4.3.1 Allgemeine Hinweise zur Nutzung

Es gelten die Hinweise in Abschn. 4.5.1 der BA DUSTHUNTER SP100 und Abschn. 4.4.1 der BA FLOWSIC100.

#### 4.3.2 Menüstruktur

Zum Navigieren im Menü können die Darstellungen in Abschn. 4.5.2 der BA DUSTHUNTER SP100 und Abschn. 4.4.2 der BA FLOWSIC100 verwendet werden.

#### 4.3.3 Parametrierung

#### MCU

Die Parametrierung von Analogaus-/-eingängen erfolgt in gleicher Weise wie in Abschn. 4.5.3.1 der BA DUSTHUNTER SP100 und Abschn. 4.4.3 der BA FLOWSIC100 beschrieben. Zur Einstellung der MCU-Variante ist der Typ "DHS\_FL Combi" zu wählen.

#### Gerätespezifische Einstellungen

Die Eingabe von Regressionskoeffizienten für DUSTHUNTER SP100 erfolgt gemäß Abschn. 4.5.3.2 der BA DUSTHUNTER SP100.

Installationsdaten für FLOWSIC100 PR sind gemäß Abschn. 4.4.3 der BA FLOWSIC100 einzugeben.

\_\_\_\_

#### Displayeinstellungen mittels SOPAS ET ändern 4.3.4

Zur Änderung der werksseitigen Einstellungen ist im Fenster "Projektbaum" die Gerätedatei "MCU" auszuwählen, Passwort Ebene 1 einzugeben und das Verzeichnis "Parametrierung / Displayeinstellungen" aufzurufen.

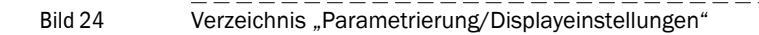

| SOPAS Engineeringtool Ne                                                                    | eues Projekt*                                                                                                    | 🗃 _ 🗆 🗙 |  |  |  |
|---------------------------------------------------------------------------------------------|----------------------------------------------------------------------------------------------------|---------|--|--|--|
| <u>P</u> rojekt <u>B</u> earbeiten MCU (Dreso                                               | len) <u>K</u> ommunikation <u>A</u> nsicht E <u>x</u> tras <u>H</u> ilfe                                                                                                    |         |  |  |  |
| 1 🖉 🖶 🖶 🗢 😂                                                                                 |                                                                                                    |         |  |  |  |
| Projektbaum                                                                                 | Gerätekatalog Netzwerkscanassistent Displayeinstellungen                                                                                                    | *       |  |  |  |
| S Neues Projekt                                                                             | Geräteidentifikation                                                                                                    |         |  |  |  |
| - D Übersicht                                                                               |                                                                                                    |         |  |  |  |
| Diagnose     Diagnose     Parametrierung                                                    | MCU Eingestellte Variante DH_S+FL100 Kombination Anbaustelle Dresden                                                                                                    |         |  |  |  |
| Anwendungseinstellung                                                                       | Alla Dienkupisstellungen                                                                                                    |         |  |  |  |
| I/O Konfiguration                                                                           |                                                                                                    |         |  |  |  |
| Ausgangsparameter                                                                           | Displaysprache Deutsch 💌 Displayeinheitensystem metrisch 💌                                                                                                    |         |  |  |  |
| Messwertdämpfung                                                                            |                                                                                                    |         |  |  |  |
| ⊕ Ustage<br>⊕ ⊖ Wartung                                                                     | Einstellungen Übersichtsbildschirm                                                                                                    |         |  |  |  |
|                                                                                             | Balken 1 Sensor 2 💌 Messwert 1 💌 AO Einstellungen verwenden 🔽 Unterer Endwert 🚺 Oberer Endwert                                                                                                    | 100000  |  |  |  |
|                                                                                             | Balken 2 Sensor 1 💌 Messwert Messwert 2 💌 AO Einstellungen verwenden 🔽 Unterer Endwert 0 Oberer Endwert                                                                                                | 500     |  |  |  |
|                                                                                             | Balken 3 nicht verwendet 💌 Messwert nicht verwendet 💌 AO Einstellungen verwenden 🔽 Unterer Endwert 🛛 0 Oberer Endwert                                                                                  | 1000    |  |  |  |
|                                                                                             | Balken 4 nicht verwendet 💌 Messwert nicht verwendet 💌 AO Einstellungen verwenden 🗭 Unterer Endwert 🚺 Oberer Endwert                                                                                    | 1000    |  |  |  |
|                                                                                             | Balken 5 nicht verwendet 💌 Messwert nicht verwendet 💌 AO Einstellungen verwenden 🔽 Unterer Endwert 🚺 Oberer Endwert                                                                                    | 1000    |  |  |  |
|                                                                                             | Balken 6 nicht verwendet 💌 Messwert nicht verwendet 💌 AO Einstellungen verwenden 🔽 Unterer Endwert 🚺 Oberer Endwert                                                                                    | 1000    |  |  |  |
|                                                                                             | Balken 7 nicht verwendet 💌 Messwert nicht verwendet 💌 AO Einstellungen verwenden 🔽 Unterer Endwert 🚺 Oberer Endwert                                                                                    | 1000    |  |  |  |
|                                                                                             | Balken 8 nicht verwendet 💌 Messwert nicht verwendet 💌 AO Einstellungen verwenden 🔽 Unterer Endwert 🚺 Oberer Endwert                                                                                    | 1000    |  |  |  |
|                                                                                             | Messwertzuordnung                                                                                                    |         |  |  |  |
|                                                                                             |                                                                                                    |         |  |  |  |
|                                                                                             | FLOWSIC100         DUSTHUNTER C(ombi)         Berechnete Werte (MCU)           Messwert 1 = Q i.B.         Messwert 1 = Opazität         Messwert 1 = Q i.N. tr.                                       |         |  |  |  |
|                                                                                             | Messwert 2 = VoG Messwert 2 = Konzentration i.B. (SL) Messwert 2 = Konzentration i.N. tr. O2 korr. (SL) Messwert 3 = SoS Messwert 3 = Konzentration i.B. (Fyt.) Messwert 3 = Konzentration i.B. (Fyt.) |         |  |  |  |
| Kontexthilfe   Systemzustand MCU   🗸                                                        | Messwert 4 = Taku. Messwert 4 = Extinktion Messwert 4 = Massentrom                                                                                                    |         |  |  |  |
|                                                                                             | Messwert 6 = Tb Messwert 6 = Transmission Messwert 6 = Druck                                                                                                    |         |  |  |  |
| SICK                                                                                        | Messwert / = SNR A Messwert 7 = Streulicht Messwert 7 = Feuchte Messwert 8 = SNR B Messwert 8 = nicht verwendet Messwert 8 = Sauerstoff                                                                |         |  |  |  |
| Sensor Intelligence.                                                                        |                                                                                                    |         |  |  |  |
| 🔒 Autorisierter Bediener 🔋 MCU (Dresden) 💊 COM7 🔮 online 🖌 synchron 🤤 Sofortiger Download 📑 |                                                                                                    |         |  |  |  |

🚨 Autorisierter Bediener 🛛 MCU (Dresden) 👒 COM7 🌖 online 🖌 synchron ಿ Sofortiger Download

| Fenster              | Eingabefeld                   | Bedeutung                                                                                                    |
|----------------------|-------------------------------|----------------------------------------------------------------------------------------------------|
| Allg. Display-       | Sprache                       | Am LC-Display angezeigte Sprachversion                                                                                                    |
| einstellungen        | Einheitensystem               | Im Display verwendetes Einheitensystem                                                                                                    |
| Einstellungen        | Balken 1 bis 8                | Nummer des Messwertes für den ersten Messwertbalken der Grafikanzeige                                                                                                    |
| Ubersichtsbildschirm | Messwert                      | Messwertindex für den jeweiligen Messwertbalken                                                                                                    |
|                      | AO Einstellungen<br>verwenden | Bei Aktivierung wird der Messwertbalken wie der zugehörige Analogausgang skaliert.<br>Falls dieses Auswahlbox inaktiv gesetzt wird, sind die Grenzwerte separat zu definieren |
|                      | unterer Endwert               | Werte für separate Skalierung des Messwertbalkens unabhängig vom Analogausgang                                                                                                |
|                      | obererer Endwert              |                                                                                                    |

#### Zuordnung der Messwerte

| MCU        | FLOWSIC100 1) | DUSTHUNTER                              | Berechnete Werte (MCU)                              |
|------------|---------------|-----------------------------------------|-----------------------------------------------------|
| Messwert 1 | Qi.B.         | Opazität <sup>2)</sup>                  | Qi.N.tr.                                            |
| Messwert 2 | VoG           | Konzentration i.B. (SL)                 | Konzentration i.N.tr. 02 korr. (SL)                 |
| Messwert 3 | VoS           | Konzentration i.B. (Ext.) <sup>2)</sup> | Konzentration i.N.tr. 02 korr. (Ext.) <sup>2)</sup> |
| Messwert 4 | Taku.         | Extinktion <sup>2)</sup>                | Massenstrom                                         |
| Messwert 5 | Та            | rel. Opazität <sup>2)</sup>             | Temperatur                                          |
| Messwert 6 | Tb            | Transmission <sup>2)</sup>              | Druck                                               |
| Messwert 7 | SNR A         | Streulicht                              | Feuchte                                             |
| Messwert 8 | SNR B         | nicht verwendet                         | Sauerstoff                                          |

<sup>1)</sup>: Bedeutung siehe Betriebsanleitung FLOWSIC100.

<sup>2)</sup>: Nicht bei COMBIPROBE CP100.

# **COMBIPROBE CP100**

# 5 Spezifikationen

Technische Daten Abmessungen, Bestellnummern Zubehör, Optionen Verbrauchsteile für 2-jährigen Betrieb

# 5.1 **Technische Daten**

| Applikationsdaten                               |                                                                                                    |                                                           |                |                       |
|-------------------------------------------------|----------------------------------------------------------------------------------------------------|-----------------------------------------------------------|----------------|-----------------------|
| Gastemperatur                                   | eratur -20 °C +200 °C (über Taupunkt)                                                                                                    |                                                           |                |                       |
| Kanalinnendruck                                 | -70 hPa +10 hPa                                                                                                    |                                                           |                |                       |
| Kanalinnendurchmesser                           | analinnendurchmesser > 750 mm                                                                                                    |                                                           |                |                       |
| Umgebungstemperatur                             | –20 +60 °C (Ansaugtemperatur für Spülluft –20 +45 °C)                                                                                         |                                                           |                |                       |
| Gerätespezifische Daten 1)                      | DUSTHUNTER SP100                                                                                                    | FLOWSIC100 PR                                             | Druckmessung   | Temperaturmessung     |
| Messgröße                                       | Streulichtintensität<br>Staubkonzentration in mg/m³ 2)                                                                                        | Gasgeschwindigkeit                                        | Druck          | Temperatur            |
| Messbereich<br>(frei einstellbar)               | 0 5 bis 0 200 mg/m <sup>3</sup><br>(höhere auf Anfrage)                                                                                       | -40 0 / 0 +40 m/s<br>(stufenlos einstellbar)              | +800 +1200 hPa | −50 +400 °C           |
| Messunsicherheit 3)                             | ±2 % v. MBE                                                                                                    | ± 0,1 m/s                                                 | ±1%            | ≤± 0,5 %              |
| Dämpfungszeit                                   | 1 600 s; frei wählbar                                                                                                    | 1 300 s; frei wählbar                                     | -              | _                     |
| Ausgangssignale                                 |                                                                                                    |                                                           |                |                       |
| Analogausgänge                                  | 3 Ausgänge 0/2/4 22 mA, Bü<br>Auflösung 10 Bit; galvanisch get                                                                                | irde max. 750 Ω;<br>rennt                                 | 4 20 mA, Bü    | rde max. 750 $\Omega$ |
| Relaisausgänge                                  | 5 potenzialfreie Ausgänge (Wech<br>Belastbarkeit 48 V, 1 A;<br>weitere Relaisausgänge bei Einst<br>ausgangsmodule ( $\rightarrow$ S. 51, §5.3 | ısler) für Statussignale;<br>atz optionaler Digital-<br>) | -              | _                     |
| Eingangsssignale                                |                                                                                                    |                                                           |                |                       |
| Analogeingänge                                  | 2 Eingänge 0 20 mA (Standar<br>Trennung); Auflösung 10 Bit;<br>2 weitere Analogeingänge bei Ein<br>eingangsmoduls (Option, $\rightarrow$ S. 5 | d, ohne galvanische<br>nsatz eines Analog-<br>1, §5.3)    |                | _                     |
| Digitaleingang                                  | 4 Eingänge für Anschluss potenz<br>externen Wartungsschalter, Ausl                                                                            | ialfreier Kontakte (z.B. für<br>ösung Kontrollzyklus)     | -              | _                     |
| Kommunikations-Schnittstelle                    | en                                                                                                    |                                                           |                |                       |
| USB 1.1,<br>RS 232 (an Klemmen)                 | Für Messwertabfrage, Parametrie<br>update via PC/Laptop mittels Be                                                                            | erung und Software-<br>dienprogramm                       | -              | _                     |
| RS485                                           | Für Anschluss der Sende-/Empfa                                                                                                    | angseinheiten                                             | -              | _                     |
| Option Interface-Modul                          | Für Kommunikation mit Host-PC,<br>DP, Ethernet                                                                                                | wahlweise für Profibus                                    | -              | _                     |
| Energieversorgung                               |                                                                                                    |                                                           |                |                       |
| Spannungsversorgung                             | 90250 V AC, 4763 Hz; opt. 2                                                                                                    | 24 V DC ± 2 V                                             | 10 3           | 30 V DC               |
| Leistungsverbrauch                              | max. 70 W                                                                                                    |                                                           | <              | 1 W                   |
| Massen                                          |                                                                                                    |                                                           |                |                       |
| Sensoren                                        | 7,8 kg                                                                                                    | 7,2 kg                                                    | 0,2 kg         | 1,3 kg                |
| Steuereinheit                                   | 13,5 kg                                                                                                    |                                                           |                |                       |
| Kombiflansch k335 DN250                         | 19 kg                                                                                                    |                                                           |                |                       |
| Flansch mit Rohr DN250 PN6                      | 14 kg                                                                                                    |                                                           |                |                       |
| Sonstiges                                       |                                                                                                    |                                                           |                |                       |
| Schutzklasse                                    | IP 66                                                                                                    | IP65                                                      | IP             | 54                    |
| Längen Verbindungskabel<br>und Spülluftschlauch | 5 m, 10                                                                                                    | m                                                         | -              | _                     |

1): weitere Gerätedaten siehe BA DUSTHUNTER SP100 Absch. 7.1 und BA FLOWSIC100 Abschn. 2.6

<sup>2)</sup>: nach gravimetrischer Vergleichsmessung

3): im Temperaturbereich - 20 °C ... +50 °C

#### Konformitäten

Das Messsystem entspricht in seiner technischen Ausführung folgenden EG-Richtlinien und EN-Normen:

- EG-Richtlinie: NSP (Niederspannungsrichtlinie)
- EG-Richtlinie: EMV (Elektromagnetische Verträglichkeit

Angewandte EN-Normen:

- EN 61010-1, Sicherheitsbestimmungen für elektrische Mess-, Steuer-, Regel- und Laborgeräte
- EN 61326, Elektrische Betriebsmittel für Messtechnik, Leittechnik, Laboreinsatz EMV Anforderung
- EN 14181, Qualitätssicherung für automatische Messeinrichtungen
- EN 15267-3, Zertifizierung von automatischen Messeinrichtungen Teil 3

#### Elektrischer Schutz

- Isolierung: Schutzklasse 1 gemäß EN 61010-1.
- Isolationskoordination: Messkategorie II gemäß EN61010-1.
- Verschmutzung: Das Gerät arbeitet sicher in einer Umgebung bis zum Verschmutzungsgrad 2 gemäß EN 61010-1 (übliche, nicht leitfähige Verschmutzung und vorübergehende Leitfähigkeit durch gelegentlich auftretende Betauung).
- Elektrische Energie: Das Leitungsnetz zur Netzspannungsversorgung des Systems muss entsprechend den einschlägigen Vorschriften installiert und abgesichert sein.

#### Zulassungen

Die Messsysteme DUSTHUNTER SP100 und FLOWSIC100 sind eignungsgeprüft und dürfen zur kontinuierlichen Überwachung von Emissionen an genehmigungsbedürftigen und Anlagen nach 27. BlmSchV eingesetzt werden..

## 5.2 Abmessungen, Bestellnummern

Alle Maße sind in mm angegeben.

### 5.2.1 Sende-/Empfangseinheit DHSP-T2V2

Bild 25 Sende-/Empfangseinheit DHSP-T2V2

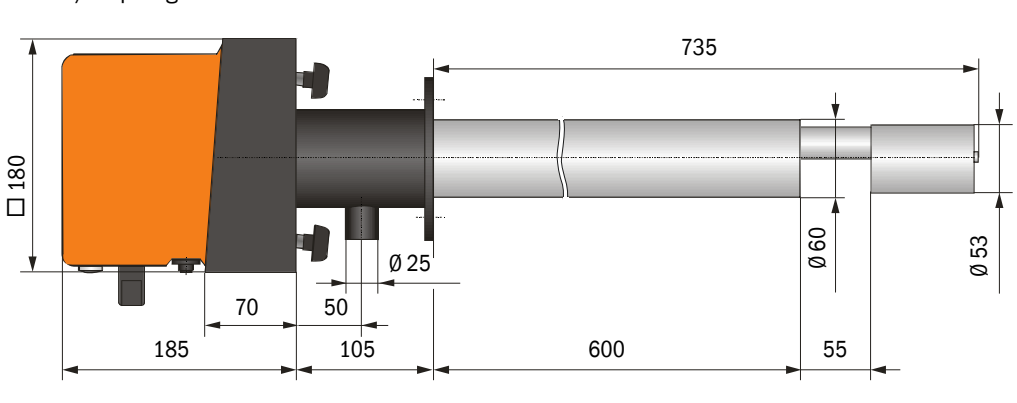

BezeichnungBestell-Nr.Sende-/Empfangseinheit DHSP-T2V21043884

# 5.2.2 Sende-/Empfangseinheit FLSE100-PR

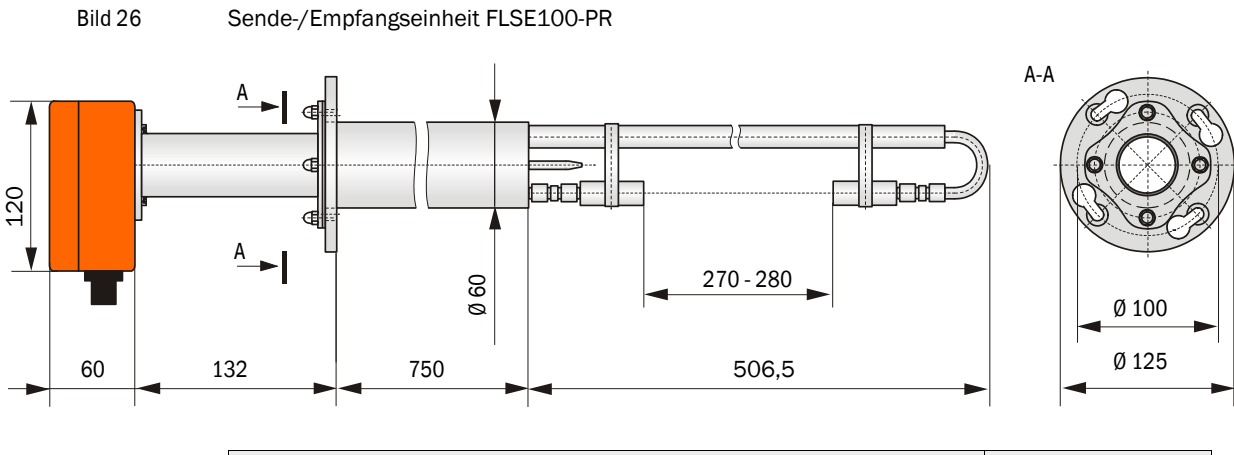

| Bezeichnung                              | Bestell-Nr. |
|------------------------------------------|-------------|
| Sende-/Empfangseinheit FLSE100-PR 75SSTI | 1042700     |

### 5.2.3 Druckmesseinrichtung

```
Bild 27 Druckmessumformer dTRANS p30
```

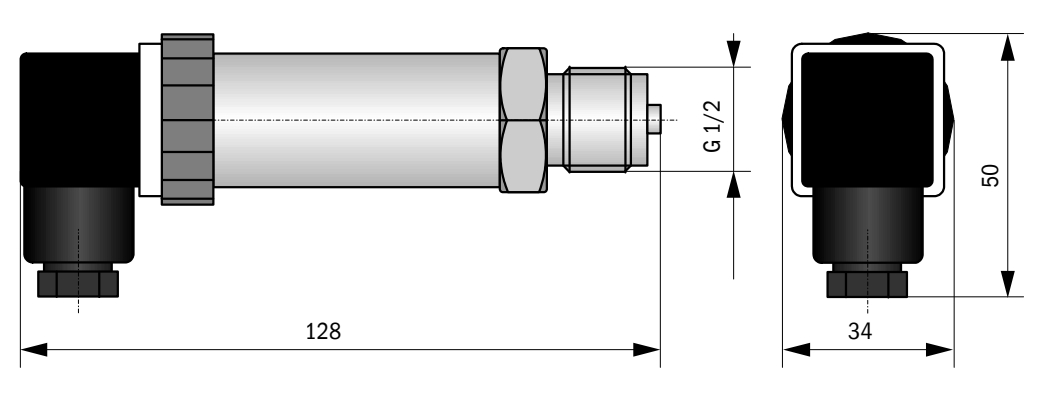

| Bezeichnung                                                                                         | Bestell-Nr. |
|----------------------------------------------------------------------------------------------------|-------------|
| Druckmessumformer Typ dTRANS p30, Signalwandler 4 20 mA mit Vorschraub-Kühlelement, Anschluss G 1/2 | 6044581     |

#### 5.2.4 **Temperaturmesseinrichtung**

#### Bild 28 Einschraub-Widerstandsthermometer

- \_\_ -

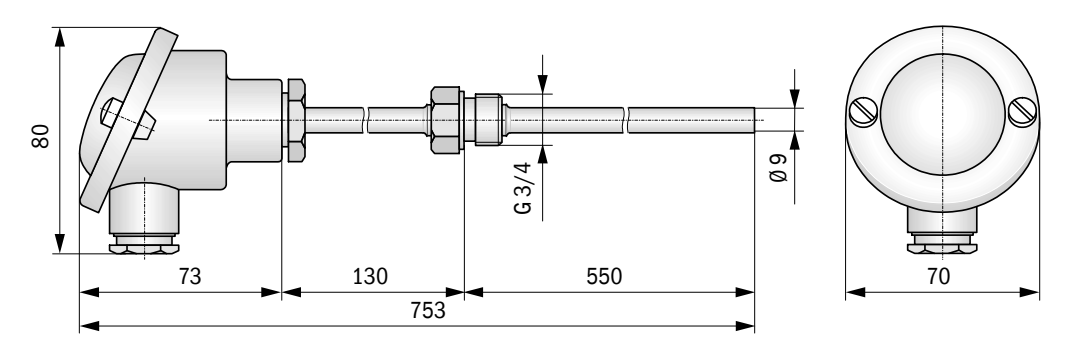

| Bezeichnung                                                                    | Bestell-Nr. |
|--------------------------------------------------------------------------------|-------------|
| Einschraub-Temperatursensor Pt100 und Messumformer 4 20 mA,<br>Anschluss G 3/4 | 6030838     |

5.2.5

Kombiflanschsystem

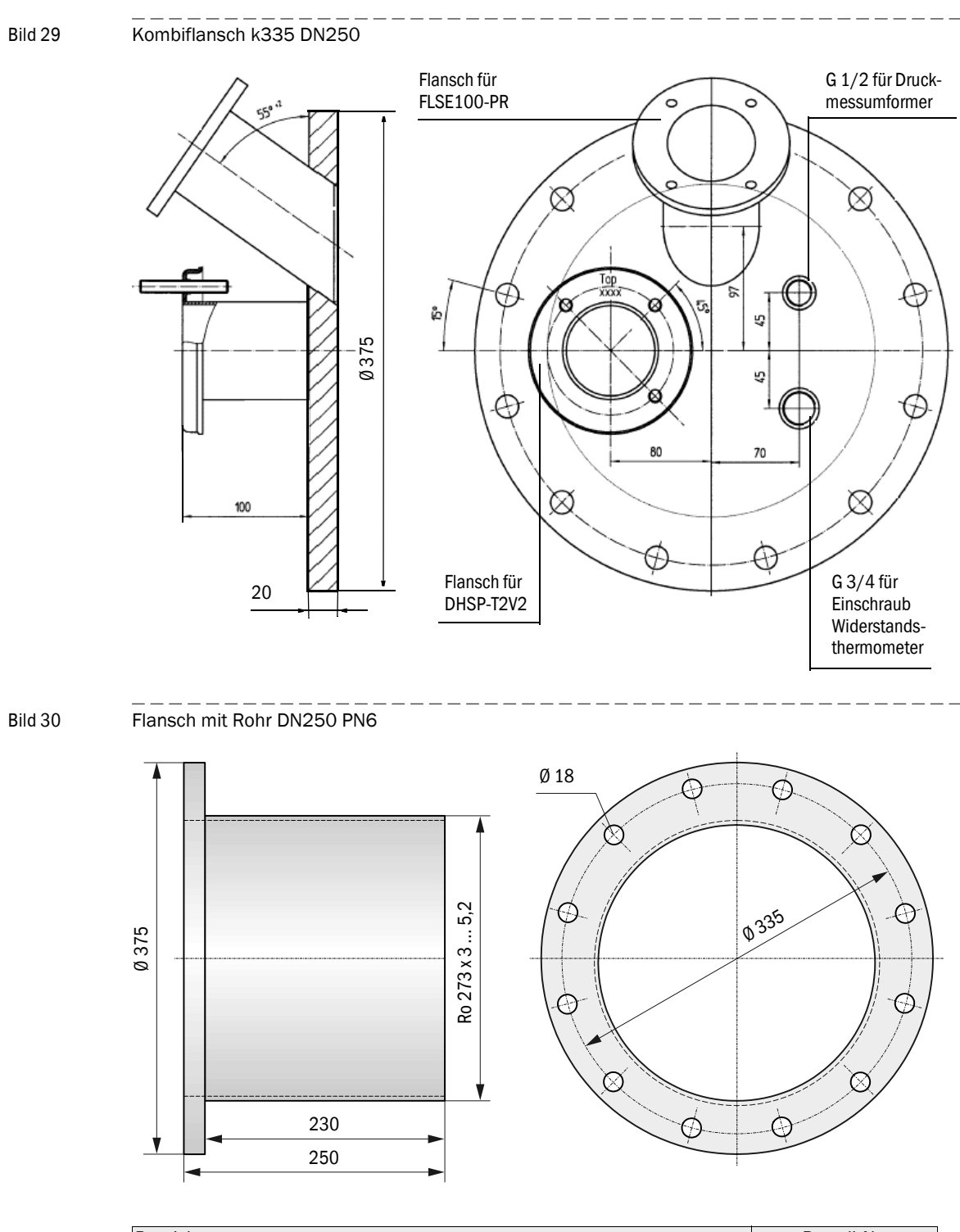

| Bezeichnung                      | Bestell-Nr. |
|----------------------------------|-------------|
| Kombiflanschsystem k335 DN250 St | 1029464     |
| Kombiflanschsystem k335 DN250 SS | 1029465     |

#### OPERATING INSTRUCTIONS 8029861/AE00/V0-2/2012-12

# Bild 31 Steuereinheit MCU-P Ø 8 260 $\oplus$ Ŧ Powe Maint. 455 420 400

田

300

V

| Bezeichnung                                                                                                    | Bestellnummer |
|----------------------------------------------------------------------------------------------------|---------------|
| Steuereinheit MCU-PWODN01000NNNE im Wandgehäuse (orange),<br>Versorgungsspannung 90 250 V AC, mit Spüllufteinheit, mit Display | 1045002       |
| Steuereinheit MCU-P20DN01000NNNE im Wandgehäuse (orange),<br>Versorgungsspannung 24 V DC, mit Spüllufteinheit, mit Display     | 1045004       |

#### **Steuereinheit MCU** 5.2.6

問

# 5.2.7 Wetterschutzhaube für COMBIPROBE CP100

Bild 32 Wetterschutzhaube für COMBIPROBE CP100

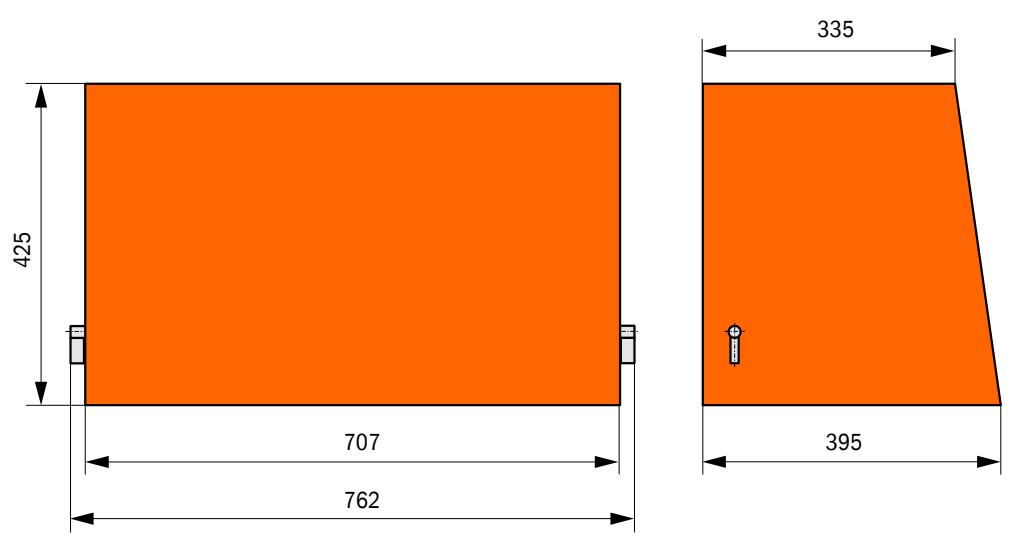

| Bezeichnung                            | Bestell-Nr. |
|----------------------------------------|-------------|
| Wetterschutzhaube für COMBIPROBE CP100 | 2032829     |

# 5.3 Zubehör, Optionen

# 5.3.1 Zubehör für Geräteüberprüfung

| Bezeichnung            | Bestellnummer |
|------------------------|---------------|
| Kontrollfilterset DHSP | 2049045       |

# 5.3.2 **Optionen für Installation**

| Bezeichnung                      | Bestellnummer |
|----------------------------------|---------------|
| Verbindungskabel Länge 5 m       | 7042017       |
| Spülluftschlauch DN 25 Länge 5 m | 2046091       |

### 5.3.3 Optionen für Steuereinheit MCU

| Bezeichnung                                                                         | Bestellnummer |
|-------------------------------------------------------------------------------------|---------------|
| Modul Analog-Eingang, 2 Kanäle, 100 $\Omega$ , 0/422 mA, galv. getrennt             | 2034656       |
| Modul Digitalausgang Power Relay<br>(2 Wechsler, Kontaktbelastung 48 V AC/DC, 5 A)  | 2034659       |
| Modul Digitalausgang Signal Relay<br>(4 Schließer, Belastbarkeit 48 V AC/DC, 0,5 A) | 2034661       |
| Modulträger (für jeweils ein Al-, AO-, DI oder DO-Modul)                            | 6028668       |
| Anschlusskabel für optionale E/A-Module                                             | 2040977       |
| Modul Interface Profibus DP V0                                                      | 2040961       |
| Modul Interface Ethernet                                                            | 2040965       |

# 5.4 Verbrauchsteile für 2-jährigen Betrieb

# 5.4.1 Sende-/Empfangseinheiten

| Bezeichnung          | Anzahl | Bestellnummer |
|----------------------|--------|---------------|
| Flanschdichtung k100 | 2      | 7047036       |
| Optiktuch            | 4      | 4003353       |

## 5.4.2 Steuereinheit MCU mit integrierter Spülluftversorgung

| Bezeichnung         | Anzahl | Bestellnummer |
|---------------------|--------|---------------|
| Filtereinsatz C1140 | 4      | 7047560       |

| CON | TEN | ΤS |
|-----|-----|----|
|-----|-----|----|

| 1.1       Notes on this document       58         1.2       Main hazards       58         1.3       Intended use       59         1.4       Responsibility of user, safety information and protective measures       59         2       Product description       61         2.1       Functional principle       62         2.2       System components       63         3       Assembly and installation       65         3.1       Project planning       66         3.2.1       Fitting the flange with tube       67         3.2.1       Fitting the MCU control unit       68         3.3.1       General information, prerequisites       69         3.3.2       Installation       69         3.3.3       Connecting optional Interface and I/O module       73         3.4       Fitting and connecting optional Interface and I/O module       73         3.4.1       Installing the Components at the duct       74         3.4.1       Installing the Constrol ant transmitter       77         3.4.1       Installing the Constrol and transmitter       77         3.4       Installing the Constrol and transmitter       77         3.4.1       Installing the components at the duct                                                                                                    | 1              | Important information                                                  | 57         |
|----------------------------------------------------------------------------------------------------|----------------|------------------------------------------------------------------------|------------|
| 1.2       Main hazards       58         1.3       Intended use       59         1.4       Responsibility of user, safety information and protective measures       59         2       Product description       61         2.1       Functional principle       62         2.2       System components       63         3       Assembly and installation       65         3.1       Project planning       66         2.2       System components       67         3.1       Project planning       66         3.2       Assembly       67         3.2.1       Fitting the flange with tube       67         3.2.1       Fitting the MCU control unit       68         3.3       Installation       69         3.3.1       General information, prerequisites       69         3.3.2       Installing the purge air supply       69         3.3.3       Connecting the MCU control unit       70         3.4       Fitting and connecting optional Interface and I/O module       73         3.4       Installing the COSPONE sender/receiver units       75         3.4.1       Installing the FLSE100-PR sender/receiver units       76         3.4.1       Install                                                                                                    | 1.1            | Notes on this document                                                 | 58         |
| 1.3       Intended use       59         1.4       Responsibility of user, safety information and protective measures       59         2       Product description       61         2.1       Functional principle       62         2.2       System components       63         3       Assembly and installation       65         3.1       Project planning       66         3.2.1       Fitting the flange with tube       67         3.2.1       Fitting the flange with tube       67         3.2.1       Fitting the MCU control unit       68         3.3       Installation       69         3.3.1       General information, prerequisites       69         3.3.2       Installing the purge air supply       69         3.3.3       Connecting the MCU control unit       70         3.4       Fitting and connecting optional Interface and I/O module       73         3.4       Installing the COMPonents at the duct       74         3.4.1       Assembling the combo flange to the flange with tube       74         3.4.2       Installing the FLSE100-PN sender/receiver units       75         3.4.3       Installing and connecting the pressure transmitter       77         3.4.4       Inst                                                                                                    | 1.2            | Main hazards                                                           | 58         |
| 1.4       Responsibility of user, safety information and protective measures       59         2       Product description       61         2.1       Functional principle       62         2.2       System components       63         3       Assembly and installation       65         3.1       Project planning       66         3.2       Assembly       67         3.2.1       Fitting the flange with tube       67         3.2.2       Fitting the flange with tube       68         3.3       Installation       69         3.3.1       General information, prerequisites       69         3.3.2       Installing the purge air supply       69         3.3.3       Connecting the MCU control unit       70         3.4       Installing the purge air supply       69         3.3.3       Connecting the MCU control unit       70         3.4       Installing the combo flange to the flange with tube       74         3.4.1       Installing the DHSP-T2V2 sender/receiver units       75         3.4.1       Installing the Optional weatherproof cover       78         4.4       Start-up and Darameter settings       79         4.1       Basic settings.       80                                                                                                    | 1.3            | Intended use                                                           | 59         |
| 2       Product description       61         2.1       Functional principle       62         2.2       System components       63         3       Assembly and installation       65         3.1       Project planning       66         3.2       Assembly       67         3.1       Project planning       66         3.2       Assembly       67         3.2.1       Fitting the flange with tube       67         3.2.2       Fitting the MCU control unit       69         3.3       General information, prerequisites       69         3.3.1       General information, prerequisites       69         3.3.2       Installing the purge air supply       69         3.3.3       Connecting the MCU control unit       70         3.4       Fitting and connecting optional Interface and I/O module       73         3.4       Installing the components at the duct       74         3.4.1       Assembling the Combo flange to the flange with tube       74         3.4.2       Installing and connecting the ressure transmitter       75         3.4.3       Installing and connecting the ressure transmitter       77         3.4.6       Fitting the optional weatherproof cover       78                                                                                                    | 1.4            | Responsibility of user, safety information and protective measures     | 59         |
| 2.1       Functional principle       62         2.2       System components       63         3       Assembly and installation       63         3.1       Project planning       66         3.2       Assembly       67         3.2.1       Fitting the flange with tube       67         3.2.2       Fitting the flange with tube       67         3.3.1       General information, prerequisites       69         3.3.1       General information, prerequisites       69         3.3.2       Installation       70         3.4       Fitting and connecting optional Interface and I/O module       73         3.4       Fitting the components at the duct       74         3.4.1       Assembling the combo flange to the flange with tube       74         3.4.2       Installing the DHSP-T2V2 sender/receiver units       75         3.4.3       Installing and connecting the pressue transmitter       77         3.4.4       Installing and connecting the pressue transmitter       77         3.4.5       Fitting the optional weatherproof cover       78         4       Start-up and parameter settings       79         4.1       Basic settings       79         4.1       Basic ing the check c                                                                                                    | 2              | Product description                                                    | 61         |
| 2.2       System components.       63         3       Assembly and installation       65         3.1       Project planning       66         3.2       Assembly.       67         3.2.1       Fitting the flange with tube       67         3.2.2       Fitting the flange with tube       67         3.2.1       Fitting the MCU control unit.       68         3.3.1       General information, prerequisites       69         3.3.2       Installation       69         3.3.3       Connecting the MCU control unit.       70         3.4       Fitting and connecting optional Interface and I/O module.       73         3.4       Installing the components at the duct.       74         3.4.1       Assembling the combo flange to the flange with tube       74         3.4.2       Installing the FLSE100-PR sender/receiver unit       76         3.4.3       Installing and connecting the pressure transmitter       77         3.4.4       Installing and connecting the temperature transmitter       77         3.4.4       Installing the optional weatherproof cover       78         4       Start-up and parameter settings       79         4.1       Basic settings       79         4.1       <                                                                                                    | 2 1            |                                                                        | 62         |
| 3       Assembly and installation       63         3.1       Project planning       65         3.2       Assembly       67         3.2.1       Fitting the flange with tube       67         3.2.1       Fitting the flange with tube       67         3.2.1       Fitting the flange with tube       67         3.2.1       Fitting the flange with tube       68         3.3       Installingtion       69         3.3.1       General information, prerequisites       69         3.3.2       Installing the purge air supply.       69         3.3.3       Connecting the MCU control unit.       70         3.4       Installing the components at the duct.       74         3.4.1       Installing the Combo flange to the flange with tube       74         3.4.1       Installing and connecting the pressure transmitter       77         3.4.1       Installing and connecting the pressure transmitter       77         3.4.5       Installing and connecting the temperature transmitter       77         3.4.6       Fitting the ender/receiver units to the installation location       80         4.1       Basic settings.       80         4.1.1       General information.       80         4.2.2                                                                                                    | 2.1            |                                                                        | . 02       |
| 3       Assembly and installation.       65         3.1       Project planning       66         3.2       Assembly.       67         3.2.1       Fitting the flange with tube       67         3.2.2       Fitting the MCU control unit.       68         3.3       Installation       69         3.4       General information, prerequisites       69         3.3.2       Installing the purge air supply.       69         3.3.3       Connecting the MCU control unit       70         3.4       Fitting and connecting optional Interface and I/O module.       73         3.4       Fitting the components at the duct.       74         3.4.1       Assembling the combo flange to the flange with tube       74         3.4.2       Installing the DHSP-T2V2 sender/receiver units       75         3.4.3       Installing and connecting the temperature transmitter       77         3.4.4       Installing and connecting the temperature transmitter       77         3.4.5       Installing and connecting the temperature transmitter       77         3.4.6       Fitting the ender/receiver units to the installation location       80         4.1       Basic settings.       80         4.1.1       General information       80 </th <th>2.2</th> <th>System components</th> <th>63</th>                                                          | 2.2            | System components                                                      | 63         |
| 3.1       Project planning       66         3.2       Assembly       67         3.1       Fitting the flange with tube       67         3.2.1       Fitting the MCU control unit.       68         3.3       Installation       69         3.4       General information, prerequisites       69         3.3.1       General information, prerequisites       69         3.3.2       Installing the purge air supply.       69         3.3.3       Connecting the MCU control unit       70         3.4       Fitting and connecting optional Interface and I/O module.       73         3.4       Installing the components at the duct.       74         3.4.1       Assembling the combo flange to the flange with tube       74         3.4.2       Installing the DHSP-T2V2 sender/receiver units       75         3.4.3       Installing and connecting the temperature transmitter       76         3.4.4       Installing and connecting the temperature transmitter       77         3.4.5       Installing and connecting the temperature transmitter       77         3.4.6       Fitting the optional weatherproof cover       78         4.1       Basic settings.       80         4.1.1       Basic settings.       80                                                                                                    | 3              | Assembly and installation                                              | 65         |
| 3.2       Assembly.       67         3.2.1       Fitting the flange with tube       67         3.2.2       Fitting the MCU control unit.       68         3.2.2       Installation       69         3.3       General information, prerequisites       69         3.3.1       General information, prerequisites       69         3.3.1       General information, prerequisites       69         3.3.2       Installing the purge air supply.       69         3.3.3       Connecting the MCU control unit       70         3.4       Fitting and connecting optional Interface and I/O module.       73         3.4       Installing the Components at the duct       74         3.4.1       Assembling the combo flange to the flange with tube       74         3.4.2       Installing and connecting the pressure transmitter       75         3.4.3       Installing and connecting the temperature transmitter       77         3.4.4       Installing and connecting the temperature transmitter       77         3.4.5       Installing and connecting the temperature transmitter       77         3.4.6       Fitting the optional weatherproof cover       78         4       Start-up and parameter settings       79         4.1       Basic set                                                                                                    | 3.1            | Project planning                                                       | 66         |
| 3.2.1       Fitting the flange with tube       67         3.2.2       Fitting the MCU control unit       68         3.3       Installation       69         3.3.1       General information, prerequisites       69         3.3.2       Installing the purge air supply       69         3.3.3       Connecting the MCU control unit       70         3.4       Fitting and connecting optional Interface and I/O module.       73         3.4       Installing the combo flange to the flange with tube       74         3.4.1       Assembling the combo flange to the flange with tube       74         3.4.2       Installing the DHSP-T2V2 sender/receiver units       75         3.4.3       Installing and connecting the pressure transmitter       76         3.4.4       Installing and connecting the temperature transmitter       77         3.4.5       Fitting the optional weatherproof cover       78         4       Start-up and parameter settings       79         4.1       Basic settings       80         4.2       Determining the check cycle       81         4.2.2       Determining the check cycle       81         4.2.4       Setting the analog outputs parameters       87         4.2.4       Setting the analog inputs par                                                                                                    | 3.2            | Assembly                                                               | 67         |
| 3.2.2       Fitting the MCU control unit.       68         3.3       Installation       69         3.3.1       General information, prerequisites       69         3.3.2       Installing the purge air supply.       69         3.3.3       Connecting the MCU control unit.       70         3.4       Fitting and connecting optional Interface and I/O module.       73         3.4       Installing the components at the duct.       74         3.4.1       Assembling the combo flange to the flange with tube       74         3.4.2       Installing the DHSP-T2V2 sender/receiver units       75         3.4.3       Installing and connecting the pressure transmitter       76         3.4.4       Installing and connecting the temperature transmitter       77         3.4.5       Installing and connecting the temperature transmitter       77         3.4.6       Fitting the optional weatherproof cover       78         4       Start-up and parameter settings       79         4.1       Basic settings       80         4.2       Parameter setting       81         4.2.1       Entering device-specific parameters       81         4.2.2       Determining the check cycle       81         4.2.3       Setting the analog outputs                                                                                                    | 3.2.1          | Fitting the flange with tube                                           | 67         |
| 3.3       Installation       69         3.1       General information, prerequisites       69         3.2       Installing the purge air supply.       69         3.3       Connecting the MCU control unit.       70         3.4       Fitting and connecting optional Interface and I/O module.       73         3.4       Installing the components at the duct.       74         3.4.1       Assembling the combo flange to the flange with tube       74         3.4.2       Installing the DHSP-T2V2 sender/receiver units       75         3.4.3       Installing and connecting the pressure transmitter       76         3.4.4       Installing and connecting the temperature transmitter       77         3.4.5       Installing and connecting the temperature transmitter       77         3.4.6       Fitting the optional weatherproof cover       78         4       Start-up and parameter settings       79         4.1       Basic settings.       80         4.1.1       General information.       80         4.2.2       Parameter setting       81         4.2.3       Setting the analog outputs parameters       81         4.2.4       Setting the analog outputs parameters       82         4.2.3       Setting the enalog inputs                                                                                                    | 3.2.2          | Fitting the MCU control unit                                           | 68         |
| 3.3.1       General information, prerequisites       69         3.3.2       Installing the purge air supply.       69         3.3.3       Connecting the MCU control unit       70         3.4       Fitting and connecting optional Interface and I/O module.       73         3.4       Installing the components at the duct.       74         3.4.1       Assembling the combo flange to the flange with tube       74         3.4.2       Installing the DHSP-T2V2 sender/receiver units       76         3.4.3       Installing and connecting the pressure transmitter       76         3.4.4       Installing and connecting the temperature transmitter       77         3.4.5       Installing and connecting the temperature transmitter       77         3.4.6       Fitting the optional weatherproof cover       78         4       Start-up and parameter settings       79         4.1       General information.       80         4.1.2       Assigning the sender/receiver units to the installation location.       80         4.1.1       General information.       80         4.2.2       Determining the check cycle       81         4.2.3       Setting the analog outputs parameters       81         4.2.4       Setting the analog inputs parameters.       82                                                                            | 3.3            | Installation                                                           | 69         |
| 3.3.2       Installing the purge ar supply.       69         3.3.3       Connecting the MCU control unit       70         3.3.4       Fitting and connecting optional Interface and I/O module.       73         3.4       Installing the components at the duct.       74         3.4.1       Assembling the combo flange to the flange with tube       74         3.4.2       Installing the DHSP-T2V2 sender/receiver units       75         3.4.3       Installing and connecting the pressure transmitter       77         3.4.5       Installing and connecting the temperature transmitter       77         3.4.6       Fitting the optional weatherproof cover       78         4       Start-up and parameter settings       79         4.1       General information.       80         4.1.2       Determining the sender/receiver units to the installation location.       80         4.2       Parameter setting .       81         4.2.1       Entering device-specific parameters.       81         4.2.2       Determining the check cycle       81         4.2.3       Setting the analog inputs parameters.       82         4.2.3       Setting the analog inputs parameters.       82         4.2.4       Setting the response time       88 <t< td=""><td>3.3.1</td><td>General information, prerequisites</td><td>69</td></t<>                  | 3.3.1          | General information, prerequisites                                     | 69         |
| 3.3.3       Connecting the MCU control unit.       70         3.3.4       Fitting and connecting optional Interface and I/O module.       73         3.4       Installing the components at the duct.       74         3.4.1       Assembling the combo flange to the flange with tube       74         3.4.2       Installing the DHSP-T2V2 sender/receiver units       75         3.4.3       Installing and connecting the pressure transmitter       76         3.4.4       Installing and connecting the temperature transmitter       77         3.4.5       Installing the optional weatherproof cover       78         4       Start-up and parameter settings       79         4.1       General information.       80         4.1.1       General information.       80         4.1.2       Assigning the sender/receiver units to the installation location.       80         4.2.1       Entering device-specific parameters       81         4.2.2       Determining the check cycle       81         4.2.3       Setting the analog inputs parameters.       82         4.2.4       Setting the response time       82         4.2.5       Setting the response time       89         4.2.6       Calibrating for dust concentration measurement (DUSTHUNTER SP100 only).       89<                                                                     | 3.3.2          | Installing the purge air supply                                        | . 69       |
| 3.4       Installing the components at the duct.       74         3.4.1       Assembling the combo flange to the flange with tube       74         3.4.2       Installing the CMSP-T2V2 sender/receiver units       75         3.4.3       Installing the FLSE100-PR sender/receiver units       76         3.4.4       Installing and connecting the pressure transmitter       76         3.4.5       Installing and connecting the temperature transmitter       77         3.4.6       Fitting the optional weatherproof cover       78         4       Start-up and parameter settings       79         4.1       General information.       80         4.1.2       Assigning the sender/receiver units to the installation location.       80         4.1.2       Assigning the sender/receiver units to the installation location.       80         4.1.2       Assigning the check cycle       81         4.2.3       Determining the check cycle       81         4.2.4       Setting the analog outputs parameters       82         4.2.5       Setting the response time       88         4.2.6       Calibrating for dust concentration measurement (DUSTHUNTER SP100 only).       89         4.2.7       Data backup       89         4.2.8       Starting normal measuring operation                                                                    | 3.3.3<br>2 2 1 | Connecting the MCU control unit                                        | . 70<br>72 |
| 3.4       Installing the components at the duct.       74         3.4.1       Assembling the combo flange to the flange with tube       74         3.4.2       Installing the DHSP-T2V2 sender/receiver units       75         3.4.3       Installing and connecting the pressure transmitter       76         3.4.4       Installing and connecting the pressure transmitter       77         3.4.5       Installing and connecting the temperature transmitter       77         3.4.6       Fitting the optional weatherproof cover       78         4       Start-up and parameter settings       79         4.1       General information.       80         4.1.1       General information.       80         4.2       Parameter setting.       81         4.2.1       Entering device-specific parameters       81         4.2.2       Determining the check cycle       81         4.2.3       Setting the analog outputs parameters       82         4.2.4       Setting the response time       83         4.2.5       Setting for dust concentration measurement (DUSTHUNTER SP100 only).       89         4.2.6       Calibrating for dust concentration measurement (DUSTHUNTER SP100 only).       89         4.2.8       Starting normal measuring operation       89                                                                                    | 3.3.4          |                                                                        | 13         |
| 3.4.1       Assembling the comon nange to the frange with tube       74         3.4.2       Installing the DHSP-T2V2 sender/receiver unit       75         3.4.3       Installing the FLSE100-PR sender/receiver unit       76         3.4.4       Installing and connecting the pressure transmitter       77         3.4.5       Installing and connecting the temperature transmitter       77         3.4.6       Fitting the optional weatherproof cover       78         4       Start-up and parameter settings       79         4.1       Basic settings.       80         4.1.1       General information.       80         4.2.2       Parameter setting       81         4.2.1       Entering device-specific parameters       81         4.2.2       Determining the check cycle       81         4.2.3       Setting the analog outputs parameters       82         4.2.3       Setting the analog inputs parameters       82         4.2.4       Setting for dust concentration measurement (DUSTHUNTER SP100 only).       89         4.2.7       Data backup       89         4.2.8       Starting normal measuring operation       89         4.2.9       Checking the signal form (FLOWSIC100 only).       89         4.2.9       Checking th                                                                                                    | 3.4            | Installing the components at the duct                                  | 74         |
| 3.4.2       Installing the PLSE100-PR sender/receiver units       76         3.4.4       Installing and connecting the pressure transmitter       77         3.4.5       Installing and connecting the temperature transmitter       77         3.4.6       Fitting the optional weatherproof cover       78         4       Start-up and parameter settings       79         4.1       Basic settings       80         4.1.1       General information       80         4.1.2       Assigning the sender/receiver units to the installation location       80         4.1.2       Assigning the sender/receiver units to the installation location       80         4.2.2       Parameter setting       81         4.2.3       Setting the analog outputs parameters       81         4.2.4       Setting the analog outputs parameters       82         4.2.3       Setting the analog inputs parameters       82         4.2.4       Setting the response time       88         4.2.6       Calibrating for dust concentration measurement (DUSTHUNTER SP100 only)       89         4.2.7       Data backup       89         4.2.8       Starting normal measuring operation       89         4.2.9       Checking the signal form (FLOWSIC100 only)       89 <t< td=""><td>3.4.1</td><td>Assembling the COMpo flange to the flange with tube</td><td>75</td></t<> | 3.4.1          | Assembling the COMpo flange to the flange with tube                    | 75         |
| 3.4.4       Installing and connecting the pressure transmitter       77         3.4.5       Installing and connecting the temperature transmitter       77         3.4.6       Fitting the optional weatherproof cover       78 <b>4</b> Start-up and parameter settings       79         4.1       Basic settings       80         4.1.1       General information       80         4.1.2       Assigning the sender/receiver units to the installation location       80         4.2       Parameter setting       81         4.2.1       Entering device-specific parameters       81         4.2.2       Determining the check cycle       81         4.2.3       Setting the analog outputs parameters       82         4.2.4       Setting the analog inputs parameters       82         4.2.5       Setting the ersponse time       84         4.2.6       Calibrating for dust concentration measurement (DUSTHUNTER SP100 only)       89         4.2.8       Starting normal measuring operation       89         4.2.9       Checking the signal form (FLOWSIC100 only)       89         4.2.10       Parameter setting for optional modules       89         4.3.1       General notes on use       90         4.3.2       Menu strukture<                                                                                                    | 3.4.Z<br>3./ 3 | Installing the ELSE100-PR sender/receiver unit                         | 76         |
| 3.4.5       Installing and connecting the temperature transmitter       77         3.4.6       Fitting the optional weatherproof cover       78         4       Start-up and parameter settings       79         4.1       Basic settings       80         4.1.1       General information       80         4.1.2       Assigning the sender/receiver units to the installation location       80         4.2       Parameter setting       81         4.2.1       Entering device-specific parameters       81         4.2.2       Determining the check cycle       81         4.2.3       Setting the analog outputs parameters       82         4.2.3.1       Digital outputs       84         4.2.4       Setting the response time       88         4.2.5       Setting for dust concentration measurement (DUSTHUNTER SP100 only)       89         4.2.7       Data backup       89         4.2.8       Starting normal measuring operation       89         4.2.9       Checking the signal form (FLOWSIC100 only)       89         4.2.10       Parameter setting for optional modules       89         4.3       Operating/setting parameters via the LC-Display       90         4.3.1       General notes on use       90                                                                                                    | 344            | Installing and connecting the pressure transmitter                     | 77         |
| 3.4.6       Fitting the optional weatherproof cover       78         4       Start-up and parameter settings       79         4.1       Basic settings.       80         4.1.1       General information.       80         4.1.2       Assigning the sender/receiver units to the installation location.       80         4.2       Parameter setting.       81         4.2.2       Determining the check cycle       81         4.2.3       Setting the analog outputs parameters       82         4.2.4       Setting the analog inputs parameters       82         4.2.5       Setting the response time       88         4.2.6       Calibrating for dust concentration measurement (DUSTHUNTER SP100 only).       89         4.2.7       Data backup       89         4.2.8       Starting normal measuring operation       89         4.2.9       Checking the signal form (FLOWSIC100 only).       89         4.3       Operating/setting parameters via the LC-Display       90         4.3.4       Using SOPAS ET to modify display settings       90                                                                                                    | 3.4.5          | Installing and connecting the temperature transmitter                  | 77         |
| 4Start-up and parameter settings794.1Basic settings.804.1.1General information.804.1.2Assigning the sender/receiver units to the installation location.804.2Parameter setting.814.2.1Entering device-specific parameters.814.2.2Determining the check cycle814.2.3Setting the analog outputs parameters824.2.4Setting the analog inputs parameters.844.2.5Setting the analog inputs parameters.874.2.5Setting the response time884.2.6Calibrating for dust concentration measurement (DUSTHUNTER SP100 only).894.2.7Data backup894.2.8Starting normal measuring operation894.2.9Checking the signal form (FLOWSIC100 only).894.3Operating/setting parameters via the LC-Display.904.3.1General notes on use904.3.2Menu strukture.904.3.4Using SOPAS ET to modify display settings91                                                                                                    | 3.4.6          | Fitting the optional weatherproof cover                                | 78         |
| 4.1Basic settings.804.1.1General information.804.1.2Assigning the sender/receiver units to the installation location.804.2Parameter setting.814.2.1Entering device-specific parameters814.2.2Determining the check cycle.814.2.3Setting the analog outputs parameters824.2.4Setting the analog inputs parameters.824.2.5Setting the response time884.2.6Calibrating for dust concentration measurement (DUSTHUNTER SP100 only).894.2.7Data backup894.2.8Starting normal measuring operation894.2.9Checking the signal form (FLOWSIC100 only).894.2.10Parameter setting for optional modules894.3Operating/setting parameters via the LC-Display904.3.1General notes on use904.3.2Menu strukture.904.3.4Using SOPAS ET to modify display settings91                                                                                                    | 4              | Start-up and parameter settings                                        | 79         |
| 4.1.1General information.804.1.2Assigning the sender/receiver units to the installation location.804.2Parameter setting.814.2.1Entering device-specific parameters814.2.2Determining the check cycle .814.2.3Setting the analog outputs parameters824.2.4Setting the analog inputs parameters.824.2.5Setting the response time .844.2.6Calibrating for dust concentration measurement (DUSTHUNTER SP100 only).894.2.7Data backup .894.2.8Starting normal measuring operation .894.2.9Checking the signal form (FLOWSIC100 only).894.2.10Parameter setting for optional modules .904.3.1General notes on use .904.3.2Menu strukture .904.3.4Using SOPAS ET to modify display settings .91                                                                                                    | 4 1            | Basic settings                                                         | 80         |
| 4.1.2Assigning the sender/receiver units to the installation location.804.2Parameter setting .814.2.1Entering device-specific parameters .814.2.2Determining the check cycle .814.2.3Setting the analog outputs parameters .824.2.3.1Digital outputs.844.2.4Setting the analog inputs parameters .874.2.5Setting the response time .884.2.6Calibrating for dust concentration measurement (DUSTHUNTER SP100 only)894.2.7Data backup .894.2.8Starting normal measuring operation .894.2.9Checking the signal form (FLOWSIC100 only)                                                                                                    | 4.1.1          | General information.                                                   | 80         |
| 4.2Parameter setting.814.2.1Entering device-specific parameters814.2.2Determining the check cycle814.2.3Setting the analog outputs parameters824.2.3.1Digital outputs.844.2.4Setting the analog inputs parameters874.2.5Setting the response time884.2.6Calibrating for dust concentration measurement (DUSTHUNTER SP100 only)894.2.7Data backup894.2.8Starting normal measuring operation894.2.9Checking the signal form (FLOWSIC100 only)894.2.10Parameter setting for optional modules894.3Operating/setting parameters via the LC-Display904.3.1General notes on use904.3.2Menu strukture904.3.4Using SOPAS ET to modify display settings91                                                                                                    | 4.1.2          | Assigning the sender/receiver units to the installation location       | 80         |
| 4.2.1Entering device-specific parameters814.2.2Determining the check cycle814.2.3Setting the analog outputs parameters824.2.3.1Digital outputs844.2.4Setting the analog inputs parameters874.2.5Setting the response time884.2.6Calibrating for dust concentration measurement (DUSTHUNTER SP100 only)894.2.7Data backup894.2.8Starting normal measuring operation894.2.9Checking the signal form (FLOWSIC100 only)894.2.10Parameter setting for optional modules894.3Operating/setting parameters via the LC-Display904.3.1General notes on use904.3.2Menu strukture904.3.3Parameter setting904.3.4Using SOPAS ET to modify display settings91                                                                                                    | 42             | Parameter setting                                                      | 81         |
| 4.2.2Determining the check cycle814.2.3Setting the analog outputs parameters824.2.3.1Digital outputs844.2.4Setting the analog inputs parameters874.2.5Setting the response time884.2.6Calibrating for dust concentration measurement (DUSTHUNTER SP100 only)894.2.7Data backup894.2.8Starting normal measuring operation894.2.9Checking the signal form (FLOWSIC100 only)894.2.10Parameter setting for optional modules894.3Operating/setting parameters via the LC-Display904.3.1General notes on use904.3.2Menu strukture904.3.3Parameter setting904.3.4Using SOPAS ET to modify display settings91                                                                                                    | 4.2.1          | Entering device-specific parameters                                    | 81         |
| 4.2.3Setting the analog outputs parameters824.2.3.1Digital outputs844.2.4Setting the analog inputs parameters874.2.5Setting the response time884.2.6Calibrating for dust concentration measurement (DUSTHUNTER SP100 only)894.2.7Data backup894.2.8Starting normal measuring operation894.2.9Checking the signal form (FLOWSIC100 only)894.2.10Parameter setting for optional modules894.3Operating/setting parameters via the LC-Display904.3.1General notes on use904.3.2Menu strukture904.3.3Parameter setting904.3.4Using SOPAS ET to modify display settings91                                                                                                    | 4.2.2          | Determining the check cycle                                            | 81         |
| 4.2.3.1Digital outputs.844.2.4Setting the analog inputs parameters.874.2.5Setting the response time884.2.6Calibrating for dust concentration measurement (DUSTHUNTER SP100 only).894.2.7Data backup894.2.8Starting normal measuring operation894.2.9Checking the signal form (FLOWSIC100 only)894.2.10Parameter setting for optional modules894.3Operating/setting parameters via the LC-Display904.3.1General notes on use904.3.2Menu strukture904.3.3Parameter setting904.3.4Using SOPAS ET to modify display settings91                                                                                                    | 4.2.3          | Setting the analog outputs parameters                                  | 82         |
| 4.2.4Setting the analog inputs parameters.874.2.5Setting the response time884.2.6Calibrating for dust concentration measurement (DUSTHUNTER SP100 only).894.2.7Data backup894.2.8Starting normal measuring operation894.2.9Checking the signal form (FLOWSIC100 only)894.2.10Parameter setting for optional modules894.3Operating/setting parameters via the LC-Display904.3.1General notes on use904.3.2Menu strukture904.3.3Parameter setting904.3.4Using SOPAS ET to modify display settings91                                                                                                    | 4.2.3.1        | Digital outputs                                                        | 84         |
| 4.2.5Setting the response time884.2.6Calibrating for dust concentration measurement (DUSTHUNTER SP100 only)894.2.7Data backup894.2.8Starting normal measuring operation894.2.9Checking the signal form (FLOWSIC100 only)894.2.10Parameter setting for optional modules894.3Operating/setting parameters via the LC-Display904.3.1General notes on use904.3.2Menu strukture904.3.3Parameter setting904.3.4Using SOPAS ET to modify display settings91                                                                                                    | 4.2.4          | Setting the analog inputs parameters                                   | 87         |
| 4.2.6Calibrating for dust concentration measurement (DUSTHUNTER SP100 only) 894.2.7Data backup                                                                                                    | 4.2.5          | Setting the response time                                              | 88         |
| 4.2.7Data backup894.2.8Starting normal measuring operation894.2.9Checking the signal form (FLOWSIC100 only)894.2.10Parameter setting for optional modules894.3Operating/setting parameters via the LC-Display904.3.1General notes on use904.3.2Menu strukture904.3.3Parameter setting904.3.4Using SOPAS ET to modify display settings91                                                                                                    | 4.2.6          | Calibrating for dust concentration measurement (DUSTHUNTER SP100 only) | 89         |
| 4.2.8Starting normal measuring operation894.2.9Checking the signal form (FLOWSIC100 only)894.2.10Parameter setting for optional modules894.3Operating/setting parameters via the LC-Display904.3.1General notes on use904.3.2Menu strukture904.3.3Parameter setting904.3.4Using SOPAS ET to modify display settings91                                                                                                    | 4.2.7          |                                                                        | . 89       |
| 4.2.9Checking the signal form (FLOWSIC100 only)894.2.10Parameter setting for optional modules894.3Operating/setting parameters via the LC-Display904.3.1General notes on use904.3.2Menu strukture904.3.3Parameter setting904.3.4Using SOPAS ET to modify display settings91                                                                                                    | 4.2.8          | Starting normal measuring operation                                    | 89         |
| 4.2.10Parameter setting for optional modules994.3Operating/setting parameters via the LC-Display904.3.1General notes on use904.3.2Menu strukture904.3.3Parameter setting904.3.4Using SOPAS ET to modify display settings91                                                                                                    | 4.2.9          | Checking the signal form (FLOWSICIOU only)                             | 89         |
| 4.3Operating/setting parameters via the LC-Display904.3.1General notes on use904.3.2Menu strukture904.3.3Parameter setting904.3.4Using SOPAS ET to modify display settings91                                                                                                    | 4.2.10         |                                                                        | 09         |
| 4.3.1General notes on use904.3.2Menu strukture904.3.3Parameter setting904.3.4Using SOPAS ET to modify display settings91                                                                                                    | 4.3            | Operating/setting parameters via the LC-Display                        | 90         |
| 4.3.2Menu strukture904.3.3Parameter setting904.3.4Using SOPAS ET to modify display settings91                                                                                                    | 4.3.1<br>/ 3.2 | Menu strukture                                                         | 90<br>00   |
| 4.3.4 Using SOPAS ET to modify display settings                                                                                                    | 433            | Parameter setting                                                      | 90<br>90   |
|                                                                                                    | 4.3.4          | Using SOPAS ET to modify display settings                              | 91         |

| Specifications                                    | 93                                                                                                    |
|---------------------------------------------------|----------------------------------------------------------------------------------------------------|
| Technical Data                                    | 94                                                                                                    |
| Dimensions, Part Nos.                             |                                                                                                    |
| DHSP-T2V2 sender/receiver unit                    |                                                                                                    |
| FLSE100-PR sender/receiver unit                   |                                                                                                    |
| Pressure Transmitter                              |                                                                                                    |
| Temperature Transmitter                           |                                                                                                    |
| Combo flange system                               |                                                                                                    |
| MCU-P control unit                                |                                                                                                    |
| Weatherproof cover for COMBIPROBE CP100           |                                                                                                    |
| Accessories, Options                              |                                                                                                    |
| Device check accessories                          |                                                                                                    |
| Options for installation                          |                                                                                                    |
| Options for MCU control unit                      |                                                                                                    |
| Consumable parts for 2-years operation            |                                                                                                    |
| Sender/receiver units                             |                                                                                                    |
| Control unit MCU with integrated purge air supply |                                                                                                    |
|                                                   | Specifications         Technical Data         Dimensions, Part Nos.         DHSP-T2V2 sender/receiver unit         FLSE100-PR sender/receiver unit         Pressure Transmitter         Temperature Transmitter         Combo flange system.         MCU-P control unit         Weatherproof cover for COMBIPROBE CP100         Accessories, Options.         Device check accessories.         Options for installation         Options for MCU control unit         Consumable parts for 2-years operation         Sender/receiver units         Control unit MCU with integrated purge air supply |

# **COMBIPROBE CP100**

# **1** Important information

Notes on this document Main hazards Intended use Responsibility of user, safety information and protective measures

## **Notes on this document**

This document describes the COMBIPROBE SP100 measuring system as a combination of DUSTHUNTER SP100, FLOWSIC100 PR, pressure and temperature transmitters for simultaneous measurement of gas velocity/ volume flow, dust content, pressure and temperature.

It supplements the device-specific operating instructions (OI) for DUSTHUNTER SP100 (part no. 8029854) and FLOWSIC100 USD PR (part no. 8029810) with specific information about application range, planning, assembly/installation and commissioning and is only valid in conjunction with the device-specific operating instructions.

Information on maintenance and troubleshooting can be found in the respective operation instructions.

### 1.2 Main hazards

The device-specific information in Section 1.1 of the OI DUSTHUNTER SP100 as well as Section 1.3 of the OI FLOWSIC100 apply.

#### Hazards from hot and/or aggressive gases and/or high pressure

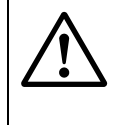

#### WARNUNG: Danger from exhaust gas

The sensors are directly fitted on the duct.

- Observe the relevant safety regulations during all work on the measuring system and take necessary and suitable protection measures.
- At plants with gases detrimental to health, high pressure or high temperatures, install/remove the sensors only when the plant is out of operation.

#### Hazards through laser beam

#### WARNUNG: Hazards through laser beam

I Never look directly into the beam path

- ▶ Do not point the laser beam at persons
- Pay attention to laser beam reflections.

#### Hazards through electrical equipment

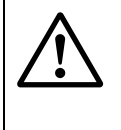

#### WARNUNG: Danger through mains voltage

- Disconnect mains lines before working on mains connections or parts carrying mains voltage.
- Refit any contact protection removed before switching the mains voltage back on again.

## 1.3 Intended use

#### Purpose of the device

The COMBIPROBE CP100 measuring system serves simultaneous measurement of gas velocity/ volume flow, dust content, pressure and temperature in exhaust gas and exhaust air plants with operating temperatures up to 200 °C.

#### Correct use

- Use the device only as described in these Operating Instructions. The manufacturer bears no responsibility for any other use.
- Observe all measures necessary for conservation of value, e.g. for maintenance and inspection and/or transport and storage.
- On our remove, add or modify any components to or on the device unless described and specified in the official manufacturer information. Otherwise
  - the device could become dangerous
  - the manufacturer's warranty becomes void

#### Restrictions of use

 $\otimes~$  The COMBIPROBE CP100 measuring system is not approved for use in potentially explosive atmospheres.

### **1.4 Responsibility of user, safety information and protective measures**

The information in Section 1.3 of the OI DUSTHUNTER SP100 as well as Section 1.2 and 1.3 of the OI FLOWSIC100 apply.

# **COMBIPROBE CP100**

# **2** Product description

Functional principle System components

# 2.1 **Functional principle**

#### Dust concentration measurement

The details in Section 2.1 of the the OI DUSTHUNTER SP100 apply.

#### Gas velocity / volume flow measurement

The details in the OI FLOWSIC100 in Section 2.2.2 (operating principle), Section 2.4 (calculations) and Section 2.5 (check cycle) apply.

#### **Pressure measurement**

The internal duct pressure is determined by a pressure transmitter based on the piezoresistive or thin-film DMD measuring principle and output as a 4 to 20 mA analog signal.

#### **Temperature measurement**

The gas temperature is measured by a Pt100 temperature sensor and output by a connected signal transducer as a 4 to 20 mA analog signal.

# 2.2 System components

A complete measuring system consists of the following components:

| Component                             |                                                                                                    | Part no. |
|---------------------------------------|----------------------------------------------------------------------------------------------------|----------|
| COMBIPROBE CP100                      | DHSP-T2V2 sender/receiver unit (NL735 mm, up to 220 °C) for measurement of dust concentration                                                                                                    |          |
|                                       | FLSE100-PR 75SSTI sender/receiver unit<br>for measurement of gas velocity/volume flow                                                                                                    |          |
|                                       | Screw-in resistance thermometer with Pt100 temperature sensor and signal transducer 4 to 20 mA, G 3/4 connection                                                                                                    |          |
|                                       | Pressure transmitter dTRANS p30 with signal transducer 4 to 20 mA and cooling element, G 1/2 connection                                                                                                    |          |
|                                       | MCU-PWODN01000NNNE control unit<br>in wall-mounted cabinet (orange), with purge-air supply, with LC-display,<br>3 analog and 5 relay outputs, supply voltage 90 250 V a.c.<br>for signal processing, control and data transfer |          |
|                                       | Assembling and installation material<br>2 pcs. connection cable lengths , purge air hose length 10 m, fastening sets                                                                                                    |          |
| Combo flange system<br>k335 DN250, St | <ul> <li>Combo flange DN250 k335<br/>for installing the transmitter/receiver units, pressure and temperature sensors</li> </ul>                                                                                                | 1029464  |
| Combo flange system<br>k335 DN250, SS | for mounting the combo flange                                                                                                    | 1029465  |

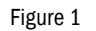

COMBIPROBE CP100 system components

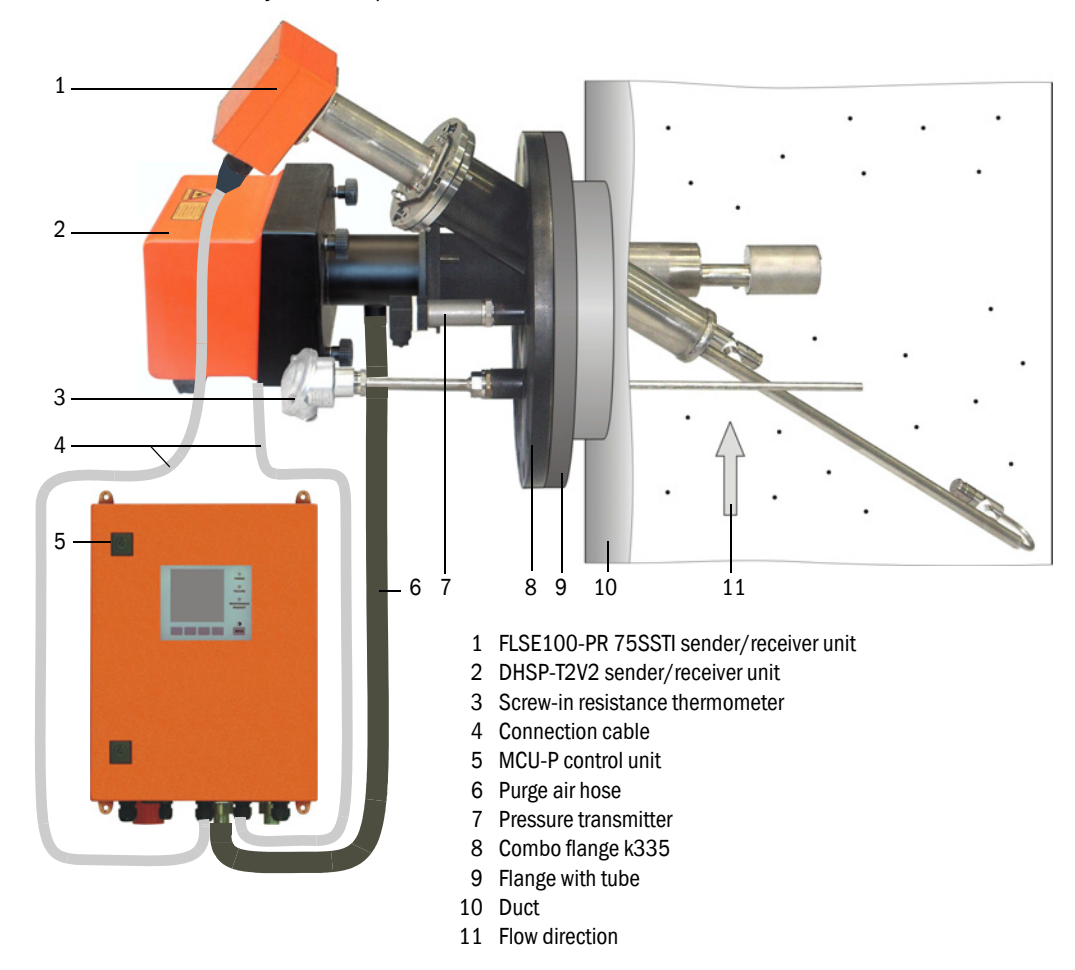

#### Options

- MCU (see also OI DUSTHUNTER SP100 Section 2.2.3 or OI FLOWSIC100 Section 2.3.3):
  - 1x analog input module with 2 inputs 0/4 ... 22 mA
  - Interface module, optionally for Profibus DP V0 or Ethernet
- Weatherproof cover for the combined probe (to be mounted to combo flange k335)
- Test equipment for linearity test (see OI DUSTHUNTER SP100 Section 2.2.8)

# **COMBIPROBE CP100**

# **3** Assembly and installation

Project planning Assembly Installation Installing the components at the duct

# 3.1 **Project planning**

The following Table provides an overview of the project planning work necessary as prerequisite for trouble-free assembly and subsequent device functionality. You can use this Table as a Checklist and check off the completed steps.

| Task                             | Requirements                                                                                                    |                                                                                                    | Work step                                                                                                    | $\checkmark$ |
|----------------------------------|----------------------------------------------------------------------------------------------------|----------------------------------------------------------------------------------------------------|----------------------------------------------------------------------------------------------------|--------------|
| Determine the measuring location | Inlet and outlet paths according to DIN EN                                                                                                    | For round and square ducts:<br>d <sub>h</sub> = duct diameter                                                                                           | <ul> <li>Follow specifications for new equip-<br/>ment</li> </ul>                                                                                        |              |
|                                  | 13284-1 or comparable<br>regulations (inlet if<br>possible 20x hydraulic<br>diameter $D_h$ , outlet if<br>possible 10x $D_h$ ; distance<br>to stack opening at least<br>$5x d_h$ | For rectangular ducts:<br>d <sub>h</sub> = 4x cross-section divided by<br>circumference                                                                 | <ul> <li>Select best possible location for<br/>existing equipment;</li> <li>For too short inlet/outlet paths:<br/>Inlet path &gt; outlet path</li> </ul> |              |
|                                  | <ul> <li>Uniform flow distribu-<br/>tion</li> <li>Representative dust<br/>distribution</li> </ul>                                                                                | Whenever possible, no deflections,<br>cross-section variations, feed and<br>drain lines, flaps or fittings in the<br>area of the inlet and outlet paths | If conditions cannot be ensured, define<br>flow profile according to EN 13284-1<br>(or comparable regulations) and select<br>best possible location      |              |
|                                  | Accessibility, accident prevention                                                                                                    | The device components must be easily and safely accessible                                                                                              | Provide platforms or pedestals as required                                                                                                    |              |
|                                  | Installation free of vibrations                                                                                                    | Acceleration < 1 g                                                                                                    | Eliminate/reduce vibrations through suitable measures                                                                                                    |              |
|                                  | Ambient conditions                                                                                                    | Limit values according to Technical<br>Data                                                                                                    | If necessary:<br>- Provide weatherproof covers/sun<br>protection<br>- Enclose or lag device components                                                   |              |
| Choose the combo flange system   | Duct material                                                                                                    | Material of flange with pipe/combo<br>flange                                                                                                    | - Choose the component according to the table ( $\rightarrow \ p.\ 63,\ \S2.2)$                                                                          |              |
| Plan<br>calibration              | Access                                                                                                    | Easy and safe                                                                                                    | Provide platforms or pedestals as required                                                                                                    |              |
| openings                         | Distances to measuring<br>level                                                                                                    | No mutual interference between calibration probe and measuring system                                                                                   | Plan sufficient distance between<br>measuring and calibration level<br>(approx. 500 mm)                                                                  |              |
| Plan power supply                | Operating voltage, power requirements                                                                                                    | According to Technical Data ( $\rightarrow$ p. 94, §5.1)                                                                                                | Plan adequate cable cross-sections and fuses                                                                                                    |              |

# 3.2 Assembly

Carry out all assembly work onsite (fitting the flange with tube, fitting the control unit).

| WARNUNG:                                                                                                    |
|----------------------------------------------------------------------------------------------------|
| Observe the relevant safety regulations as well as the safety notices in Section 1 during all assembly work.                                                       |
| Only carry out assembly work on equipment with hazard potential (hot or<br>aggressive gases, higher internal duct pressure) when the plant is out of<br>operation. |
| Take suitable protection measures against possible local hazards or haz-<br>ards arising from the equipment.                                                       |

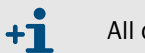

All dimensions specified in this Section are shown in mm.

3.2.1 Fitting the flange with tube

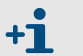

Flange with tube and combo flange are parts of the combo flange system and fitted together on delivery.

#### Work to be performed

Measure the fitting location and mark the assembly location and provide sufficient clearance to fit and remove the sender/receiver unit.

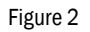

Clearance for the sender/receiver unit

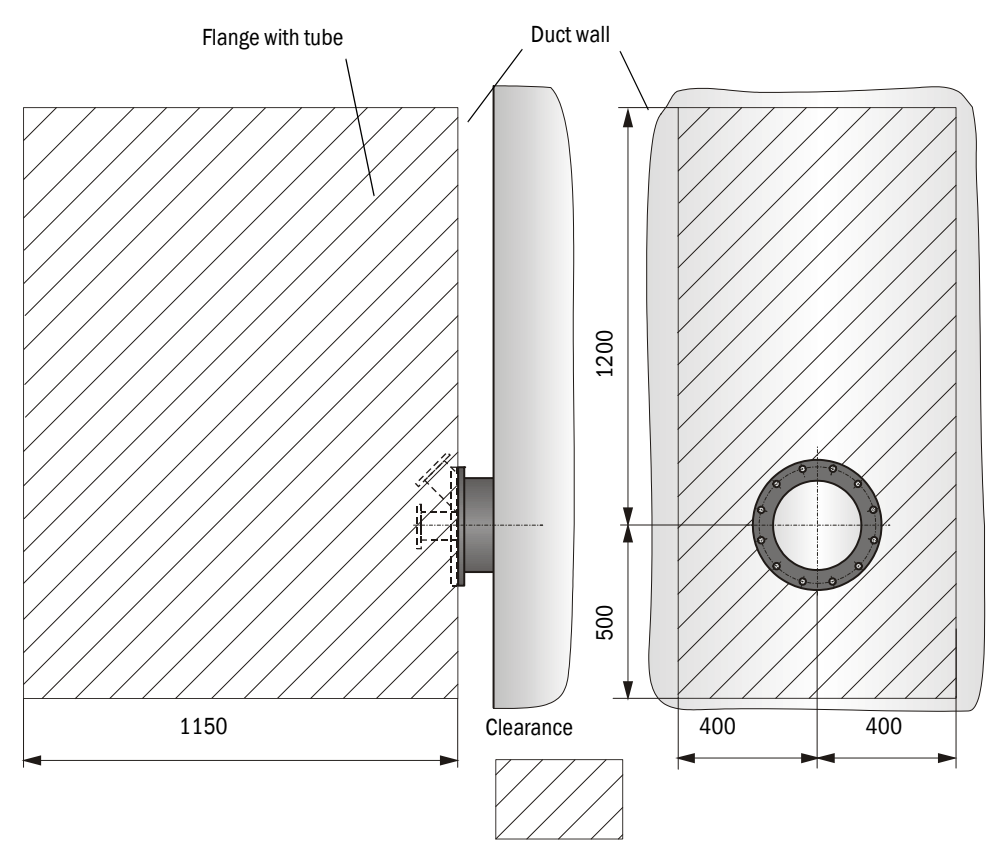

- Remove insulation (when fitted)
- ► Cut suitable openings in the duct wall; bore large enough holes in brick or concrete stacks (flange tube diameter (→ p. 98, Fig. 30))

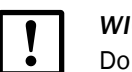

WICHTIG:

Do not let separated pieces fall into the duct.

Insert the flange with tube in the opening slanting slightly downwards (1 to 3°, → p. 68, Fig. 3) so that the "Top" marking points upwards and any condensate that may collect in the duct can drain off.

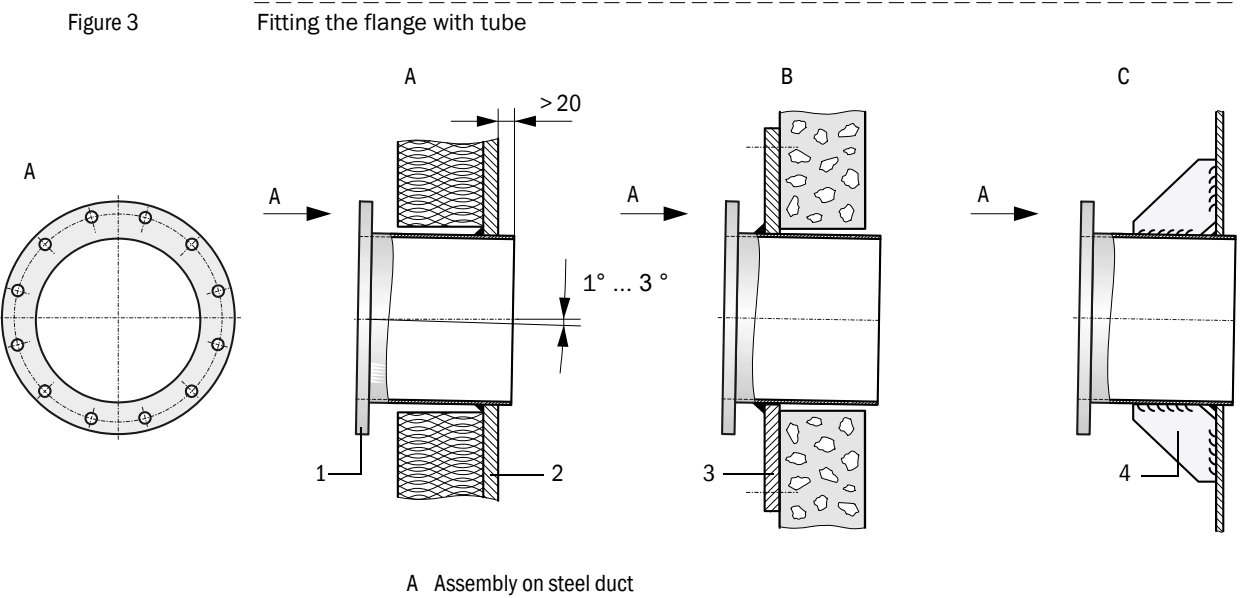

- B Assembly on brick stack
- C Assembly on thin-walled duct
- 1 Flange with tube
- 2 Duct wall
- 3 Anchor plate
- 4 Junction plate
- Weld the flange with tube on using an anchor plate for brick or concrete stacks, insert junction plates for thin-walled ducts.
- Close off the flange opening after fitting to prevent gas escaping.

### 3.2.2 Fitting the MCU control unit

The information in Section 3.2.2 of the OI DUSTHUNTER SP100 or FLOWSIC100 apply.

# 3.3 Installation

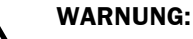

- Observe the relevant safety regulations as well as the safety notices in Section 1 during all installation work.
- Take suitable protection measures against possible local hazards or hazards arising from the equipment.

# 3.3.1 General information, prerequisites

All assembly work previously described must be completed (as far as applicable) before starting installation work.

Carry out all installation work onsite unless otherwise explicitly agreed with Endress+Hauser or authorized representatives. This includes laying and connecting the power supply and signal cables, installing switches and mains fuses and connecting the purge air supply.

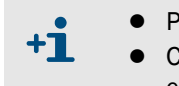

- Plan adequate line cross-sections ( $\rightarrow$  p. 94, §5.1).
- Cable ends with plugs to connect the sender/receiver unit must have sufficient free length.

### 3.3.2 Installing the purge air supply

► Lay the purge air hoses with shortest paths and free of bends, shorten as required.

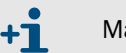

Maintain sufficient distance from hot duct walls.

Connect the DN25 purge air hose to the purge air outlet on the underside of the MCU-P (→ Fig. 4) and secure with a strap retainer. Set the purge air outlet (2) as shown (correct when necessary). Close the second purge air outlet off with a cap (scope of delivery).

Figure 4

Control unit underside with integrated purge air supply

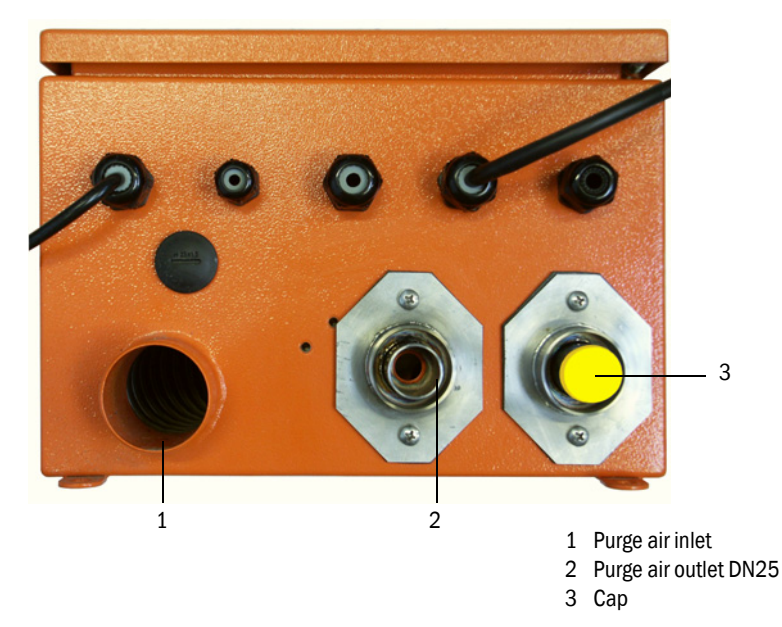

#### Connecting the MCU control unit 3.3.3

MCU inside view Figure 5

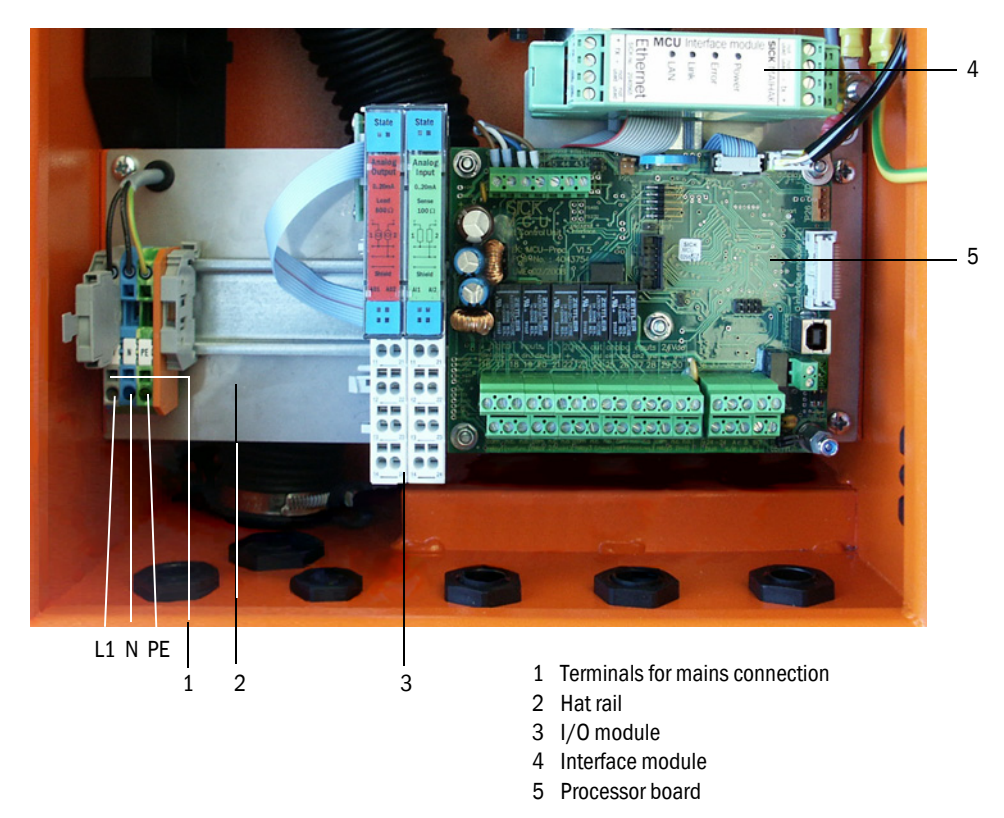

#### Work to be performed

Connect the connection cables to the sender/receivre units according to p. 71, Fig. 7 and p. 72, Fig. 8.

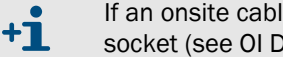

If an onsite cable is to be used, it must be connected to a suitable 7-pole socket (see OI DUSTHUNTER SB100 Section 3.3.4).

Connect cables for status signals (operation/malfunction, limit value, warning, mainte-► nance, check cycle), analog output, analog and digital inputs according to requirements  $(\rightarrow p. 72, Fig. 8, Fig. 9 and Fig. 10).$ 

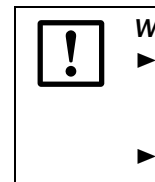

#### WICHTIG:

Only use cables with twisted-pairs and screen (e.g. UNITRONIC LIYCY (TP) 2 x 2 x 0.5 mm<sup>2</sup> from LAPPKabel; 1 pair of wires for RS 485, 1 pair of wires for power supply; not suitable for underground laying).

• Connect power cable to terminals L1, N, PE of the MCU ( $\rightarrow$  Fig. 5).

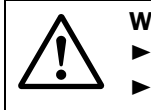

#### WARNING:

Be sure to check the wiring before switching the supply voltage on. Only modify wiring when disconnected from the mains and potential-free.

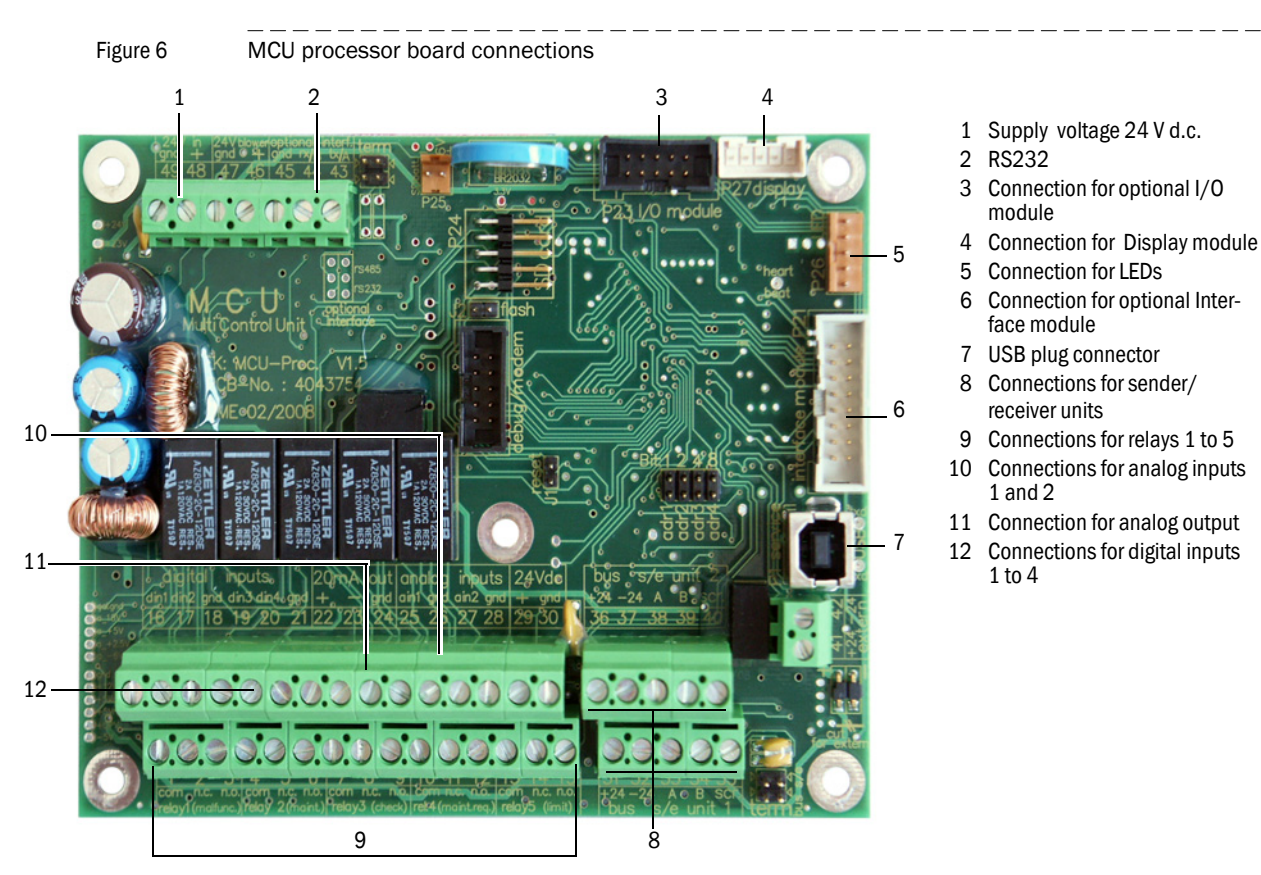

#### MCU processor board connections

#### Connecting sender/receiver units

Connections of sender/receiver units

- 00000000000000 0 0 0 2 1

- 1 Connection cable of sender/receiver unit 1
- 2 Connection cable of sender/receiver unit 2

Figure 7

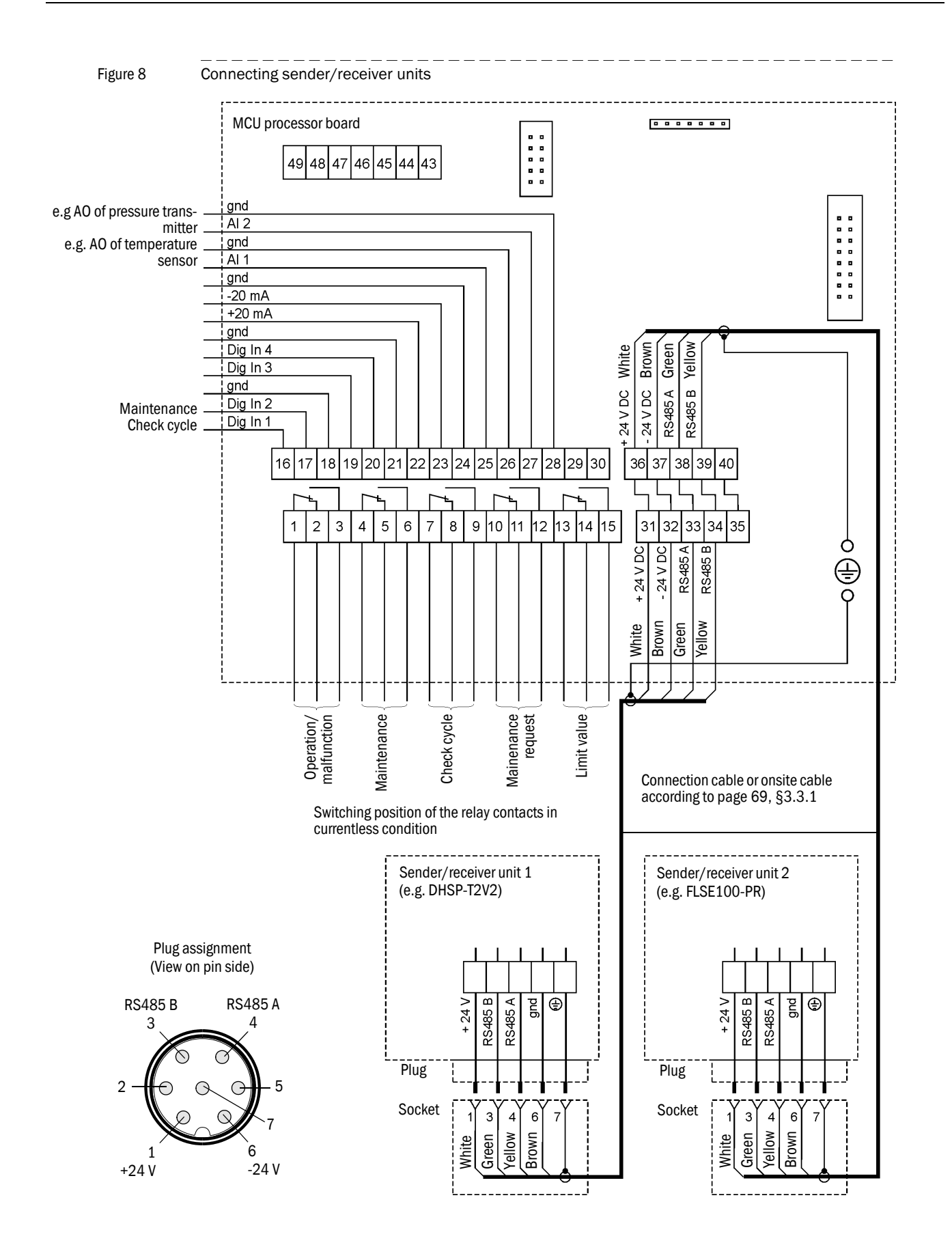
#### 3.3.4 Fitting and connecting optional Interface and I/O module

Plug interface modules and module carriers for I/O modules onto the hat rail in the MCU ( $\rightarrow$  p. 70, Fig. 5) and connect to the associated connection on the processor board with the cable with plug-in connector ( $\rightarrow$  p. 71, Fig. 6). Then plug the I/O module on the module carrier.

Connect I/O modules using the terminals on the module carrier ( $\rightarrow$  Fig. 9 to Fig. 11), the Profibus module using the terminals on the module and the Eternet module via customer provided network cable.

Terminal assignment AO module

```
Figure 9
```

Analog output moduleModule carrier

Terminal assignment analog output module

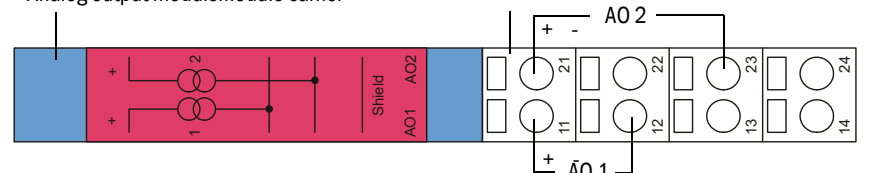

• Terminal assignment AI module

Figure 10

### Analog intput moduleModule carrier

Terminal assignment analog input module

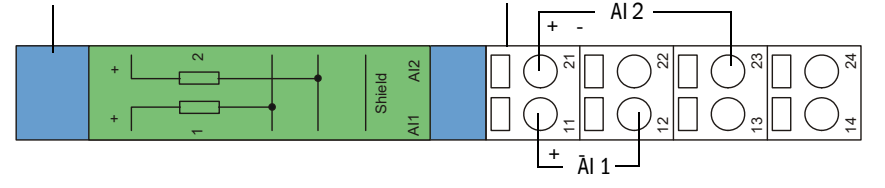

- Terminal assignment DO module Power Relay (2 changeover contacts)
- Figure 11

Terminal assignment digital output module Power Relay

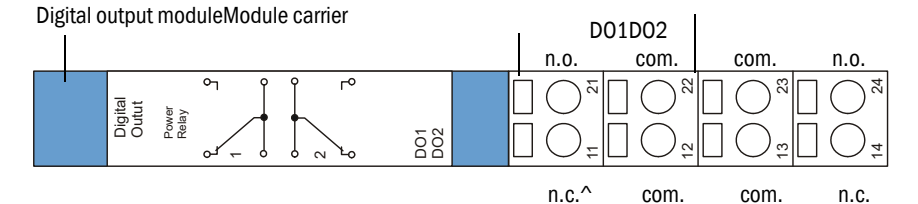

• Terminal assignment DO module Signal Relay (4 make contact elements)

Figure 12

Terminal assignment digital output module Signal Relay (4 make contact elements)

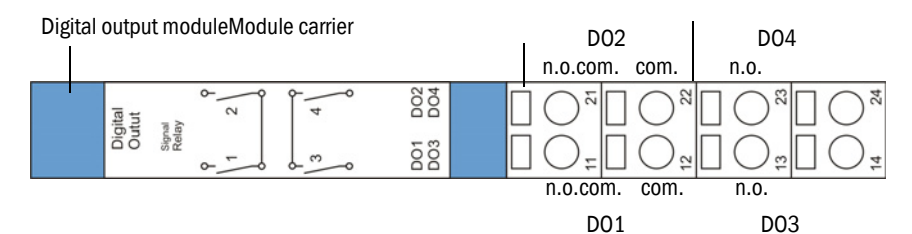

+7

### 3.4 Installing the components at the duct

#### WARNUNG:

- Observe the relevant safety regulations as well as the safety notices in Section 1 during all assembly work.
  - Only carry out assembly work on equipment with hazard potential (hot or aggressive gases, higher internal duct pressure) when the plant is out of operation.
  - Take suitable protection measures against possible local hazards or hazards arising from the equipment.

If the the duct direction (horizontal or vertical) is not specified in the order, the sender/receiver units DHSP-T2V2 and FLSE100-PR are supplied for mounting on a vertical duct.

The cable connection must always be located on the underside of the electronics unit.

#### 3.4.1 Assembling the combo flange to the flange with tube

Mount the combo flange with gasket and mounting kit (scope of delivery) to the flange with tube as shown in Fig. 13.

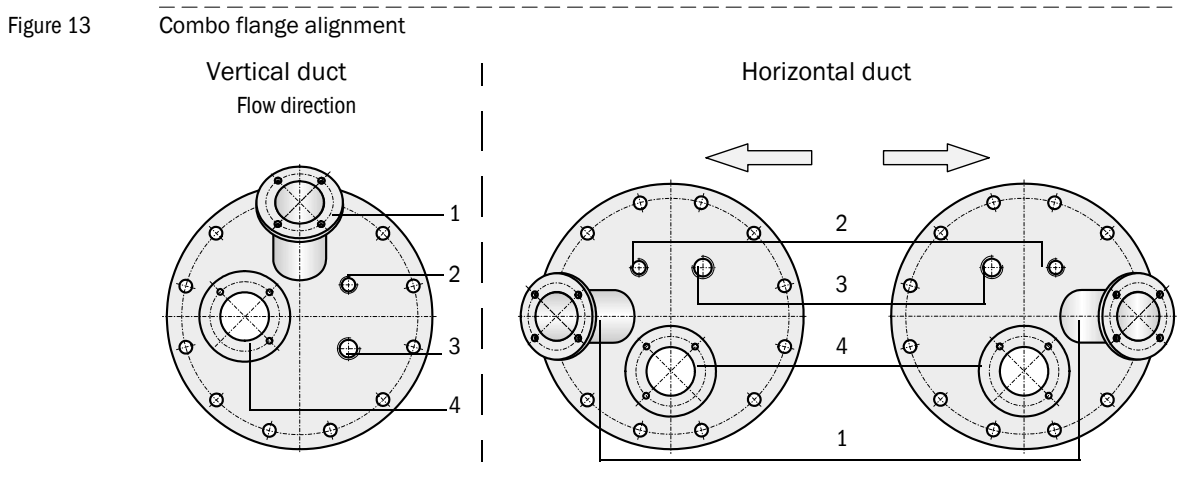

- 1: Flange for FLSE100-PR sender/receiver unit
- 2: G 1/2 for pressure transmitter
- 3: G 3/4 for screw-in resistance thermometer
- 4: Flange for DHSP-T2V2 sender/receiver unit

### 3.4.2 Installing the DHSP-T2V2 sender/receiver units

#### Adapting the sender/receiver unit to the flow direction

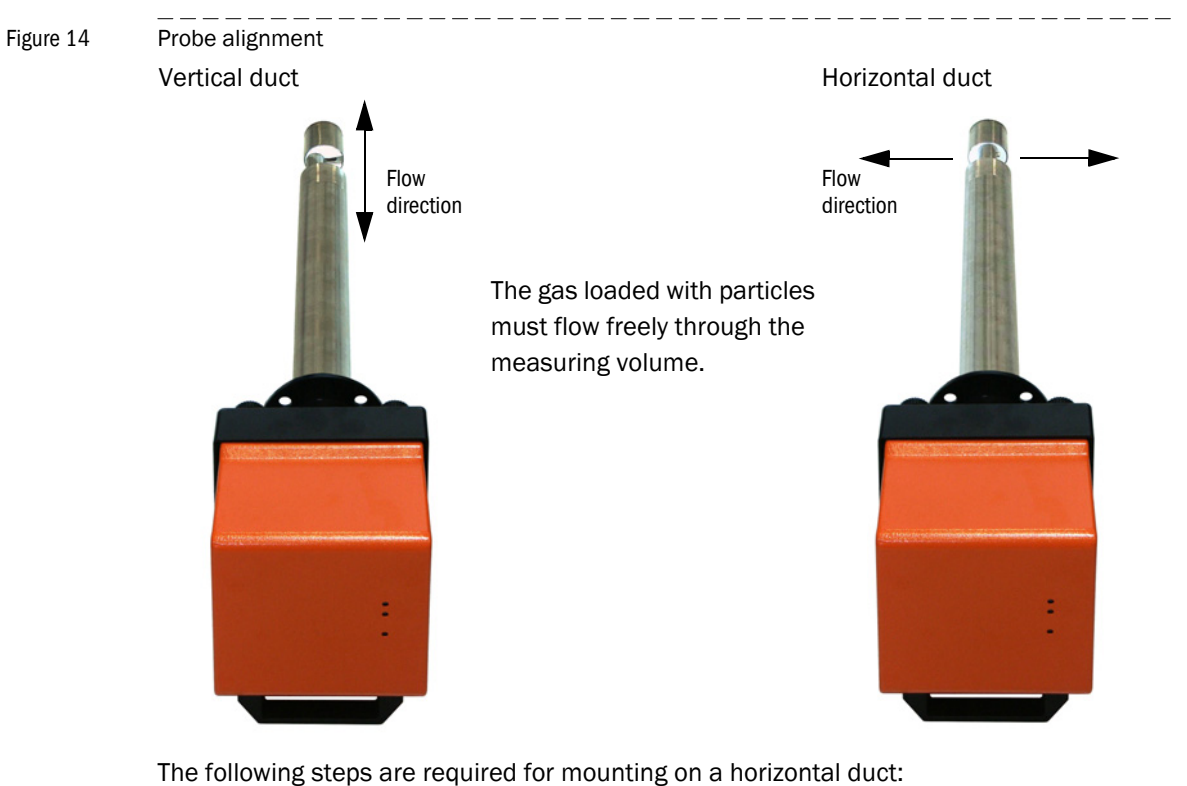

- ► Loosen knurled screws (1) and pull probe flange (2) off electronic unit (3).
- Loosen fastening screws (4), pull the probe with electronic unit carefully out of housing (5), turn it 90° and fasten it again.
- ► Fit the probe flange so that purge air connection (6) is underneath when fitted.

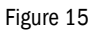

Adapting the sender/receiver unit to the flow direction

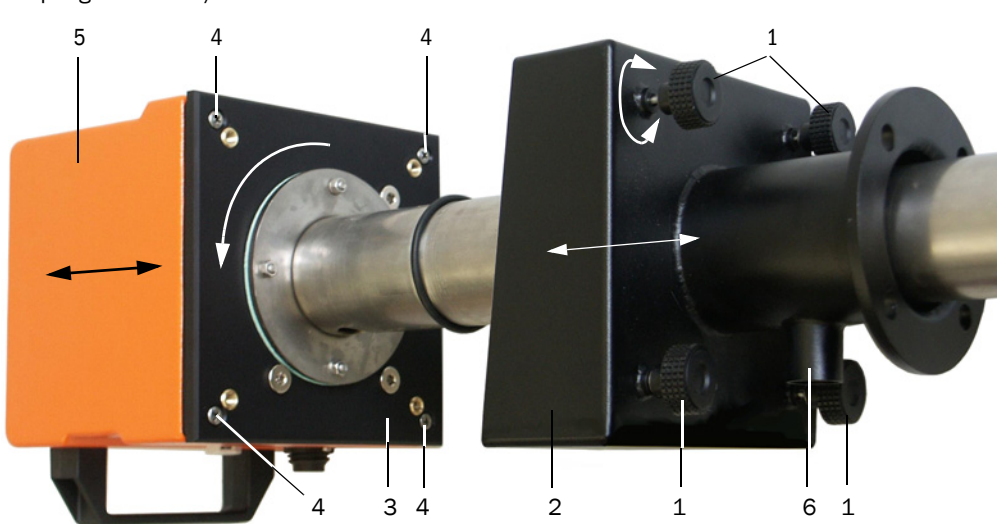

#### Fitting and connecting the sender/receiver unit on the duct

Push the DN 25 purge air hose onto the connection of the sender/receiver unit and secure with a strap retainer..

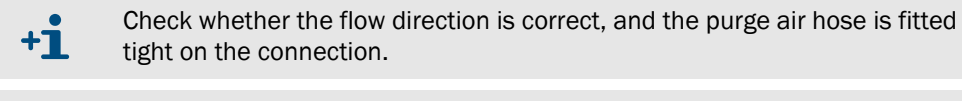

+1 Purge air supply with instrument air see OI DUSTHUNTER SP100 Section 4.2.2.

- Push the sender/receiver unit with the correct alignment (→ p. 75, Fig. 14) into the flange with tube (do not forget the seal) and fasten with the assembly kit. Make sure the probe head is not damaged during fitting.
- Connect the connection cable to the MCU on the plug connector and screw tight.

#### 3.4.3 Installing the FLSE100-PR sender/receiver unit

Figure 16

FLSE100-PR alignment (combo flange not shown)

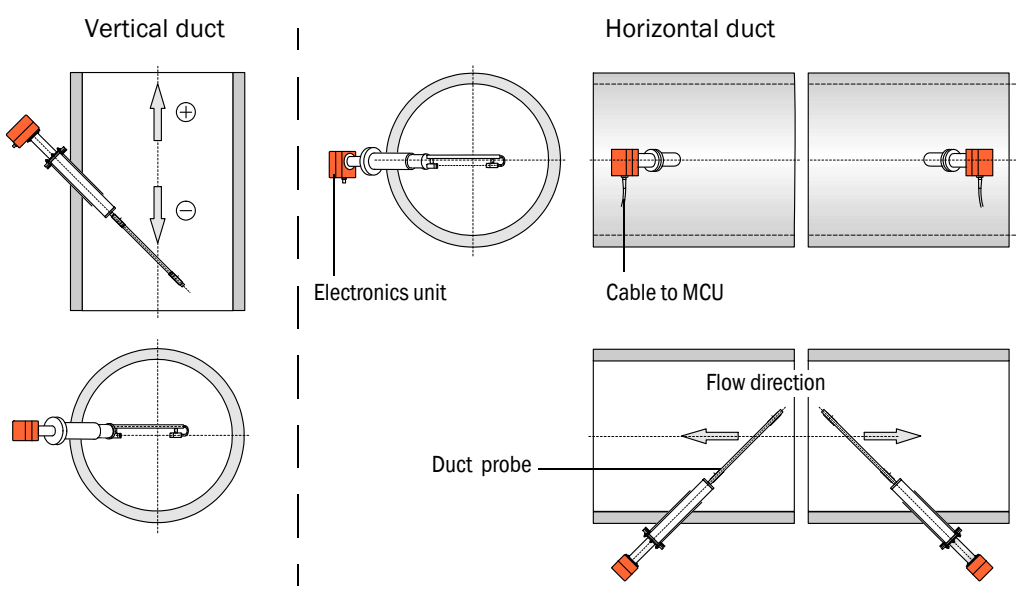

The following steps are required for mounting on a horizontal duct:

- Turn the duct probe by 90 ° related to the electronics unit. For this, loosen the screw connections between electronics unit and PR connection and then fasten the parts again with the required distortion (see also OI FLOWSIC100 Section 2.3.1.2).
- ► Slide the sender/receiver unit according to Fig. 16 in the flange for FLSE100-PR (→ p. 74, Fig. 13) and screw it on.
- Connect the connection cable to the MCU on the plug connector and screw tight.

76

#### 3.4.4 Installing and connecting the pressure transmitter

- Screw the pressure transmitter into the threaded bore G 1/2 ( $\rightarrow$  p. 74, Fig. 13) such that the cable connection points down.
- Connect the signal transducer according to Fig. 17 (see also the accompanying device manual Section 4.3).

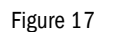

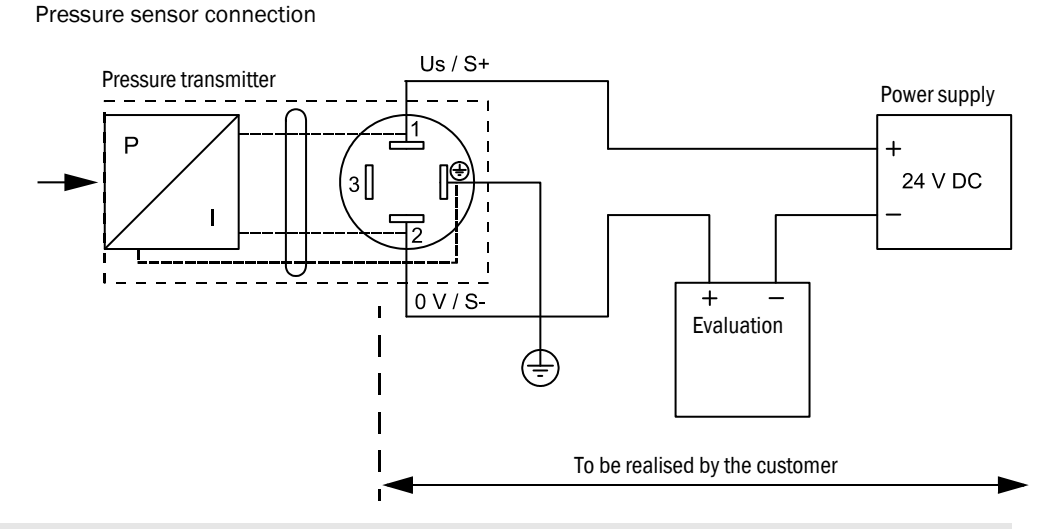

- The power supply can be realized by MCU.
  - The analog output can be connected with an analog input of the MCU ( $\rightarrow$  p. 72, Fig. 8).

3.4.5

**+1** 

#### Installing and connecting the temperature transmitter

- Screw the resistance thermometer into the threaded bore G 3/4 ( $\rightarrow$  p. 74, Fig. 13) such that the cable connection points down.
- Connect the temperature transmitter according to Fig. 18 (see also the accompanying device manual Section 2.2).

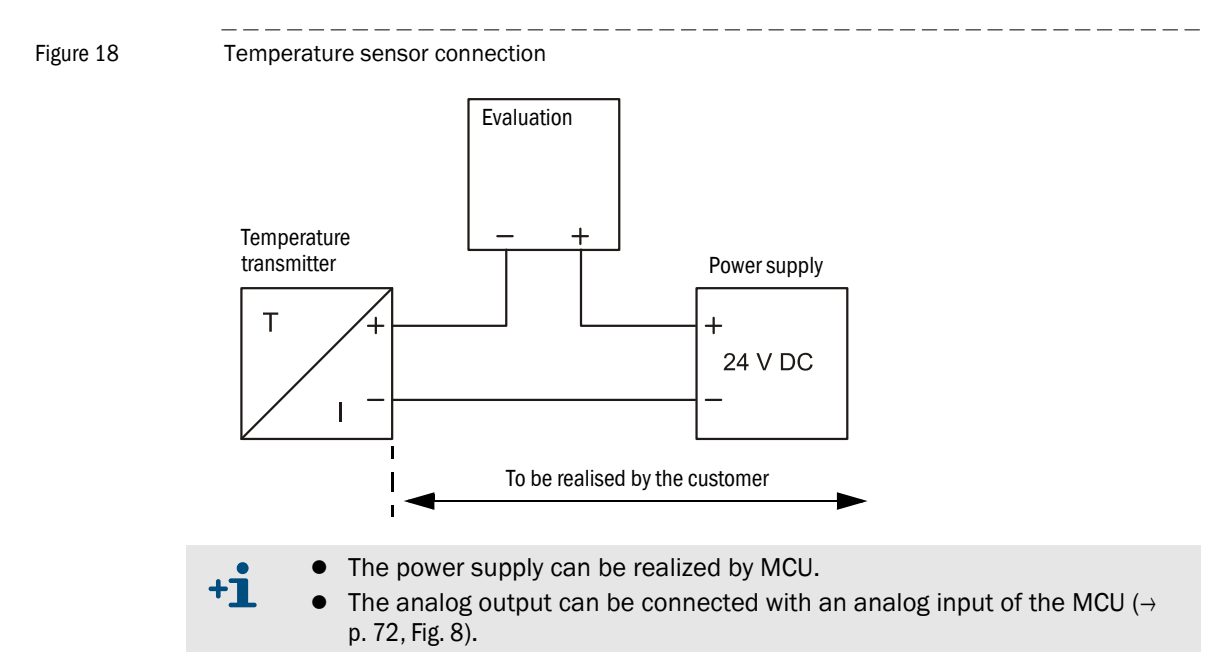

#### 3.4.6 Fitting the optional weatherproof cover

The weatherproof cover consists of baseplate and cover. Assembly:

- Place the baseplate onto the combo flange and screw it on ( $\rightarrow$  Fig. 19).
- Put the cover on from above.
- Insert the side lock bolts into the counterparts, and rotate them until they latch into place.

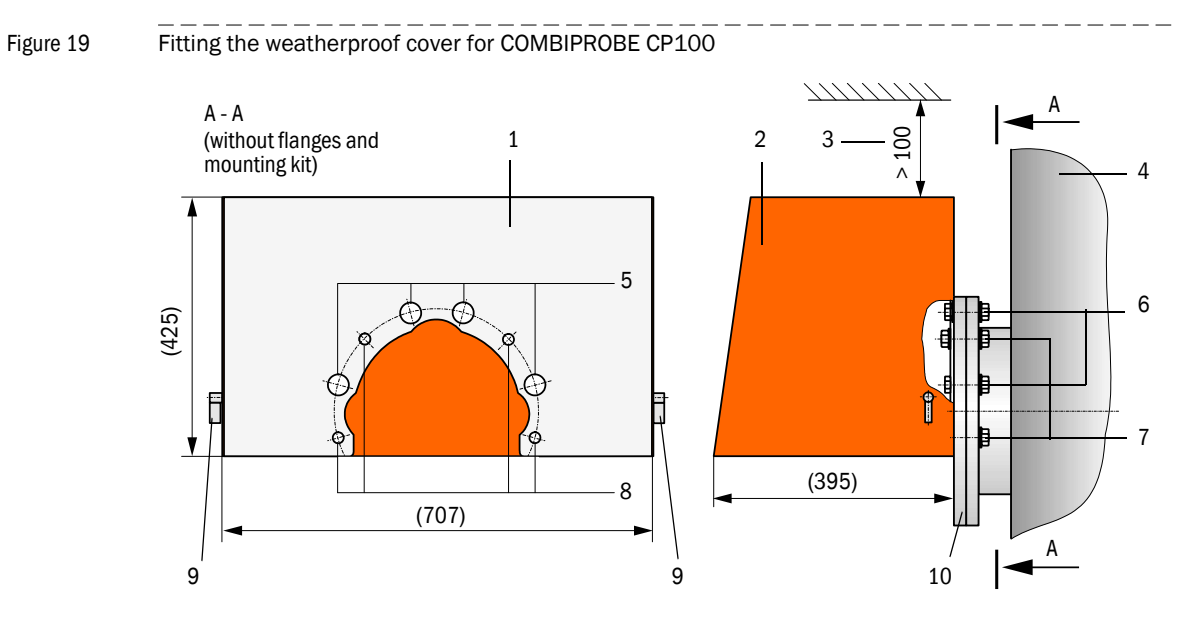

- 1 Baseplate
- 2 Cover
- 3 Lifting clearance
- 4 Duct
- 5 Openings for fastening the combo flange
- 6 Mounting elements for fastening the ombo flange
- 7 Mounting elements for fastening the weatherproof cover and combo flange
- 8 Bore for fastening the weatherproof cover
- 9 Lock bolts
- 10 Combo flange

78

# **COMBIPROBE CP100**

# **4** Start-up and parameter settings

Basic settings Parameter setting Operating/setting parameters via the LC-Display

# 4.1 **Basic settings**

#### 4.1.1 General information

The notes in Section 4.1 of the OI DUSTHUNTER SP100/FLOWSIC100 for installation and use of the SOPAS ET program apply.

## 4.1.2 Assigning the sender/receiver units to the installation location

The notes in Section 4.2.3 of the OI DUSTHUNTER SP100 as well as for determining the regression coefficients apply.

80

# 4.2 **Parameter setting**

#### 4.2.1 Entering device-specific parameters

The notes in Section 4.2.1 of the OI FLOWSIC100 for entering the application data apply.

### 4.2.2 Determining the check cycle

The notes in Section 4.3.3 of the OI DUSTHUNTER SP100 or Section 4.2.2 of the OI FLOW-SIC100 apply.

#### 4.2.3 Setting the analog outputs parameters

Select the "Configuration / IO Configuration / Output Parameters" directory to set the analog outputs.

| SOPAS Engineering Tool N                                                                   | ew Project*                                             |                                     |
|--------------------------------------------------------------------------------------------|---------------------------------------------------------|-------------------------------------|
| Project Edit MCU (Dresden) Co                                                              | ommunication <u>V</u> iew <u>T</u> ools <u>H</u> elp    |                                     |
| <u> </u>                                                                                   |                                                         |                                     |
| Project Tree                                                                               | Device Catalog Network Scan Assistant Output Parameters | 3                                   |
| New Project                                                                                | Analog Outputs - General Configuration                  |                                     |
| Overview     Overview     Diagnosis     Orfiguration                                       | Output Error current yes 💌                              | Error Current 21 mA                 |
| Application Selection     Display Settings     I/O Configuration     I/O In the Parameters | Current in maintenance Last value                       | Maintenance current 0.5 mA          |
| Induce Parameters     System Configuration     Value Damping                               | Optional Analog Output Modules                          |                                     |
| <ul> <li>⊕- i Adjustment</li> <li>⊕- i Adjustment</li> <li>⊕- i Adjustmence</li> </ul>     | Use first analog output module 🔽 Use                    | second analog output module         |
|                                                                                            | Analog Output 1 Parameter                               | Analog Output 1 Scaling             |
|                                                                                            | Value on analog output 1 Volume flow a.c.               |                                     |
|                                                                                            | Live zero 4mA 💌                                         | Range low 0.00 m³/h 💌               |
|                                                                                            | Output checkcycle results on the AO 🔽                   | Range high 100000.00 m²/h 💌         |
|                                                                                            | Write absolute value                                    |                                     |
|                                                                                            | Analog Output 2 Parameter                               | Analog Output 2 Scaling             |
|                                                                                            | Value on analog output 2 Conc. a.c. (Ext)               |                                     |
|                                                                                            | Live zero 4mA 💌                                         | Range low 0.00 mg/m>                |
|                                                                                            | Output checkcycle results on the AO 🔽                   | Range high 500.00 mg/m <sup>3</sup> |
|                                                                                            | Write absolute value                                    |                                     |
|                                                                                            | Analog Dutput 3 Parameter                               | Analog Output 3 Scaling             |
|                                                                                            | Value on analog output 3 Velocity of Gas                |                                     |
|                                                                                            | Live zero 4mA 💌                                         | Range low 0.00 m/s                  |
| Context Help   System Status MCU   样                                                       | Output checkcycle results on the AO 🔽                   | Range high 4þ.00 m/s                |
| SICK<br>Sensor Intelligence.                                                               | Write absolute value                                    |                                     |
| Authorized operator 🚦 MCU (Dresden)                                                        | ) 💊 COM7 🧕 online 🖋 synchronized 🥥 Download Immediately |                                     |

- The "Analog Output 2 Parameter"/"Analog Output 3 Parameter" and "Analog Output 2 Scaling"/"Analog Output 3 Scaling" fields only appear when an AO module is plugged in and after activation of the "Use first analog output module" checkbox.
  - Two additional analog outputs (AO4 and AO5) are available after plugging in an additional AO module and activation of the "Use second analog output module" checkbox.

+i

Figure 20 "Configuration / IO Configuration / Output Parameters" directory (analog outputs)

| Field                      |                            | Parameter                            | Remark                                                                                                    |
|----------------------------|----------------------------|--------------------------------------|----------------------------------------------------------------------------------------------------|
| Analog                     | Output Error               | yes                                  | Error current is output.                                                                                                    |
| -General                   | current                    | no                                   | Error current is not output.                                                                                                    |
| Configurationn             | Error Current              | Value < Live Zero (LZ)<br>or > 20 mA | mA value to be output in "Malfunction" state (error case) (size depends on connected evaluation system).                           |
|                            | Current in                 | User defined value                   | A value to be defined is output during "Maintenance"                                                                               |
|                            | maintenance                | Last value                           | The value measured last is output during "Maintenance"                                                                             |
|                            |                            | Measured value                       | The current measured value is output during "Maintenance".                                                                         |
|                            | Maintenance<br>current     | Whenever possible,<br>value ≠ LZ     | mA value to be output in "Maintenance" state                                                                                       |
| Optional                   | Use first                  | Active                               | Opens the fields to set parameters for AO 2 and AO 3                                                                               |
| Analog Output<br>Modules   | analog output<br>module    | Inactive                             | Not permitted when an optional analog output module is plugged in.                                                                 |
| Analog Output              | Value on                   | Velocity of gas                      |                                                                                                    |
| 1 Parameter                | analog<br>output 1 *)      | Volume flow a.c.                     | Volume flow under operating (actual) conditions                                                                                    |
|                            |                            | Volume flow s.c. dry                 | Volume flow under standard conditions                                                                                              |
|                            |                            | Conc. a.c.(SL)                       | Dust concentration under operating (actual) conditions (based on scattered light intensity)                                        |
|                            |                            | Conc. s.c. dry O2 corr.<br>(SL)      | Dust concentration under standard conditions (based on scattered light intensity)                                                  |
|                            |                            | Opacity                              |                                                                                                    |
|                            |                            | Extinction                           | Not for COMBIPROBE SP100                                                                                                    |
|                            |                            | Transmission                         |                                                                                                    |
|                            |                            | SL                                   | Scattered light intensity                                                                                                    |
|                            |                            | Rel. opacity                         |                                                                                                    |
|                            |                            | Conc. a.c. (Ext)                     | Not for COMBIPROBE SP100                                                                                                    |
|                            |                            | Conc. s.c. dry O2 corr.<br>(Ext)     |                                                                                                    |
|                            |                            | Dust massflow                        |                                                                                                    |
|                            | Live zero                  | Zero point<br>(0, 2 or 4 mA)         | Select 2 or 4 mA to ensure being able to differentiate between measured value and switched off device or interrupted current loop. |
|                            | Output check cycle results | Active                               | The values measured in the check cycle are output on the analog output.                                                            |
|                            | on the AO                  | Inactive                             | Control values are not output on the AO.                                                                                           |
|                            | Write absolute value       | Active                               | It's distinguished between positive and negative measured values (only for variables measured by FLOWSIC100).                      |
|                            |                            | Inactive                             | The amount of the measured value is output.                                                                                        |
| Analog Output<br>1 Scaling | Range low                  | Lower measuring<br>range limit       | Physical value at live zero                                                                                                    |
|                            | Range high                 | Upper measuring<br>range limit       | Physical value at 20 mA                                                                                                    |

\*): The selected measured variables are output on the analog output.

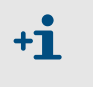

Set the parameters for "Analog Output 2 Parameter"/"Analog Output 3 Parameter" and "Analog Output 2 Scaling"/"Analog Output 3 Scaling" in the same manner as for "Parameter Analog Output 1" and "Analog Output 1 Scaling".

#### 4.2.3.1 Digital outputs

Select the "Configuration / IO Configuration / Output Parameters" directory to set the digital outputs.

| SOPAS Engineering Tool                                                                                                    | lew Project*                                                                |                                                     | u× |
|----------------------------------------------------------------------------------------------------|-----------------------------------------------------------------------------|-----------------------------------------------------|----|
| Project Edit MCU (Dresden) <u>C</u> a                                                                                                    | ommunication <u>V</u> iew <u>T</u> ools <u>H</u> elp                        |                                                     |    |
| 1 🖉 🖶 🖶 🗢 😂                                                                                                    |                                                                             | 0                                                   |    |
| Project Tree                                                                                                    | Device Catalog   Network Scan Assistant Output Parameters                   |                                                     | *  |
| New Project                                                                                                    | Limit Switch 1                                                              | Limit                                               |    |
| Overview     Jiagnosis     Configuration     Application Selection     Display Settings                                                                                                    | Limit value Conc. a.c. (SL)    Hysteresis type C Absolute                   | Limit value 50.00 mg/m³ Hysteresis 5.00 %           |    |
| I/O Configuration<br>I/O Configuration<br>Input Parameters<br>Uutput Parameters<br>System Configuration                                                                                                    | Switch at Over Limit                                                        |                                                     |    |
|                                                                                                    | Configuration of optional DigitalOut modules                                |                                                     |    |
| Image and the second second secon | Intended purpose Limit only                                                 | <ul> <li>"Limit and status" not possible</li> </ul> |    |
|                                                                                                    | Limit Switch 2                                                              | Limit                                               | 1  |
|                                                                                                    | Limit value Conc. a.c. (SL)   Hysteresis type C Absolute                    | Limit value 10.00 mg/m³ Hysteresis 1.00 %           |    |
|                                                                                                    | Switch at Over Limit                                                        |                                                     |    |
|                                                                                                    | Limit Switch 3                                                              | Limit                                               |    |
| Context Help   System Status MCU   <b>*</b><br>SICK<br>Sensor Intelligence.                                                                                                    | Limit value Conc. a.c. (SL)   Hysteresis type  Absolute Switch at OverLimit | Limit value 35.00 mg/m³ Hysteresis 5.00 %           | •  |
| Authorized operator 🔋 MCU (Dresder                                                                                                    | i) 💊 COM7 🥥 online 🖋 synchronized 🔇 Download Immediately                    |                                                     |    |

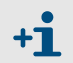

The fields "Limit switch 2"/"Limit switch 3" and the related fields "Limit" appear only if at least one digital output module is plugged in.

Eight digital outputs are required (two DO modules 'signal relay' or 4 modules 'Power Relay') if limit and status information to be output from each connected sender/receiver unit. The following table shows the relay assignment (Contact allocation  $\rightarrow p. 73$ , Fig. 11 and Fig. 12).

| Device     | Status                | Relay state                               | DO module Signal Relay |       | DO module Power Relay |       |
|------------|-----------------------|-------------------------------------------|------------------------|-------|-----------------------|-------|
|            |                       |                                           | Module                 | Relay | Modul                 | Relay |
| DUSTHUNTER | Operation/malfunction | on in status "Operation"                  |                        | 1     | 1                     | 1     |
|            | Check cycle           | on when carrying out a check cycle        |                        | 2     | L                     | 2     |
|            | Maintenance request   | on for signaling "Maintenance<br>request" | 1                      | 3     | 2                     | 1     |
|            | Limit value 2         | on for "Over limit" or "Under limit"      |                        | 4     |                       | 2     |
|            | Operation/Malfunction | on in status "Operation"                  |                        | 1     | 3                     | 1     |
|            | Check cycle           | on when carrying out a check cycle        |                        | 2     | 5                     | 2     |
| FLOWSIC100 | Maintenance request   | on for signaling "Maintenance<br>request" | 2 3                    |       | 4                     | 1     |
|            | Limit value 3         | on for "Over limit" or "Under limit"      |                        | 4     |                       | 2     |

84

Figure 21 "Configuration / IO Configuration / Output Parameters" directory (digital outputs)

| Field                                                |                           | Parameter                     | Remark                                                                                                    |
|------------------------------------------------------|---------------------------|-------------------------------|----------------------------------------------------------------------------------------------------|
| Limit switch 1                                       | Limit value <sup>*)</sup> | Velocity of gas               |                                                                                                    |
| (existing standard                                   |                           | Volume flow a.c.              | Volume flow under operating (actual) conditions                                                                                                    |
|                                                      |                           | Volume flow s.c. dry          | Volume flow under standard conditions                                                                                                    |
|                                                      |                           | Conc. a.c.(SL)                | Dust concentration under operating (actual) conditions (based on scattered light intensity)                                                         |
|                                                      |                           | Conc. s.c. dry O2 corr. (SL)  | Dust concentration under standard conditions (based on scattered light intensity)                                                                   |
|                                                      |                           | Opacity                       |                                                                                                    |
|                                                      |                           | Extinction                    | Not for COMBIPROBE SP100                                                                                                    |
|                                                      |                           | Transmission                  |                                                                                                    |
|                                                      |                           | SL                            | Scattered light intensity                                                                                                    |
|                                                      |                           | Rel. opacity                  |                                                                                                    |
|                                                      |                           | Conc. a.c. (Ext)              | Not for COMBIPROBE SP100                                                                                                    |
|                                                      |                           | Conc. s.c. dry O2 corr. (Ext) |                                                                                                    |
|                                                      |                           | TaSensor1                     |                                                                                                    |
|                                                      |                           | TbSensor1                     |                                                                                                    |
|                                                      |                           | DustMassflow                  |                                                                                                    |
|                                                      | Hysteresis                | Percent                       | Assignment of the value entered in the "Hysteresis Type"                                                                                            |
|                                                      | Туре                      | Absolute                      | field as relative or absolute value of defined limit value                                                                                          |
|                                                      | Switch at                 | Over Limit                    | Specification of the switching direction                                                                                                    |
|                                                      |                           | Under Limit                   |                                                                                                    |
| Limit                                                | Limit value               | Value                         | The limit value relay switches when the entered value is exceeded or underflown.                                                                    |
|                                                      | Hysteresis                | Value                         | Defines a tolerance for resetting the limit value relay                                                                                             |
| Configuration of<br>optional Digital-<br>out modules | Intended<br>purpose       | Limit only                    | Any assignment of a limit to a measure similar to field "limit switch 1"                                                                            |
|                                                      |                           | Limit and status              | The number of additional digital outputs must be divisible by 4. Should this not be the case, the display shows " "Limit and status" not possible". |

\*): Choice of a measured variable for which a limit is to be monitored.

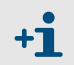

Set the parameters for "Limit switch 2"/"Limit switch 3" and "Limit" in the same manner as for "Limit Switch 1" and "Limit".

#### 4.2.4 Setting the analog inputs parameters

Select the "Configuration / IO Configuration / Input Parameters" directory to set the analog inputs.

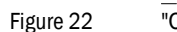

"Configuration / IO Configuration / Input Parameters" directory

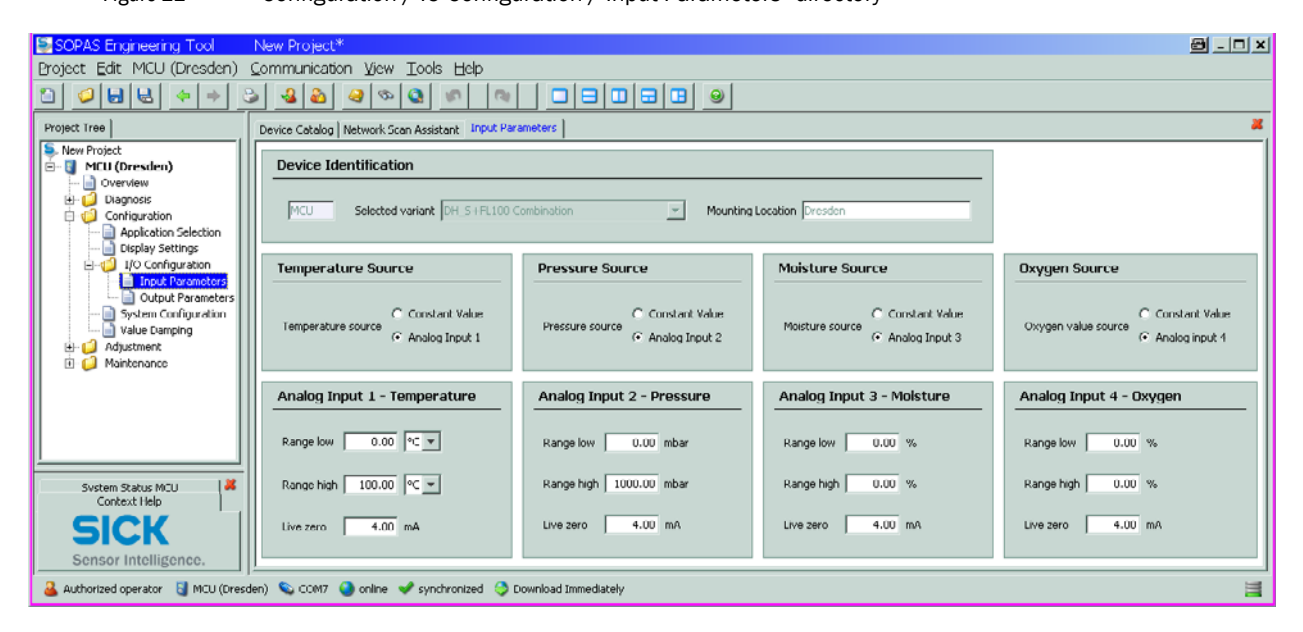

| Field                 | Parameter               | Remark                                                                                                    |
|-----------------------|-------------------------|----------------------------------------------------------------------------------------------------|
| Temperature<br>Source | Constant Value          | A fixed value is used to calculate the scaled value.<br>This parameter opens the "Constant Temperature" field to enter the scaling value in<br>°C (°F for imperial units) or K .                                                                                     |
|                       | Analog Input 1          | The value from an external sensor connected to analog input 1 (standard scope of delivery) is used to calculate the scaled value.<br>This parameter opens the "Analog Input 1 - Temperature" field to set the parameters for the lower and upper range limit values. |
| Pressure source       | Constant Value          | A fixed value is used to calculate the scaled value.<br>This parameter opens the "Constant Pressure" field to enter the scaling value in hPa.                                                                                                    |
|                       | Analog Input 2          | The value from an external sensor connected to analog input 2 (optional module required) is used to calculate the scaled value.<br>This parameter opens the "Analog Input 2 - Pressure" field to set the parameters for the lower and upper range limit values.      |
|                       | Pressure<br>Transmitter | Assigns the type of sensor connected (absolute, difference or overpressure)                                                                                                    |
| Moisture Source       | Constant Value          | A fixed value is used to calculate the scaled value.<br>This parameter opens the "Constant Moisture" field to enter the scaling value in %.                                                                                                    |
|                       | Analog input 3          | The value from an external sensor connected to analog input 3 (optional module required) is used to calculate the scaled value.<br>This parameter opens the "Analog Input 3 - Moisture" field to set the parameters for the lower and upper range limit values.      |
| Oygen Source          | Constant Value          | A fixed value is used to calculate the scaled value.<br>This parameter opens the "Constant Oygen" field to enter the scaling value in %.                                                                                                    |
|                       | Analog Input 4          | The value from an external sensor connected to analog input 4 (optional module required) is used to calculate the scaled value.<br>This parameter opens the "Analog Input 4 -Oxygen" field to set the parameters for the lower and upper range limit values.         |

#### Setting the response time 4.2.5

Select the "Configuration / Value Damping" directory to set the response time. ------ry

| Figure 23 "Configuration / Value Damping" direct | ctor |
|--------------------------------------------------|------|

| SOPAS Engineering Tool                                                                                                    | New Project*                                               |   |
|----------------------------------------------------------------------------------------------------|------------------------------------------------------------|---|
| Project Edit MCU (SICK) Cor                                                                                                    | nmunication <u>V</u> iew <u>T</u> ools <u>H</u> elp        |   |
| 1 0 6 6 3 4                                                                                                    |                                                            |   |
| Project Tree                                                                                                    | Device Catalog Network Scan Assistant Value Damping        | * |
| Services New Project  MCU (SICK)  Control of the service of the service of the se |                                                            |   |
| Diagnosis                                                                                                    | Device Identification                                      |   |
| Configuration     Application Selection     Display Settings     JO Configuration     I/O Configuration     Truth Parameter                                                                                                    | MCU Variant DH_S + FL Combination v Mounting Location SICK |   |
| Output Parameter                                                                                                    | Value Damping Time                                         |   |
| System Configuration     System Configuration     Value Damping     Adjustment     Adjustment     Adjustment                                                                                                    | Damping time for Sensor 1 sec                              |   |
| Context Help                                                                                                    | Damping time for Sensor 2 sec                              |   |
| SICK<br>Sensor Intelligence                                                                                                    |                                                            |   |
|                                                                                                    |                                                            |   |
| 🕹 Authorized Client 🔋 MCU (SICK) 🔌                                                                                                    | 🔉 COM10 🌖 online 🖋 synchronized 📀 Download Immediately     | 3 |

| Field                        | Parameter  | Remark                                                              |
|------------------------------|------------|---------------------------------------------------------------------|
| Damping time for Sensor 1    | Value in s | Response time for the selected measured variable (see OI DUSTHUNTER |
| Damping time<br>for Sensor 2 | value in s | SP100 Section 2.1.2 and OI FLOWSIC100 Section 2.4.3)                |

4.2.6 **Calibrating for dust concentration measurement (DUSTHUNTER SP100 only)** The notes in Section 4.3.7 of the OI DUSTHUNTER SP100 apply.

#### 4.2.7 Data backup

The notes in Section 4.3.8 of the OI DUSTHUNTER SP100 and Section 4.2.6 of the OI FLOWSIC100 apply.

#### 4.2.8 Starting normal measuring operation

The notes in Section 4.3.9 of the OI DUSTHUNTER SP100 and Section 4.2.7 of the OI FLOWSIC100 apply.

#### 4.2.9 Checking the signal form (FLOWSIC100 only)

The notes in Section 4.2.8 of the OI FLOWSIC100 apply.

# 4.2.10 Parameter setting for optional modules

The notes in Section 4.4 of the OI DUSTHUNTER SP100 and Section 4.3.1 of the OI FLOW-SIC100 apply.

88

# 4.3 **Operating/setting parameters via the LC-Display**

#### 4.3.1 General notes on use

The notes in Section 4.5.1 of the OI DUSTHUNTER SP100 and Section 4.4.17 of the OI FLOWSIC100 apply.

#### 4.3.2 Menu strukture

To navigate the menu, the representations in Section 4.5.2 of the OI DUSTHUNTER SP100 and Section 4.4.2 of the OI FLOWSIC100 can be used.

#### 4.3.3 Parameter setting

#### MCU

Analog outputs and analog inputs can be parameterized in the same manner as described in Section 4.5.3.1 of the OI DUSTHUNTER SP100 and Section 4.4.3 of the OI FLOWSIC100. To set the MCU variant select the type "DHS\_FL Combi".

#### Device-specific settings

Regression coefficients for DUSTHUNTER SP100 can be entered according to Section. 4.5.3.2 of the OI DUSTHUNTER SP100.

Installation data for FLOWSIC100 PR have to be entered according to Section 4.4.3 of the OI FLOWSIC100.

#### 4.3.4 Using SOPAS ET to modify display settings

To modify factory settings, select device "MCU" in the "Project Tree" window, enter the level 1 password and select the "Configuration / Display Settings" directory.

Figure 24 "Configuration / Display Settings" directory

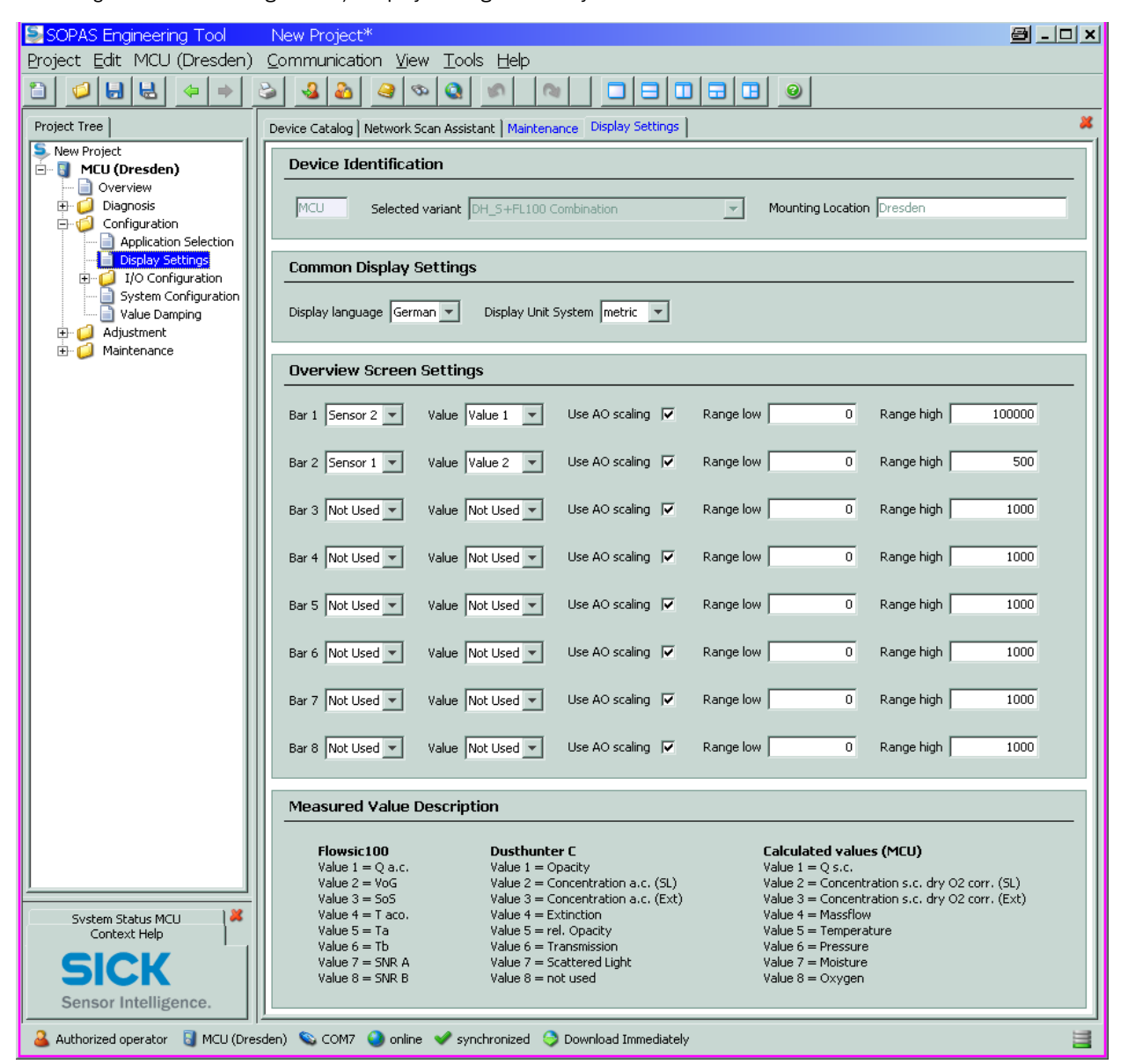

| Window                      | Entry field         | Significance                                                                                                    |
|-----------------------------|---------------------|----------------------------------------------------------------------------------------------------|
| Common Display              | Display Language    | Language version shown on the LC-Display                                                                                                  |
| Settings                    | Display Unit System | Unit of measurement system used in displays                                                                                               |
| Overview Screen<br>Settings | Bar 1 to 8          | Sensor address for the first measured value bar in the graphic display                                                                    |
|                             | Value               | Measured value index for the respective measured value bar                                                                                |
|                             | Use AO scaling      | When activated, the measured value bar is scaled to the associated analog output.<br>If not activated, define the limit values separately |
|                             | Limit low           | Values for separate scaling of the measured value bar independent of the analog                                                           |
|                             | Limit High          | output                                                                                                    |

#### Measured value assignment

| MCU              | FLOWSIC100 1) | DUSTHUNTER                              | Calculated values (MCU)                              |
|------------------|---------------|-----------------------------------------|------------------------------------------------------|
| Measured value 1 | Q a.c.        | Opacity <sup>2)</sup>                   | Qi.N.tr.                                             |
| Measured value 2 | VoG           | Concentration a.c. (SL)                 | Concentration s.c. dry O2 corr. (SL)                 |
| Measured value 3 | SoS           | Concentration a.c. (Ext.) <sup>2)</sup> | Concentration s.c. dry O2 corr. (Ext.) <sup>2)</sup> |
| Measured value 4 | Тасо.         | Extinktion <sup>2)</sup>                | Massflow                                             |
| Measured value 5 | Та            | rel. Opacity <sup>2)</sup>              | Temperature                                          |
| Measured value 6 | Tb            | Transmission <sup>2)</sup>              | Pressure                                             |
| Measured value 7 | SNR A         | Scattered Light                         | Moisture                                             |
| Measured value 8 | SNR B         | not used                                | Oxygen                                               |

1): Meaning see FLOWSIC100 operating instructions.

<sup>2)</sup>: Not for COMPBIPROBE CP100.

92

# **COMBIPROBE CP100**

# **5** Specifications

Technical data Dimensions, Part Nos. Accessories, Options Consumable parts for 2-years operation

# 5.1 **Technical data**

| Applikation data                                |                                                                                                    |                                                                                                    |                |                       |  |  |
|-------------------------------------------------|----------------------------------------------------------------------------------------------------|----------------------------------------------------------------------------------------------------|----------------|-----------------------|--|--|
| Gas temperature                                 | -20 °C +200 °C (above dew point)                                                                                                    |                                                                                                    |                |                       |  |  |
| Internal duct pressure                          | - 70 hPa +10 hPa                                                                                                    |                                                                                                    |                |                       |  |  |
| Internal duct diametter                         | > 750 mm                                                                                                    |                                                                                                    |                |                       |  |  |
| Ambient temperature                             | 20 +60 °C (intake purge air temperature  –20 +45 °C)                                                                                                    |                                                                                                    |                |                       |  |  |
| Device-specific data 1)                         | DUSTHUNTER SP100                                                                                                    | FLOWSIC100 PR                                                                                                    | Pressure meas. | Temperature meas.     |  |  |
| Measured variable                               | Scattered light intensity<br>dust concentration in mg/m <sup>3</sup> <sup>2</sup> )                                                                                                    | Gas velocity                                                                                                    | Pressure       | Temperature           |  |  |
| Measuring range<br>(freely selectable)          | 0 5 to 0 200 mg/m <sup>3</sup><br>(higher on request)                                                                                                    | -40 0 / 0 +40 m/s<br>(steplessly variable)                                                                                                    | +800 +1200 hPa | -50 +400 °C           |  |  |
| Measuring accuracy 3)                           | ±2 % v. MBE                                                                                                    | ± 0,1 m/s                                                                                                    | ±1%            | ≤± 0,5 %              |  |  |
| Damping time                                    | 1 600 s; freely selectable                                                                                                    | 1 300 s; freely select.                                                                                                    | -              |                       |  |  |
| Output signals                                  |                                                                                                    |                                                                                                    |                |                       |  |  |
| Analog outputs                                  | 3 outputs 0/2/4 22 mA, max 10 bits; electrically isolated                                                                                                    | . load 750 $\Omega$ ; resolution                                                                                                    | 4 20 mA, m     | ax. load 750 $\Omega$ |  |  |
| Relay outputs                                   | $ \begin{array}{c c} 5 \text{ potential-free outputs (changeover contacts) for status} & \\ signals; load 48 V, 1 A: \\ further relay outputs when using optional digital output \\ modules (option, \rightarrow p. 101, §5.3) \end{array} $ |                                                                                                    |                | _                     |  |  |
| Input signals                                   |                                                                                                    |                                                                                                    |                |                       |  |  |
| Analog inputs                                   | 2 inputs 020 mA (standard; w resolution 10 bits<br>2 further analog inputs when usi module (option, $\rightarrow$ p. 101, §5.3                                                                                                    | puts 020 mA (standard; without electric isolation); $-$ olution 10 bits olution analog inputs when using an Analog Input dule (option, $\rightarrow$ p. 101, §5.3) |                |                       |  |  |
| Digital inputs                                  | 4 inputs to connect potential-free external maintenance switch, tri                                                                                                    | e contacts (e.g. for<br>ggering check cycles);                                                                                                    | es);           |                       |  |  |
| Communication Interfaces                        |                                                                                                    |                                                                                                    |                |                       |  |  |
| USB 1.1,<br>RS 232 (on terminals)               | For measured value inquiries an PC/laptop using the operating p                                                                                                    | d software updates per<br>rogram                                                                                                    | -              | _                     |  |  |
| RS485                                           | To connect the sender/receiver                                                                                                    | units                                                                                                    | -              | _                     |  |  |
| Optional Interface module                       | To communicate with the Host P<br>Ethernet                                                                                                    | C, optional for Profibus,                                                                                                    | -              | _                     |  |  |
| Energie supply                                  |                                                                                                    |                                                                                                    |                |                       |  |  |
| Supply voltage                                  | 90250 V a.c, 4763 Hz; opt.                                                                                                    | 24 V d.c ± 2 V                                                                                                    | 10 3           | 30 V d.c.             |  |  |
| Power consumption                               | max. 70 W                                                                                                    |                                                                                                    | <              | 1 W                   |  |  |
| Weight                                          |                                                                                                    |                                                                                                    |                |                       |  |  |
| Sensors                                         | 7.8 kg                                                                                                    | 7.8 kg 7.2 kg 0.                                                                                                    |                |                       |  |  |
| Control unit                                    | 13,5 kg                                                                                                    |                                                                                                    |                |                       |  |  |
| Combo flange k335 DN250                         | 19 kg                                                                                                    |                                                                                                    |                |                       |  |  |
| Flange with tubeDN250 PN6                       | 14 kg                                                                                                    |                                                                                                    |                |                       |  |  |
| Misc.                                           |                                                                                                    |                                                                                                    |                |                       |  |  |
| Protection class                                | IP 66                                                                                                    | IP65                                                                                                    | IP             | 54                    |  |  |
| Lengths of connection cables and purge air hose | 5 m, 10 m –                                                                                                    |                                                                                                    |                |                       |  |  |

1): Further device data see OI DUSTHUNTER SP100 Section 7.1 and OI FLOWSIC100 Section. 2.6

<sup>2</sup>): After gravimetric comparison measurement

 $^{3)}:$  In temperature range - 20 °C ... +50 °C

#### Compliances

The technical design of this measuring system complies with the following EU directives and EN standards:

- EU Directive NSP (Electrical equipment designed for use within certain voltage limits)
- EU Directive EMC (Electromagnetic compatibility)

Applied EN standards:

- EN 61010-1, Safety requirements for electrical equipment for measurement, control and laboratory use
- EN 61326, Electrical equipment for measurement technology, control technology and laboratory use EMC requirements
- EN 14181, Quality Assurance of Automated Measuring Systems
- EN 15267-3, Certification of automated measuring systems Part 3

#### **Electrical protection**

- Insulation: Protection class 1 according to EN 61010-1.
- Insulation coordination: Measuring category II according to EN 61010-1.
- Contamination: The control unit operates safely in an environment up to degree of contamination 2 according to EN 61010-1 (usual, non-conductive contamination and temporary conductivity by occasional moisture condensation).
- Electrical energy: The wiring system to the mains supply voltage of the system must be installed and fused according to the relevant regulations.

#### Approvals

The measuring systems DUSTHUNTER SP100 and FLOWSIC100 are approved according to EN 15267 and may be used for continuous emission monitoring in plants requiring approval and plants according to the 27th FICA.

# 5.2 **Dimensions, Part Nos.**

All measures are specified in mm..

#### 5.2.1 DHSP-T2V2 sender/receiver unit

Figure 25 DHS

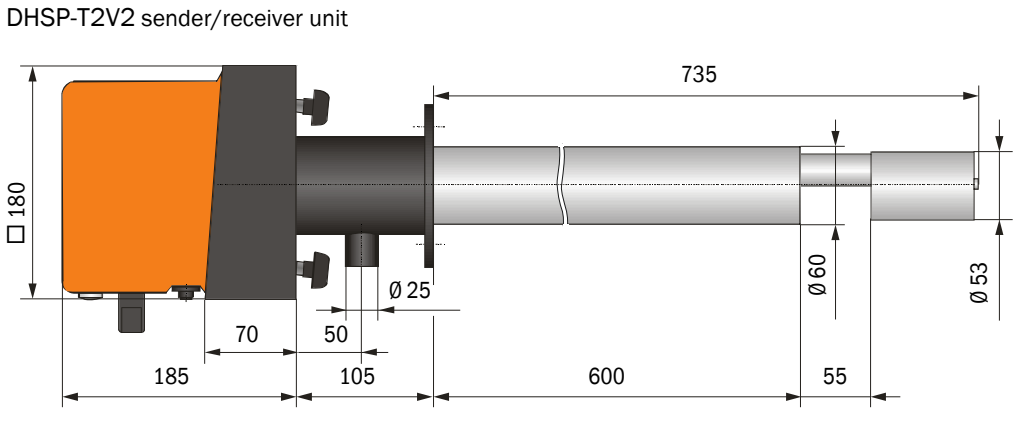

| Name                           | Part No. |
|--------------------------------|----------|
| DHSP-T2V2 sender/receiver unit | 1043884  |

#### 5.2.2 FLSE100-PR sender/receiver unit

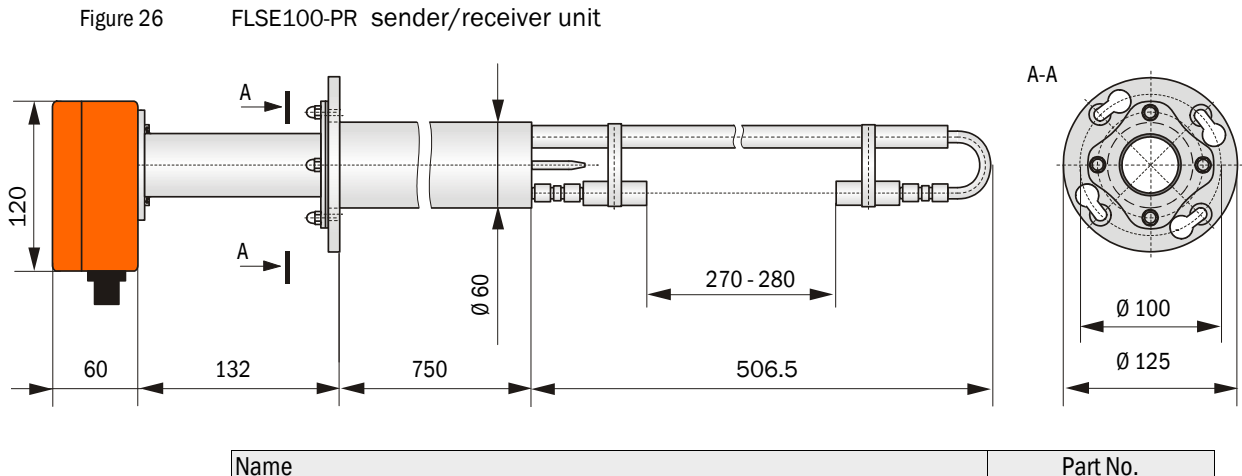

| Name                                   | Part No. |
|----------------------------------------|----------|
| FLSE100-PR 75SSTI sender/receiver unit | 1042700  |

#### 5.2.3 Pressure Transmitter

```
Figure 27
```

dTRANS p30 pressure transmitter

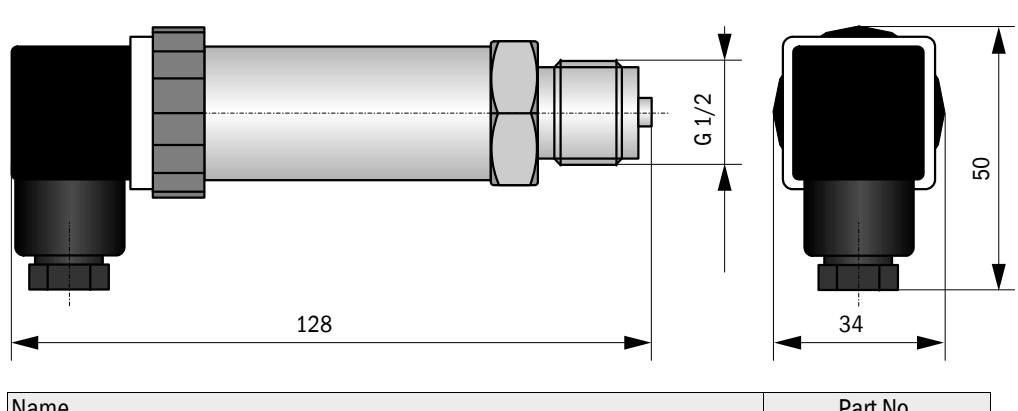

| INdiffe                                                               | Fait NO. |
|-----------------------------------------------------------------------|----------|
| Pressure transmitter dTRANS p30 with signal transducer 4 to 20 mA and | 6044581  |
| cooling element, G 1/2 connection                                     |          |

#### 5.2.4 **Temperature Transmitter**

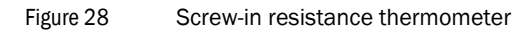

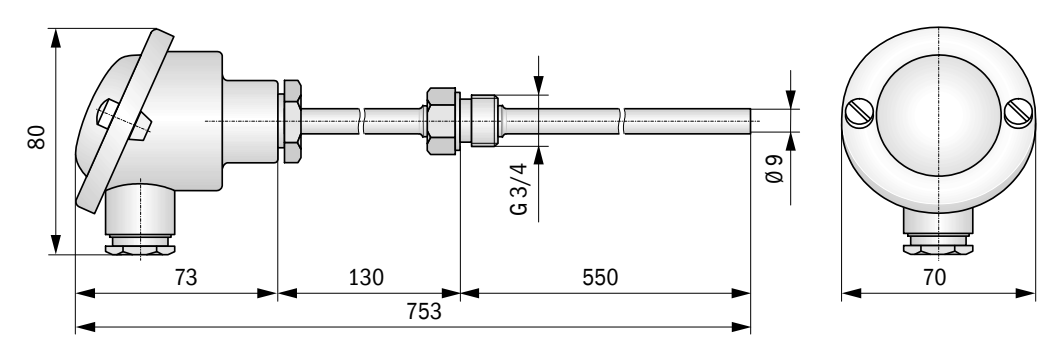

| Name                                                                                                    | Part No. |
|----------------------------------------------------------------------------------------------------|----------|
| Screw-in resistance thermometer with Pt100 temperature sensor and signal transducer 4 to 20 mA, G 3/4 connection | 6030838  |

5.2.5

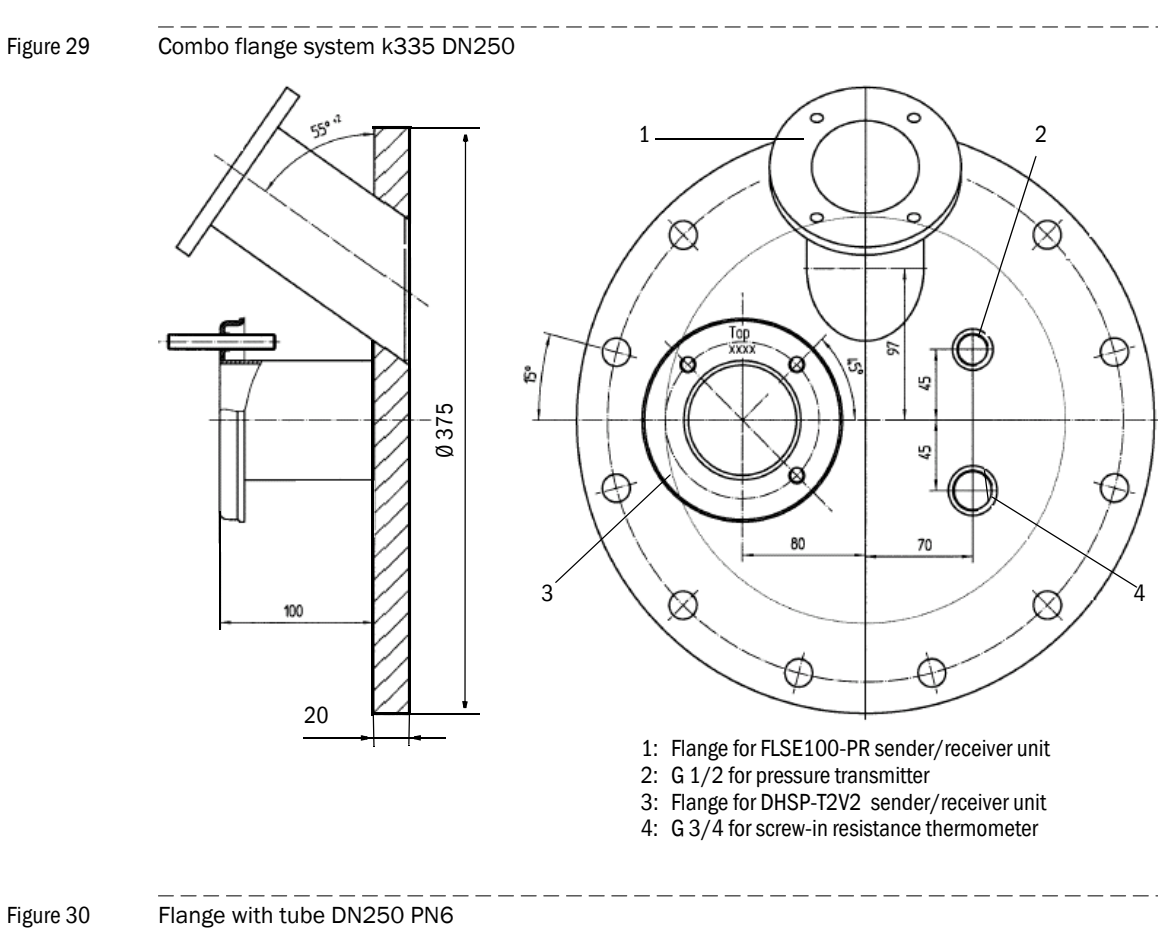

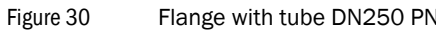

Combo flange system

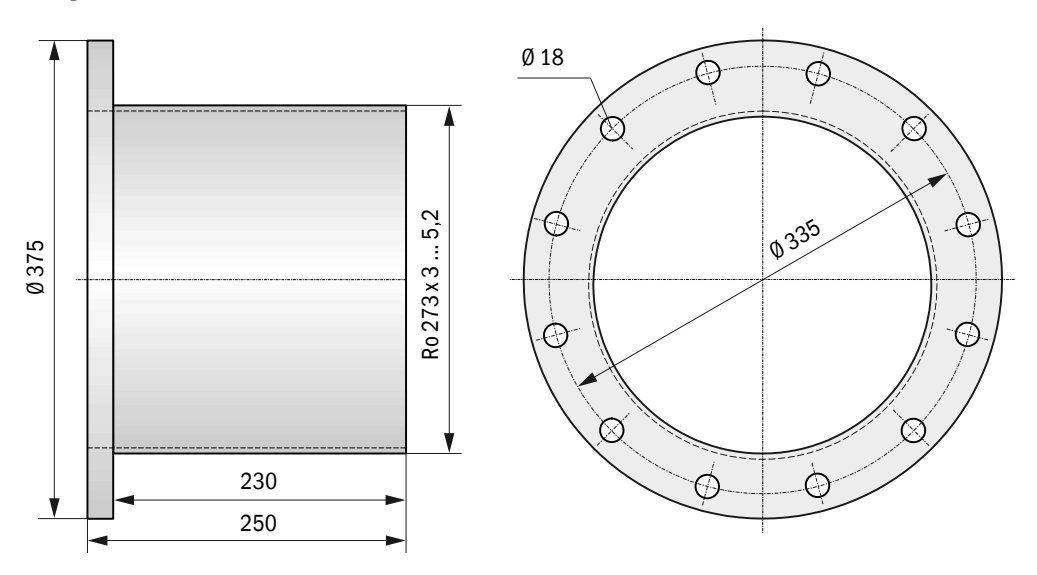

| Name                              | Part No. |
|-----------------------------------|----------|
| Combo flange system k335 DN250 St | 1029464  |
| Combo flange system k335 DN250 SS | 1029465  |

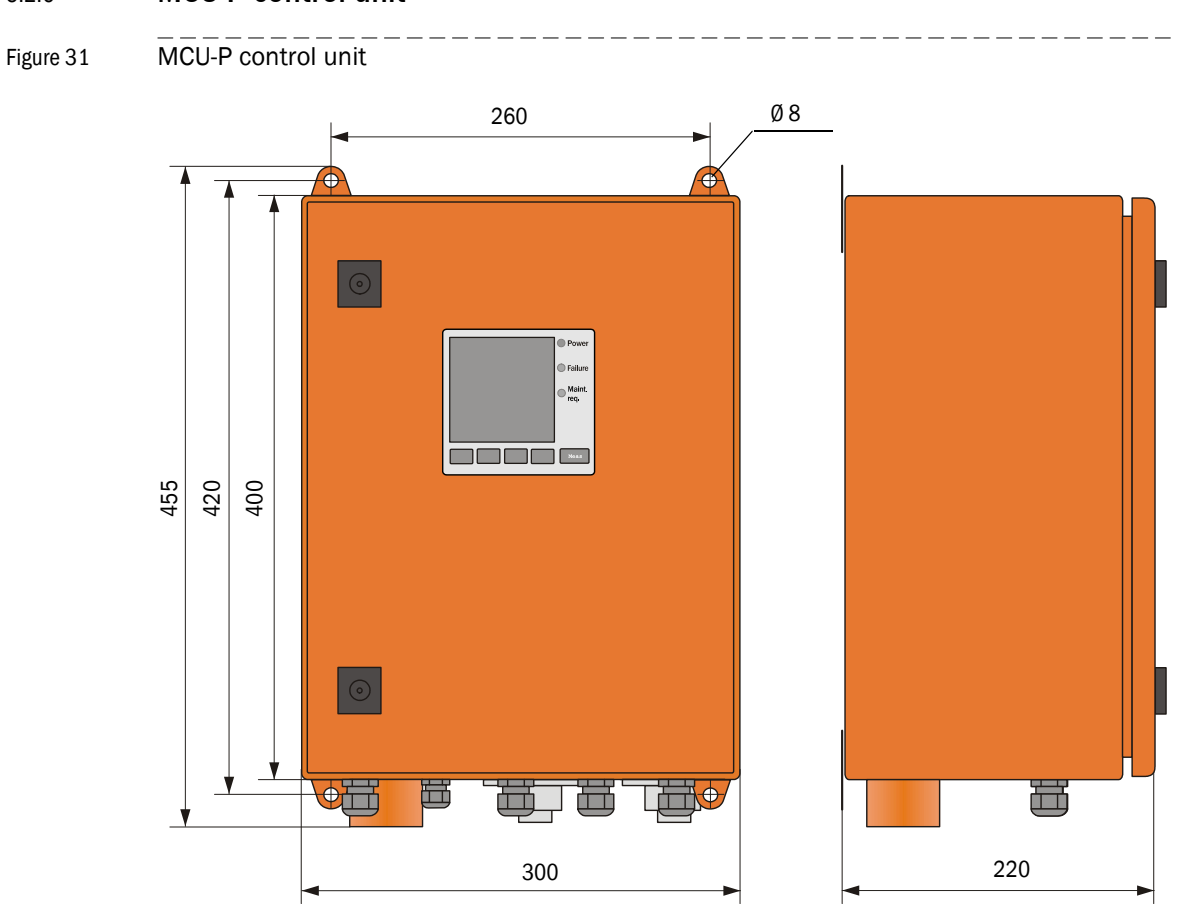

| Name                                                                                                    | Part No. |
|----------------------------------------------------------------------------------------------------|----------|
| Control unit MCU-PWODN01000NNNE in wall housing (orange),<br>Supply voltage 90 250 V AC, with purge air unit, with display | 1045002  |
| Control unit MCU-P20DN01000NNNE in wall housing (orange),<br>Supply voltage 24 V DC, with purge air unit, with display     | 1045004  |

#### 5.2.6 MCU-P control unit

#### Weatherproof cover for COMBIPROBE CP100 5.2.7

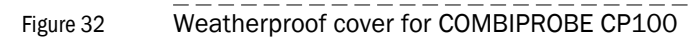

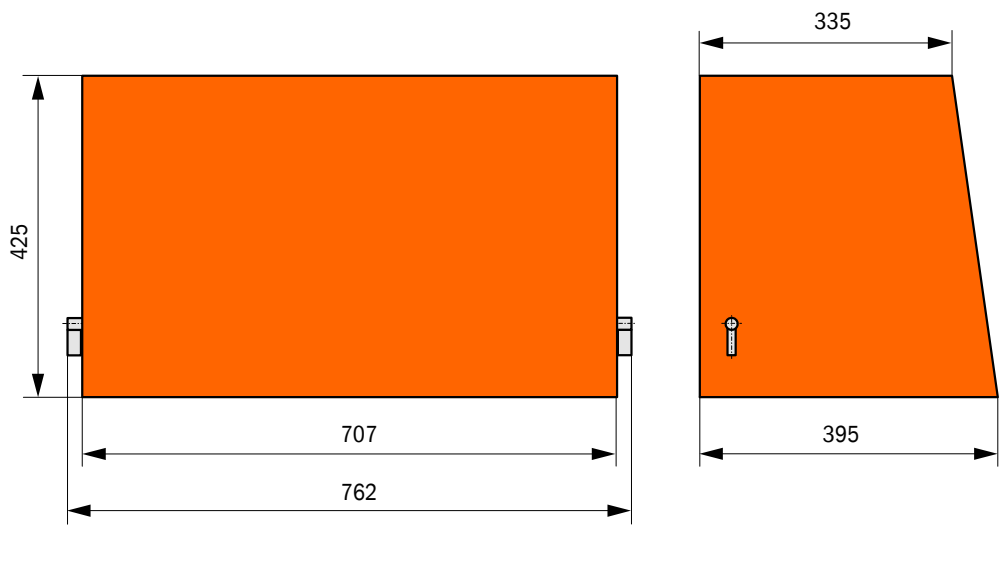

| Name                                    | Part No. |
|-----------------------------------------|----------|
| Weatherproof cover for COMBIPROBE CP100 | 2032829  |

# 5.3 Accessories, Options

#### 5.3.1 Device check accessories

| Name                   | Part No. |
|------------------------|----------|
| Controlfilter set DHSP | 2049045  |

## 5.3.2 **Options for installation**

| Name                             | Part No. |
|----------------------------------|----------|
| Connection cable, length 5 m     | 7042017  |
| Purge air hose DN 25, length 5 m | 2046091  |

#### 5.3.3 **Options for MCU control unit**

| Name                                                                                            | Part No. |
|-------------------------------------------------------------------------------------------------|----------|
| Analog input module, 2 channels, 100 $\Omega,$ 0/422 mA, electrically isolated                  | 2034656  |
| Digital output module Power relay<br>( 2 changeover contacts, contact load 48 V a.c./d.c., 5 A) | 2034659  |
| Digital output module Signal relay<br>(4 make contacts, contact load 48 V a.c./d.c., 0.5 A)     | 2034661  |
| Module carrier (one required for each AI, AO, DI or DO module)                                  | 6028668  |
| Connection cable for optional I/O modules                                                       | 2040977  |
| Interface module ProfibusDP V0                                                                  | 2040961  |
| Interface module Ethernet                                                                       | 2040965  |

# 5.4 **Consumable parts for 2-years operation**

## 5.4.1 Sender/receiver units

| Name             | Number | Part No. |
|------------------|--------|----------|
| Flange seal k100 | 2      | 7047036  |
| Optics cloth     | 4      | 4003353  |

# 5.4.2 Control unit MCU with integrated purge air supply

| Name                 | Number | Part No. |
|----------------------|--------|----------|
| Filter element C1140 | 4      | 7047560  |

8029861/AE00/V0-2/2012-12

www.addresses.endress.com

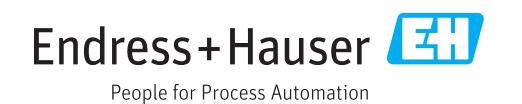